Pitch Instruments Inc.

# WinPitch Basic user 's manual

# WinPitch by Pitch Instruments Inc.

WinPitchW10 for prosodic research, with on the fly aligner, real-time spectrograph, multi-tracking F0 analysis, video and audio analysis, and much more (Installation password required after 30 days of use).

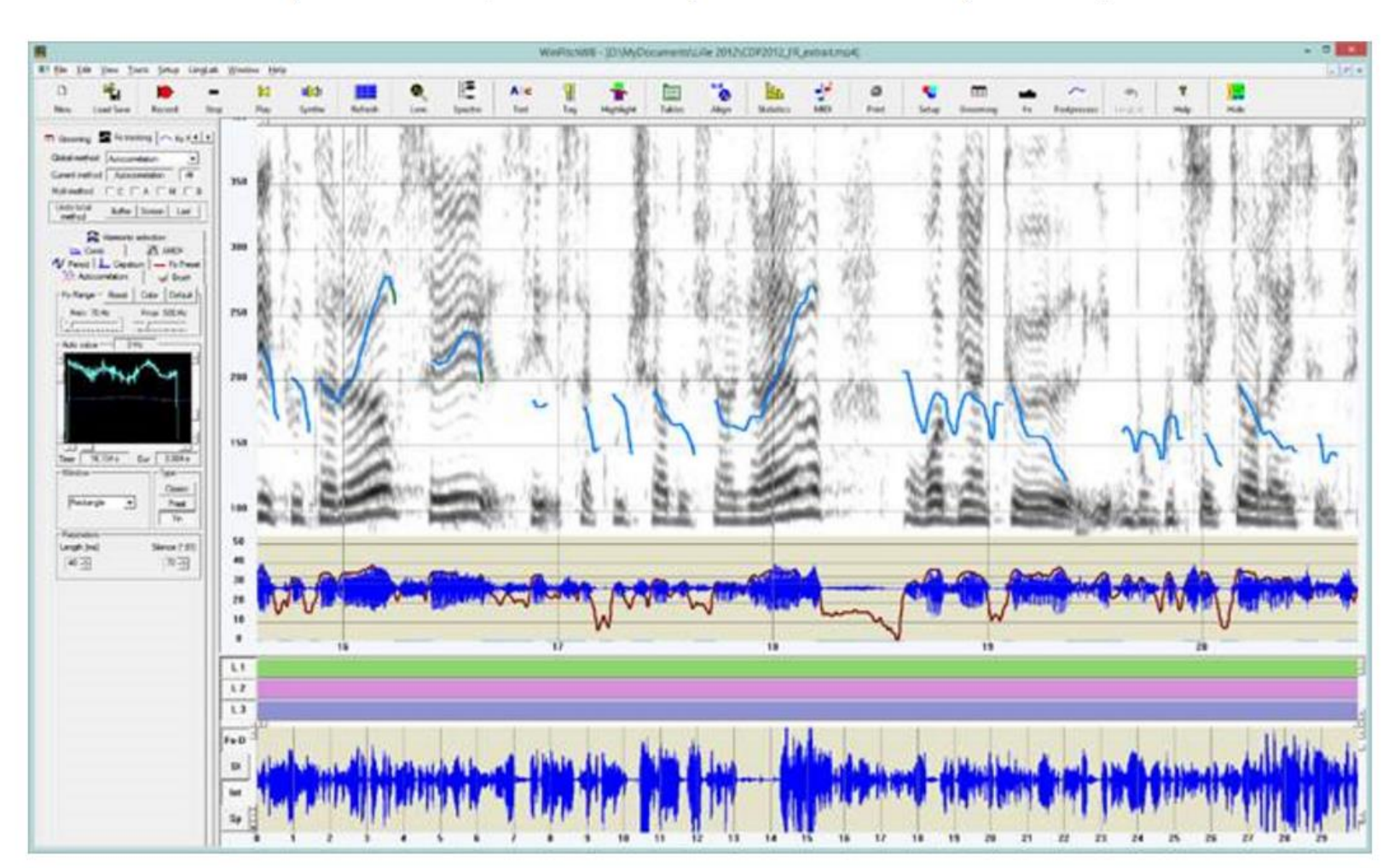

# First use: get and enter your password

| License X |                                                                                                    |   |  |  |
|-----------|----------------------------------------------------------------------------------------------------|---|--|--|
| ſ         | WinPitchW10 http://www.winpitch.com<br>Copyright (C) 1996-2016 Pitch Instruments Inc.                                                                                                    |   |  |  |
| F         | (This ID is needed to obtain your registration password)<br>To get your registration password write to info@winpitch.com mentioning your Validation ID<br>Register<br>13 day(s) left to use the unregistered program | _ |  |  |
|           | To register, enter your registration password:                                                                                                    |   |  |  |
|           | and click on "Register" Register (You have to be logged as administrator o register)                                                                                                    |   |  |  |
|           |                                                                                                    |   |  |  |

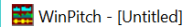

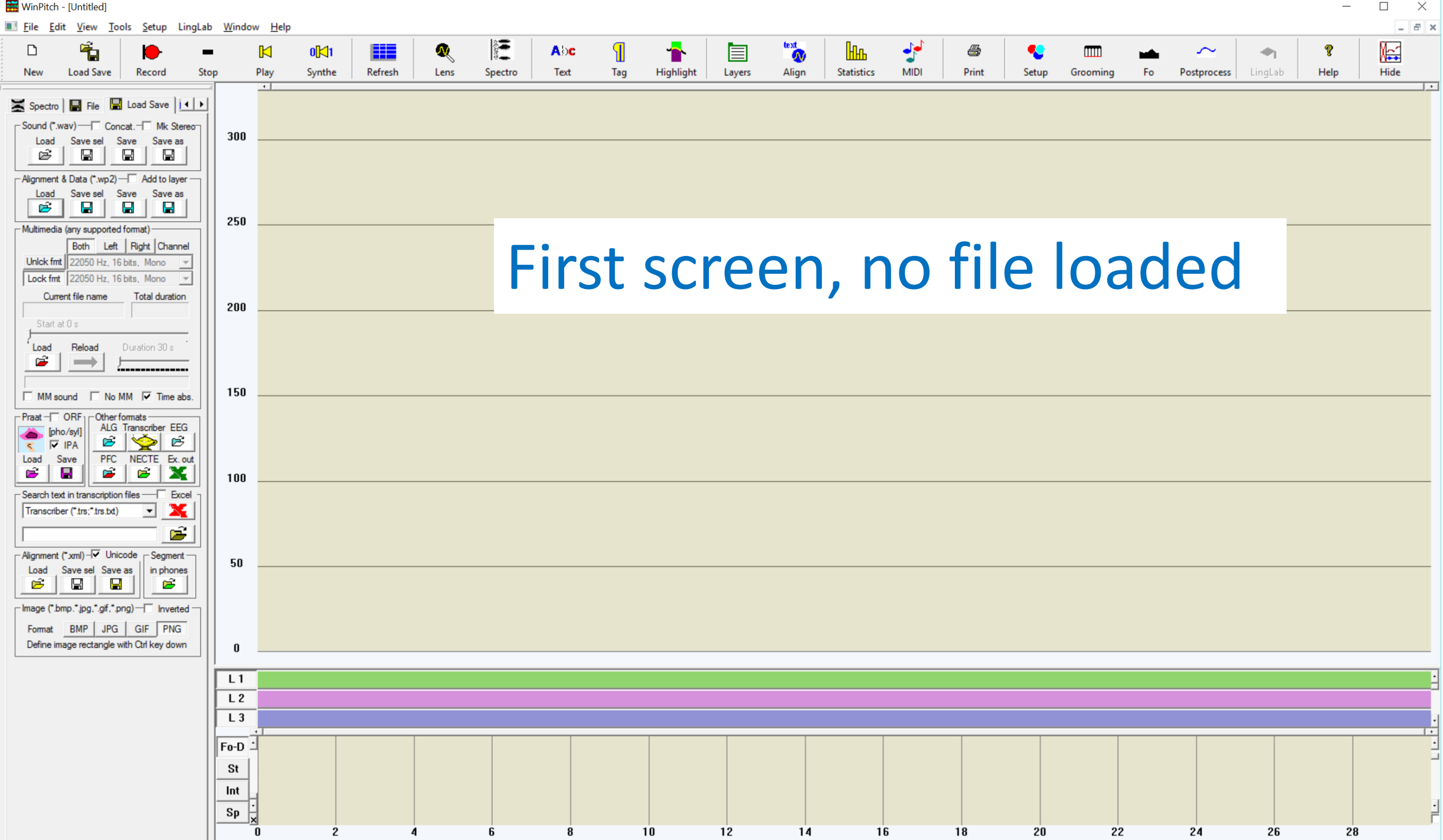

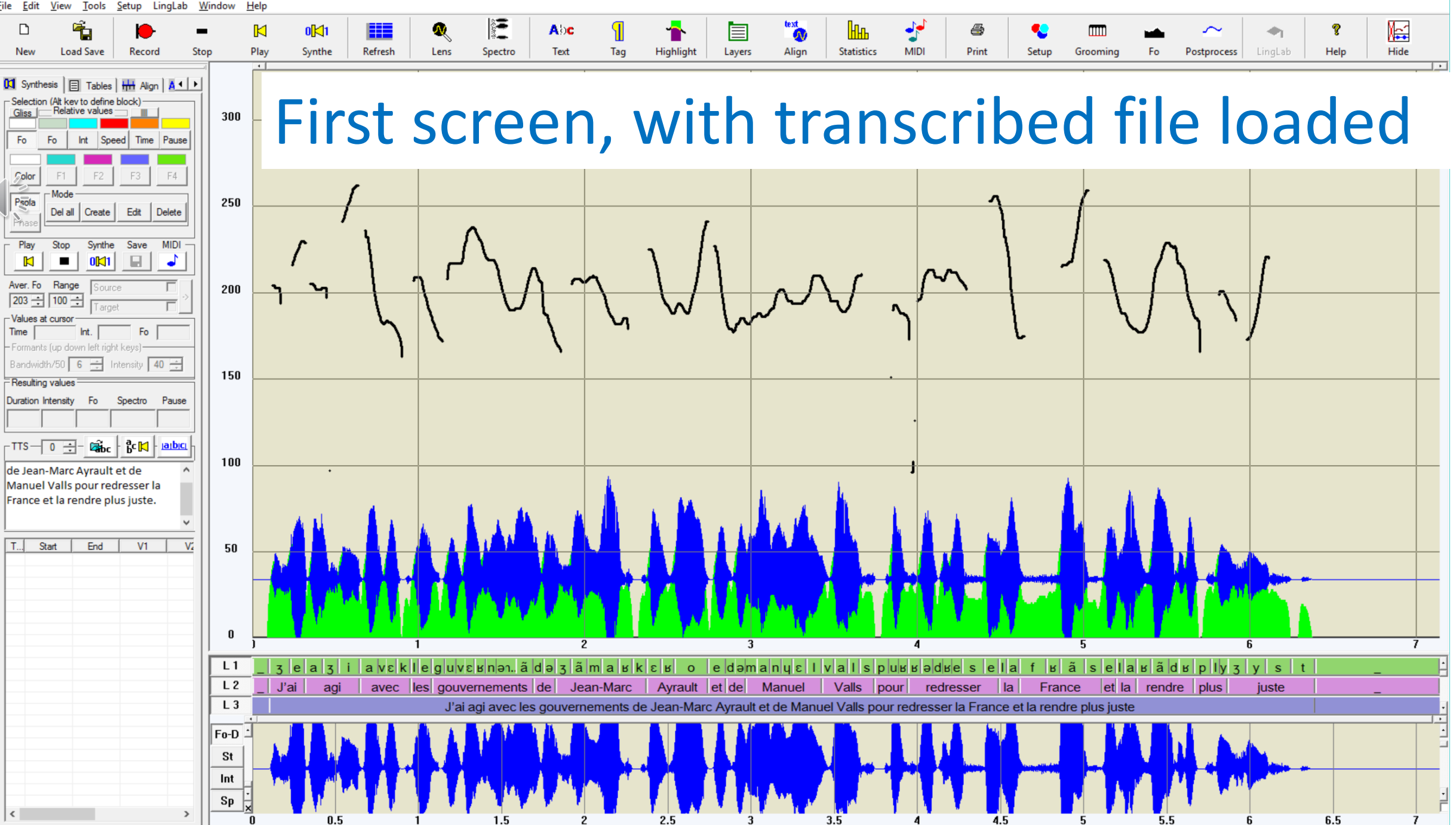

 $\times$ 

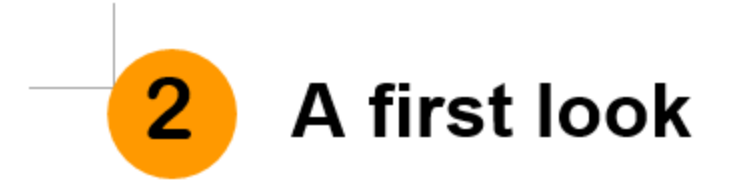

WinPitch screen is divided into the following control and display sections:

- The menu, allowing direct commands by selecting an item in the menu;
- 2. The tool bar, accessing various commands by clicking on the corresponding icons;
- The dialog bar, a set of dialog boxes grouping functions and adjustment parameters;
- A wave window, allowing the selection of section of the signal (sound) to analyze;
- 5. Alignment layers, displaying aligned text;
- 6. An analysis window displaying the various analyses performed on the part of signal selected in the wave window.

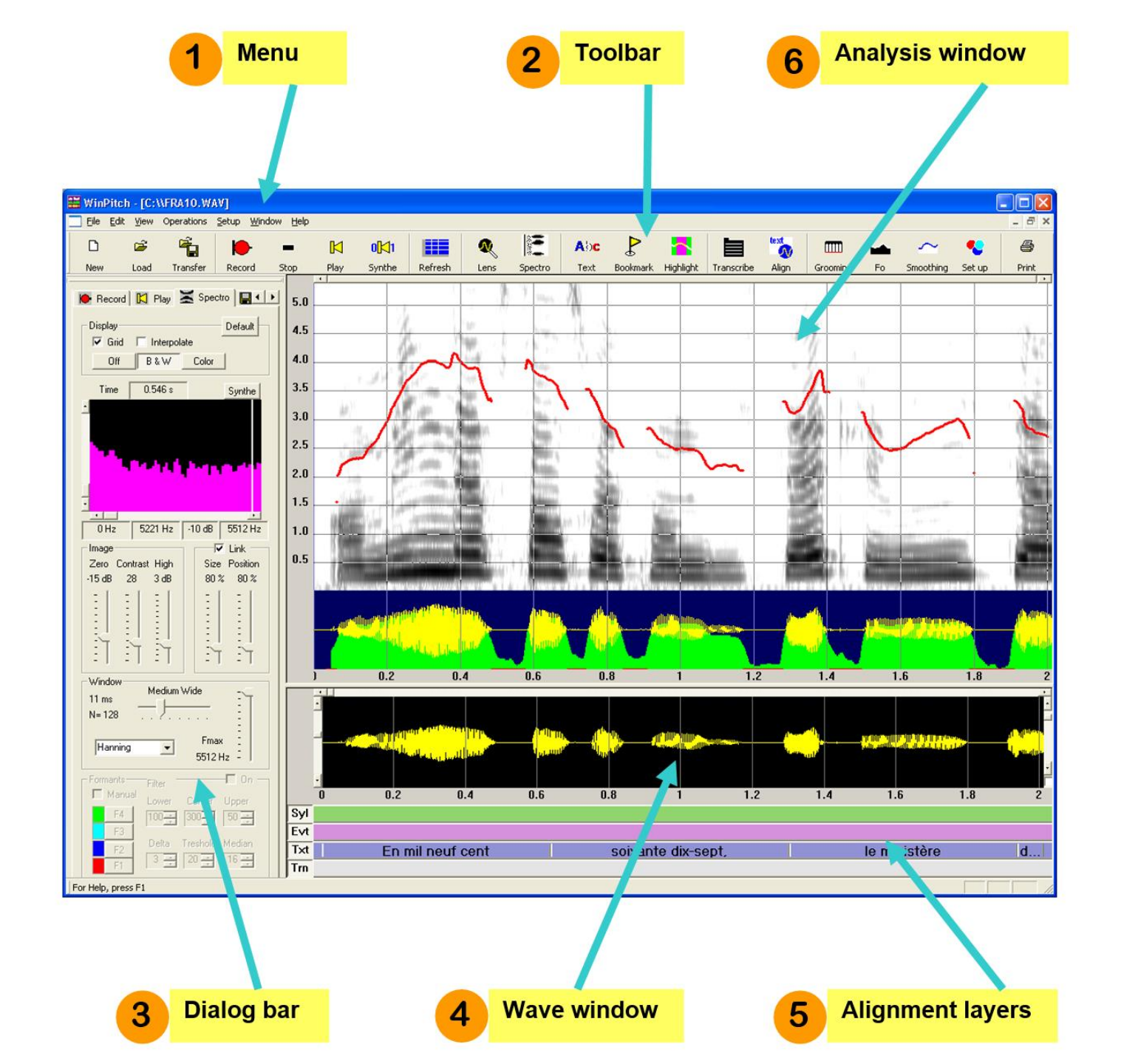

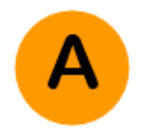

## Wave window zoom and pan

By default, the wave duration displayed in the wave window is equal to the sound duration or 30 seconds, whichever is shorter (this 30 sec. value can be changed in the Setup page).

To change the duration displayed, use the wave zoom vertical slider (a). To pan the wave window along the signal, use the horizontal wave pan slider (b).

To adjust the wave amplitude displayed in the wave window, use the vertical wave amplitude slider (c).

To invert the wave phase (180 degree shift), click in the wave phase inverter check box (d).

The section of wave displayed in the wave window is re-analyzed and the analysis displayed each time you click on the Refresh icon on the tool bar. The actual display depends on the display options selected (in the illustration, the wave form, the intensity and fundamental frequency curves as well as the wide band spectrogram corresponding to the section of sound signal selected in the wave window are displayed). B

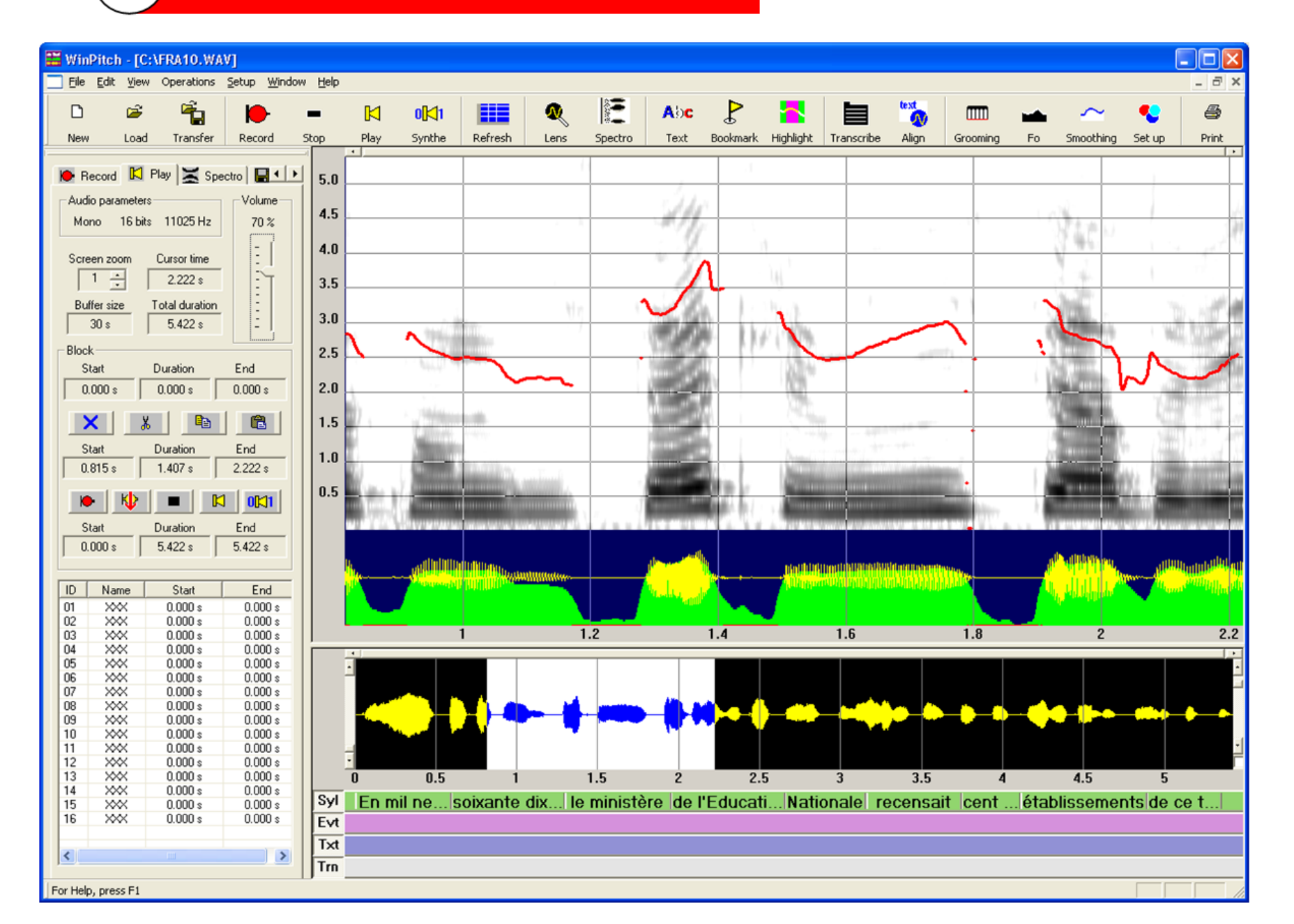

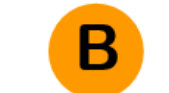

## Wave window block

You can also select a section of the wave form by defining a block inside the portion of signal displayed in the wave window.

To define a block, position the mouse cursor on the starting point in time of the block you want to define. Click on the mouse left button and drag the cursor to the ending time position of the block keeping the mouse left button down. Release then the mouse button. The block will be defined (in white on the figure), the analysis window (on top) will be updated to correspond to the signal section defined by the block, and the sound section will be played back (option selectable in the Setup page).

You can move the block by position the cursor about its middle position. The cursor takes then a 4 side arrow shape, indication you can drag the block by keeping the mouse left button down.

You can move the left or right edges of the block by positioning the cursor near the block edge you want to move. Press the mouse left button and drag the cursor to its new position.

For both block changes, the analysis window will be updated and the corresponding sound will be played back when you release the mouse left button.

A block can be erase by clicking outside it anywhere in the wave window, or by pressing the mouse right button.

Analysis window zoom level

C

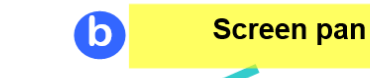

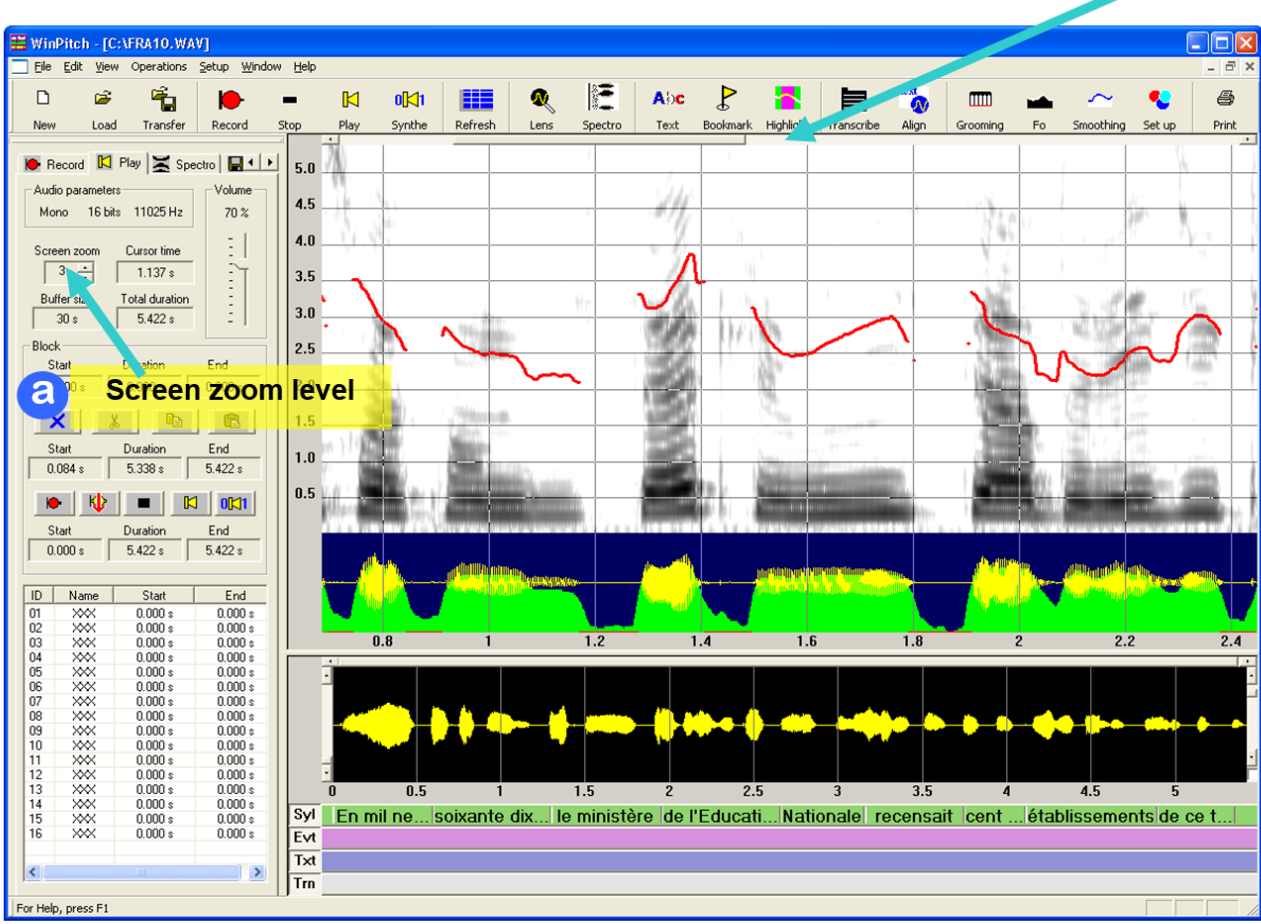

### C Analysis window zoom level

A third zoom function is provided in WinPitch. Concurrently with the A and B signal selection processes, you can define an analysis screen zoom level (box a), which generates a virtual upper window up to 10 times its normal horizontal size. You can then pan this window along the time axis with the horizontal time slider in the analysis window (b), without the need to refresh the analysis.

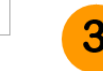

#### WinPitch aided alignment

Alignment is a basic operation in phonetic research. Previously done manually in a transcription into an either orthographic or phonetic representation, this operation is quite time consuming and difficult to execute automatically through the use of speech recognizers.

WinPitch has another approach, by allowing the user the select the graphic units as (s)he perceived them. By slowing down the speech playback rate by a selectable factor of 1 to 7, it becomes quite easy to synchronize the operator cursor positioning and mouse clicking with the perceived sound unit, be a sentence, a word or even a syllable. At each mouse click, the ending time of the current unit is automatically defined and entered in the alignment database. At any time of the process, the alignment can be verified and edited by using the karaoke playback function.

Text pre-formatted with the C-ORAL-ROM conventions will be automatically aligned in up to 8 speakers or events levels.

For ease of operation, the playback rate is dynamically adjustable by the user while the alignment process takes place. Inserted unit markers can be easily edited, and text transcription can be entered and edited as well in an alignment session.

The alignment output is generated in XML as well as Excel® formats. Various tools are provided to allow the user to navigate in the alignment database, and obtain the acoustical analysis of aligned units quickly and easily.

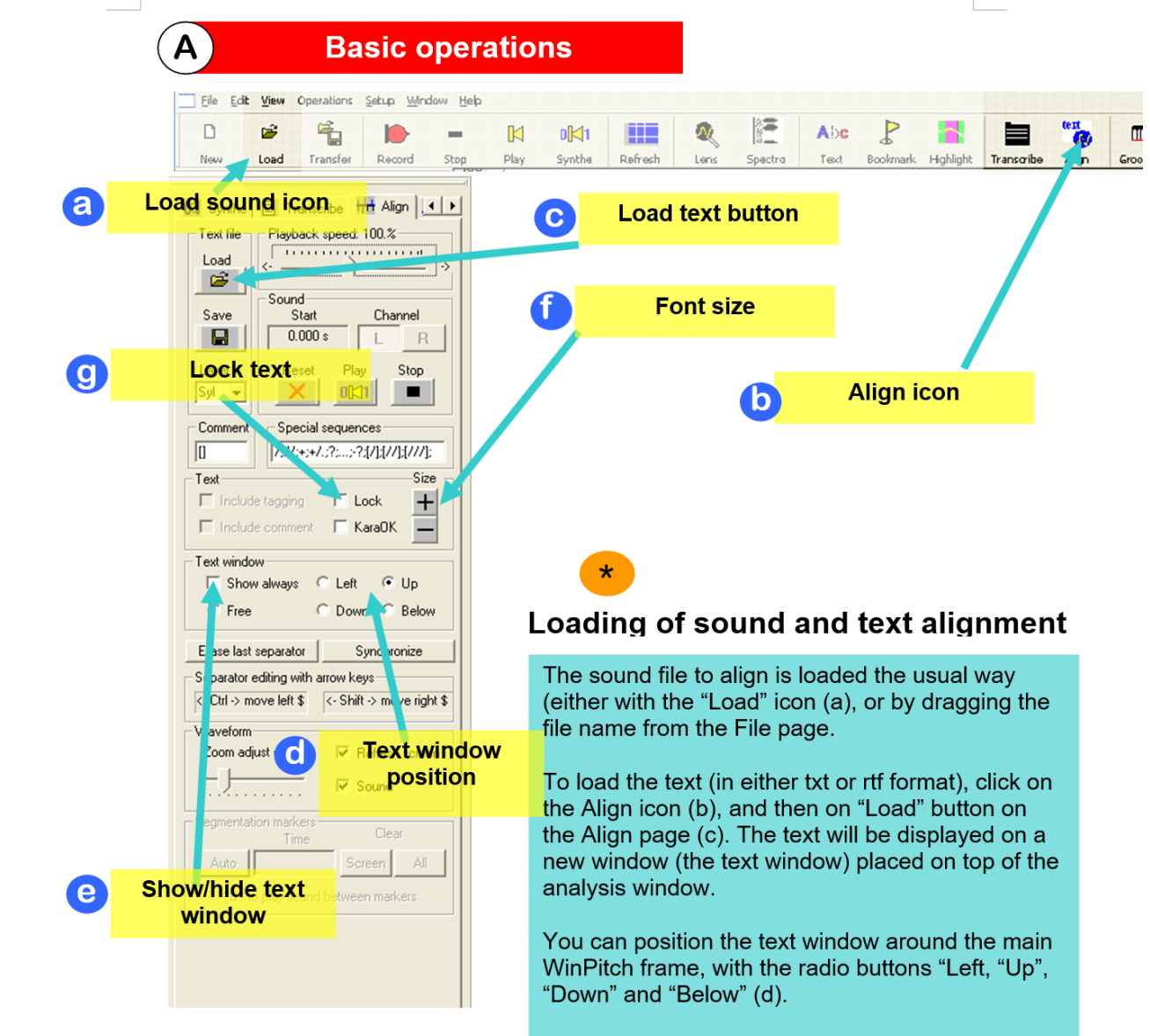

The text window is hidden when you select another dialog page, but can be set to be displayed permanently with the "Show always" check box (e).

The text font size is adjusted with the "+" and "-"buttons (f), and the text can be protected or be edited with the 'Lock" check box (g). Alignment layers

Β

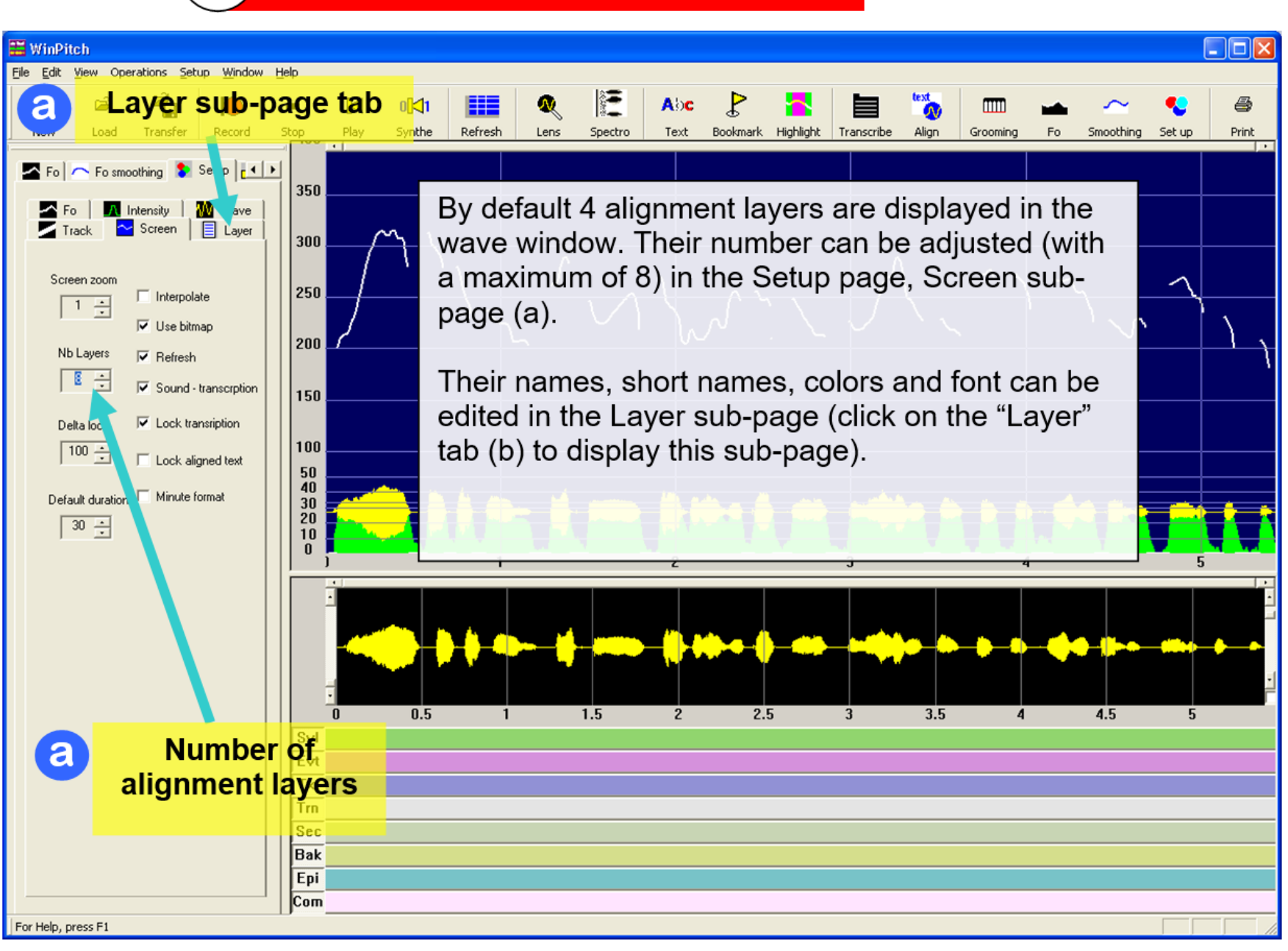

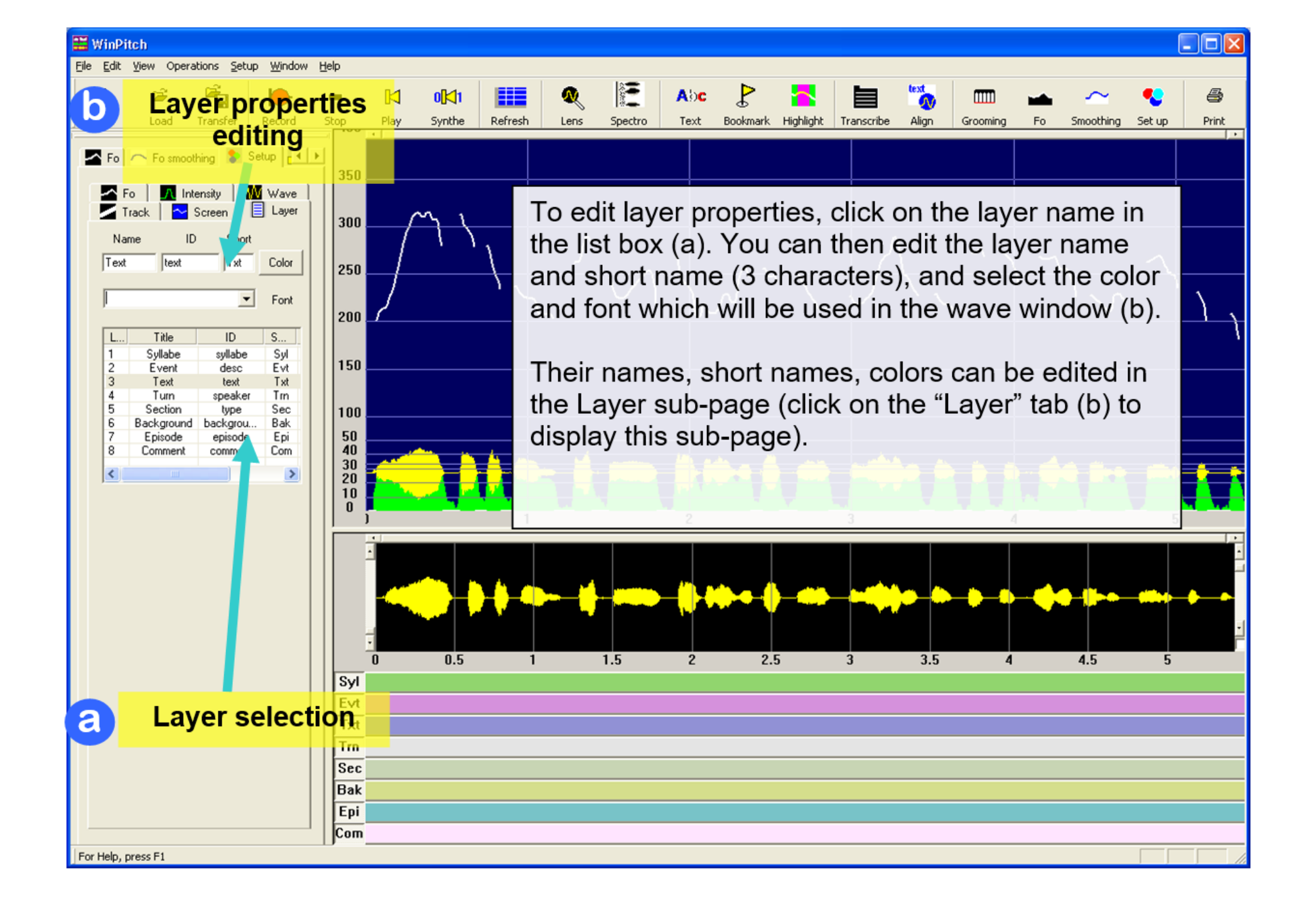

## Semi automatic alignment

С

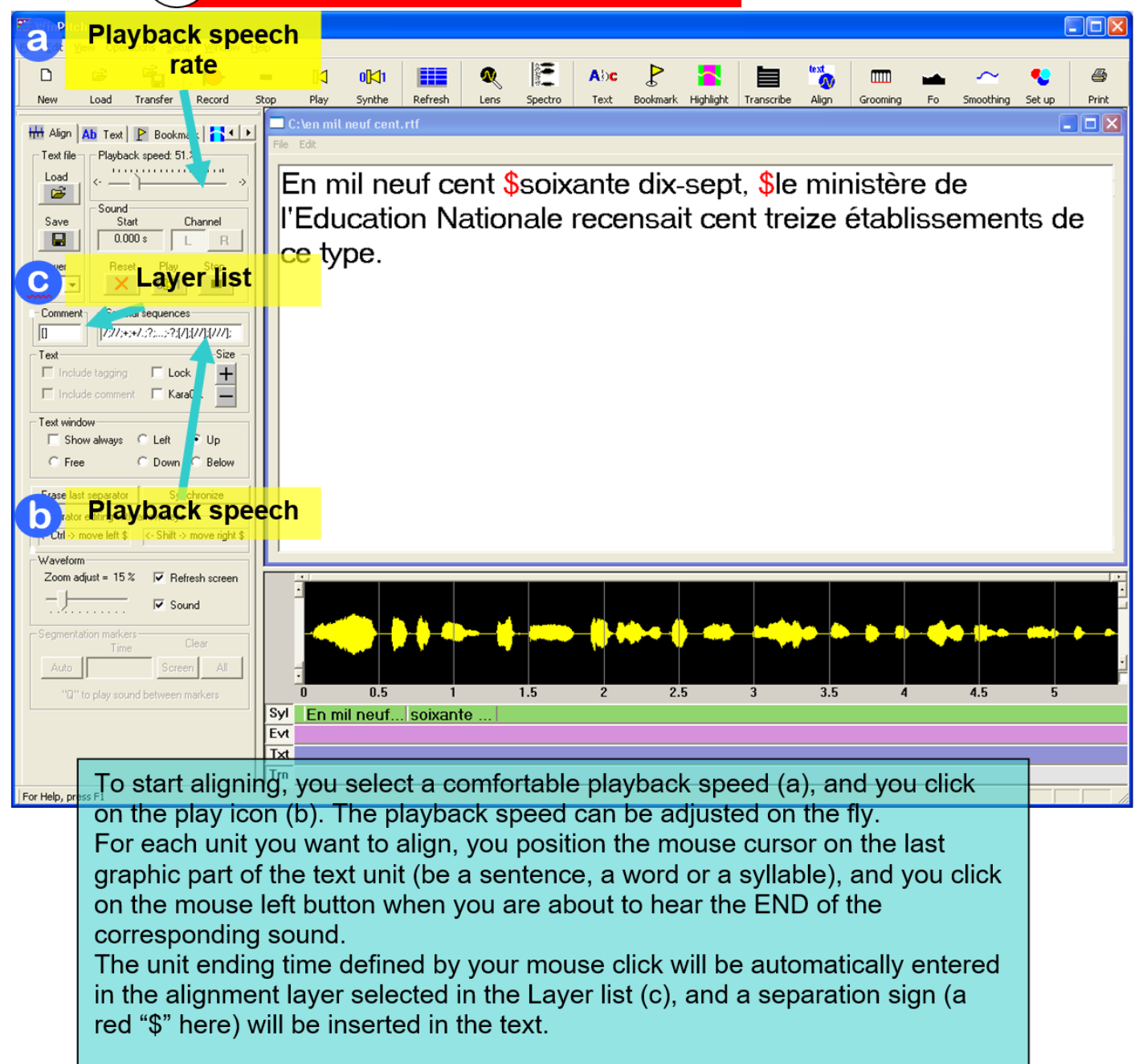

## D

## Transcribe page

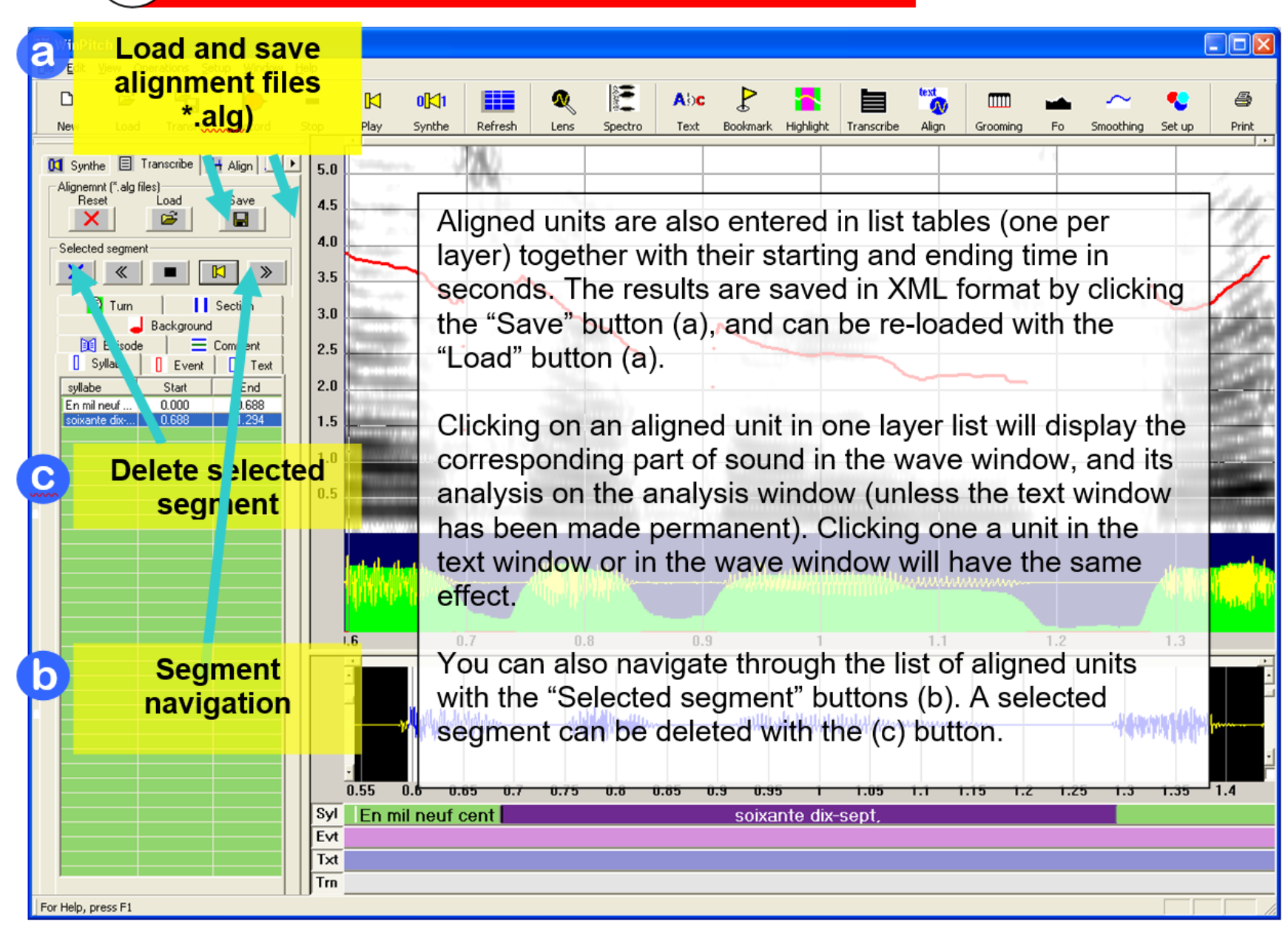

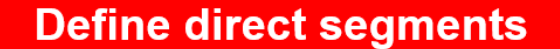

E

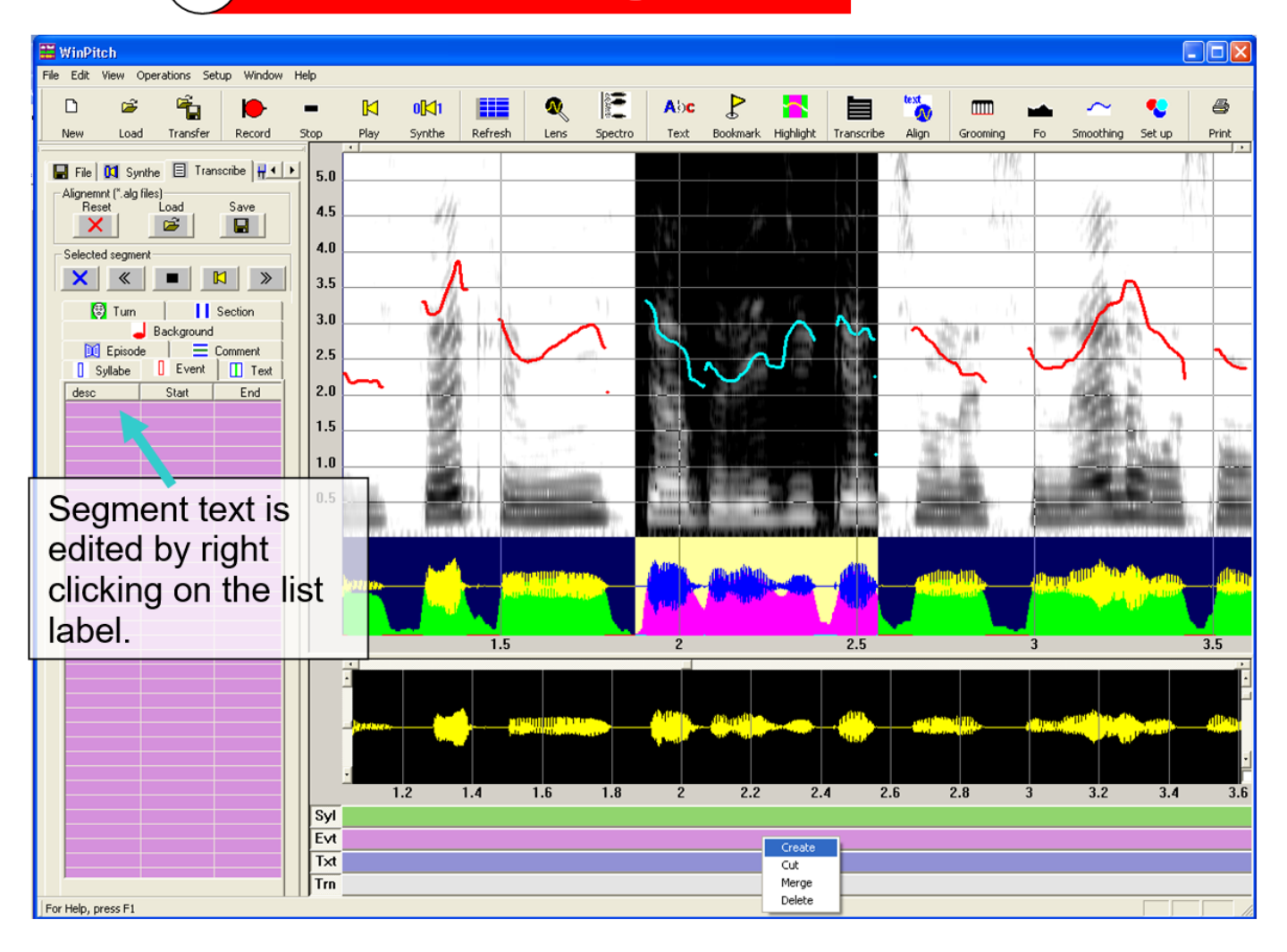

You can define a segment by positioning the cursor on an alignment layer and RIGHT clicking the mouse button. You then select the desired option: Create a segment, Cut a segment in half, Merge a segment with an adjacent segment or delete a selected segment.

#### Editing segments

F

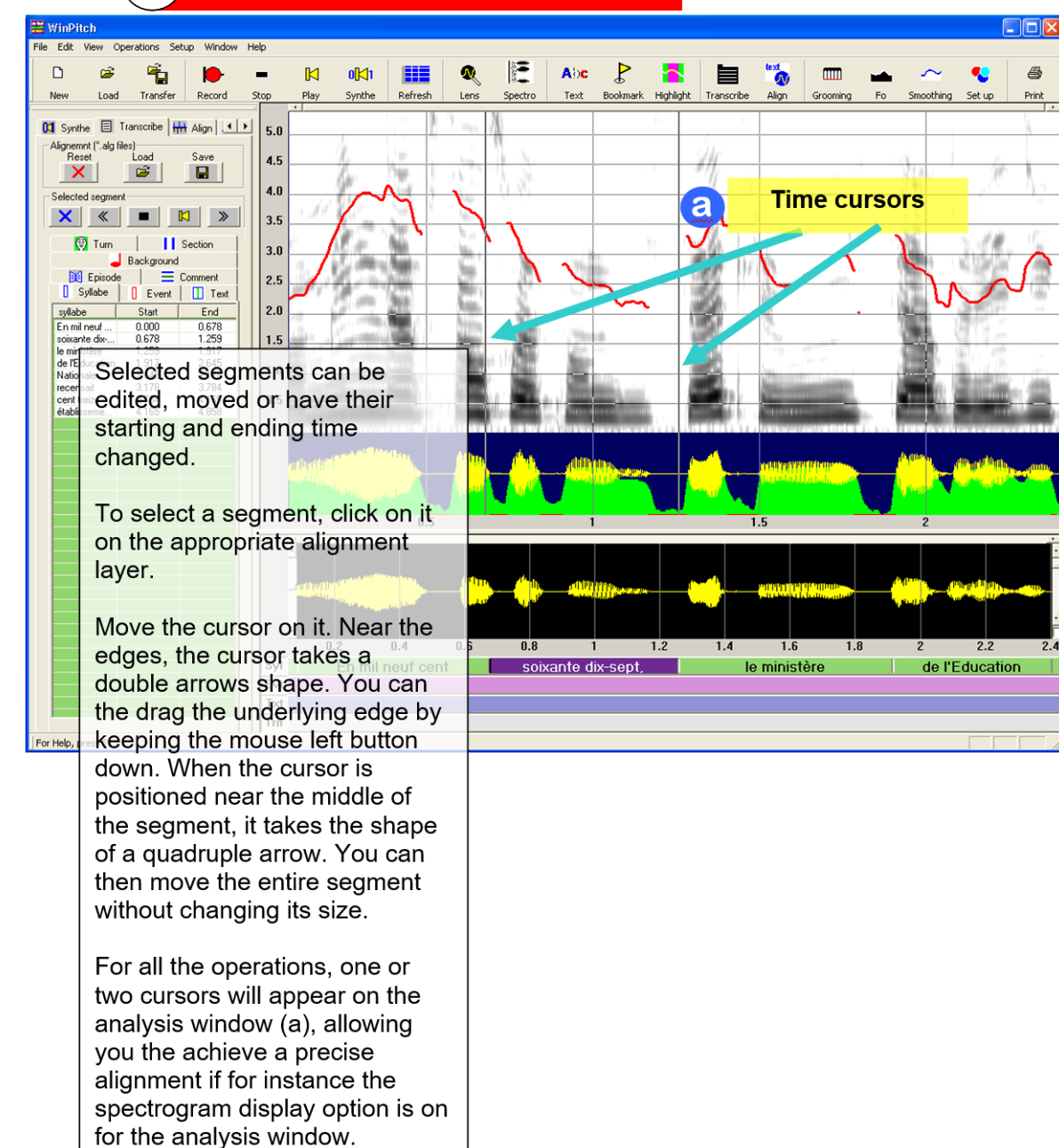

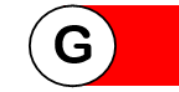

### Layer hierarchy

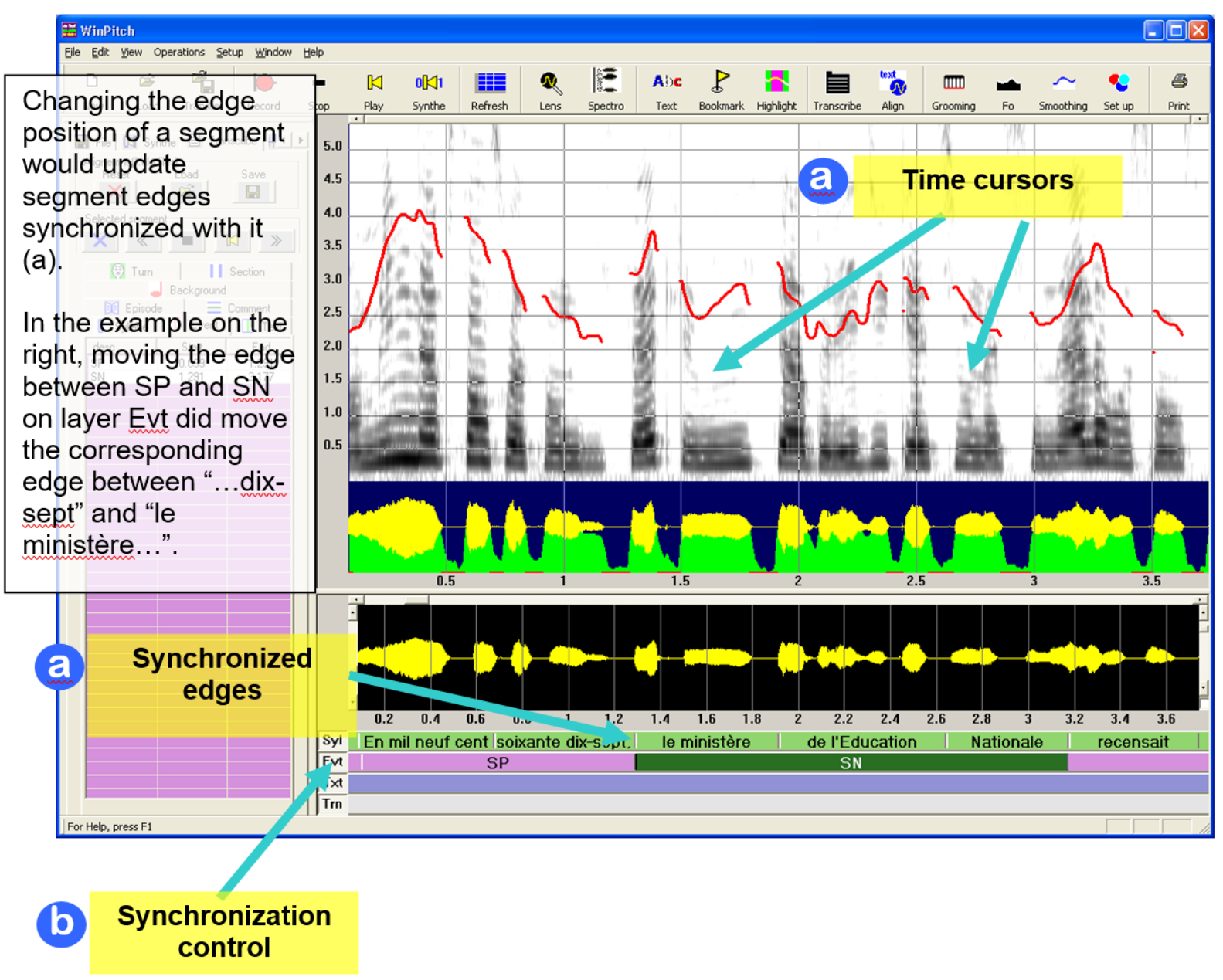

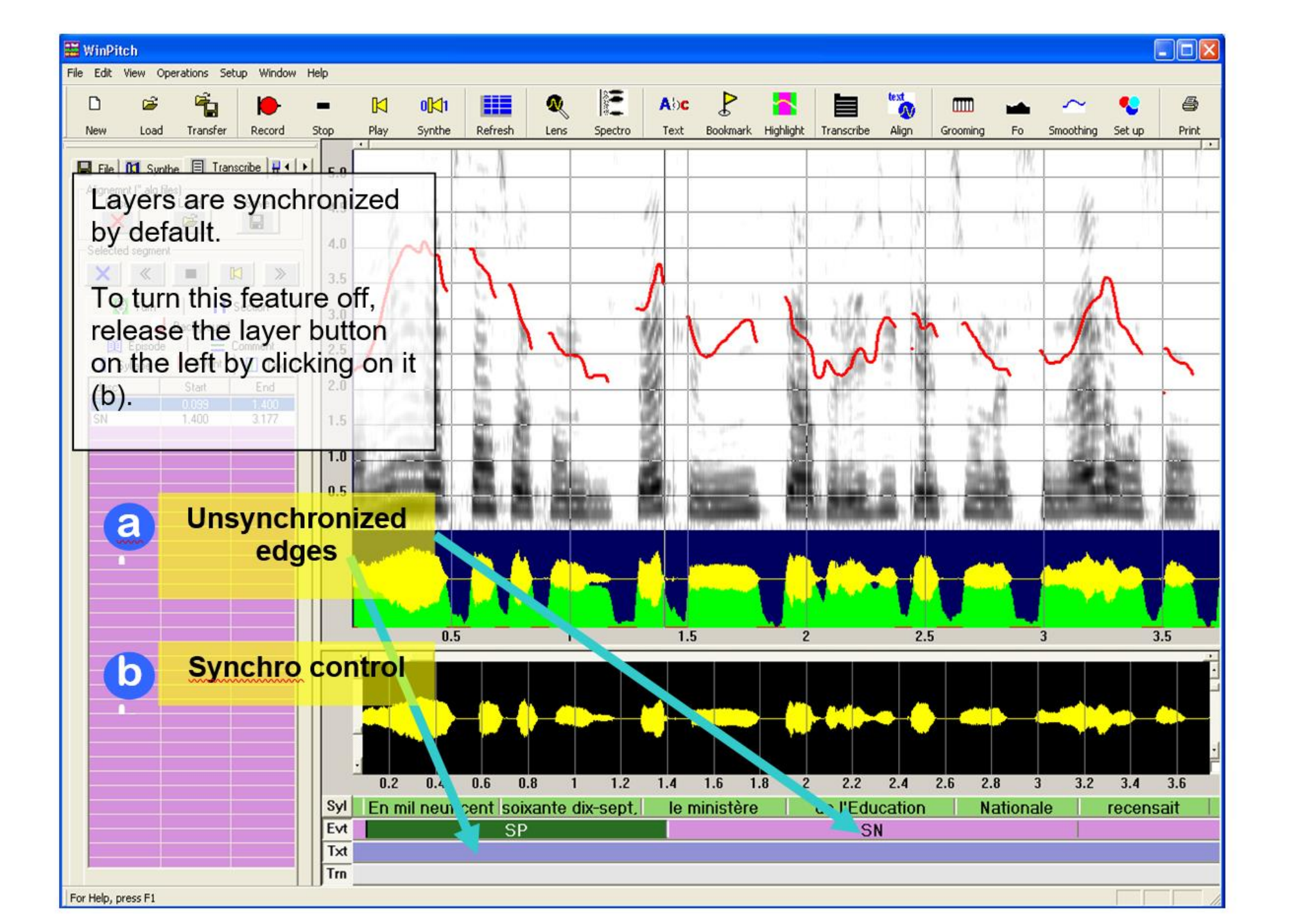

<?xml version="1.0" encoding="iso-8859-1" ?> <!DOCTYPE Alignment (View Source for full doctype...)> - <Alignment> <TimeStamp Value="Thursday, May 30, 2002 time 00h 10m 04s" /> <WinPitch Program="Aligner" Version="1.0" /> <Trans version="1.0" creationDate="Thursday, May 30, 2002 time 00h 10m 04s" audioFilename="C:\\FRA10.WAV" textFilename="C:\en mil neuf cent.rtf" /> <Layer1 Name="Syllabe" ID="syllabe" Short="Syl" Color="RGB(145,213,110)" /> <Layer2 Name="Event" ID="desc" Short="Evt" Color="RGB(213,145,220)" /> <Layer3 Name="Text" ID="text" Short="Txt" Color="RGB(145,145,213)" /> <Layer4 Name="Turn" ID="speaker" Short="Trn" Color="RGB(228,228,228)" /> <Layer5 Name="Section" ID="type" Short="Sec" Color="RGB(200,213,180)" /> <Layer6 Name="Background" ID="background" Short="Bak" Color="RGB(213,222,140)" /> <Layer7 Name="Episode" ID="episode" Short="Epi" Color="RGB(120,195,200)" /> <Layer8 Name="Comment" ID="comment" Short="Com" Color="RGB(255,228,255)" /> <UNIT speaker="Syllabe" startTime="0.000" endTime="1.244" Channel="M">En mil neuf cent soixante dix-sept,</UNIT> <UNIT speaker="Syllabe" startTime="1.244" endTime="3.137" Channel="M">le ministère de l'Education Nationale</UNIT> <UNIT speaker="Syllabe" startTime="3.137" endTime="3.648" Channel="M">recensait</UNIT> <UNIT speaker="Syllabe" startTime="3.648" endTime="4.100" Channel="M">cent treize</UNIT> <UNIT speaker="Syllabe" startTime="4.100" endTime="4.921" Channel="M">établissements</UNIT> <UNIT speaker="Syllabe" startTime="4.921" endTime="5.399" Channel="M">de ce type.</UNIT> </Alignment>

## More details: the Tool bar

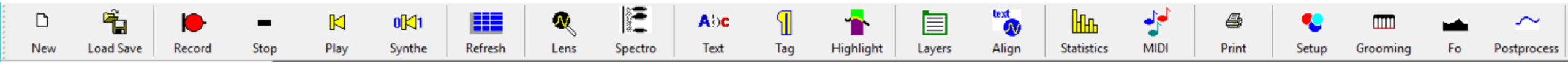

- New: create new analysis window
- Load Save: load and save files in various formats
- **Record:** access to recording functions
- Stop: stop playback and recording
- Play: access to playback and sound editing functions
- Synthe: access to speech synthesis and prosodic morphing functions
- Refresh: rewrite screen
- Lens: access to detailed waveform, Fourier, LPC and wavelet at cursor position
- Spectro: access to spectrogram functions
- Text: access to text functions

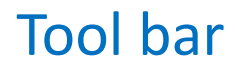

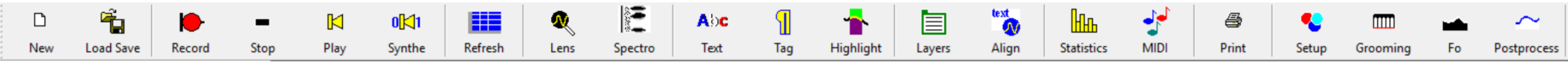

Tag: add on screen tags for comments Highlight: access to highlight screen sections functions Layers: access to layers (= tiers) functions Align: access to transcription and (semi)automatic align functions Statistics: access to data and statistical analysis function MIDI: access to filtering and MIDI playback functions **Print:** access to print graphic data functions Setup: access to display setup functions **Grooming:** select spectral parameters for FO analysis Fo: select F0 tracking method, parameters and annotation **Postprocess:** select F0 curve smoothing parameters

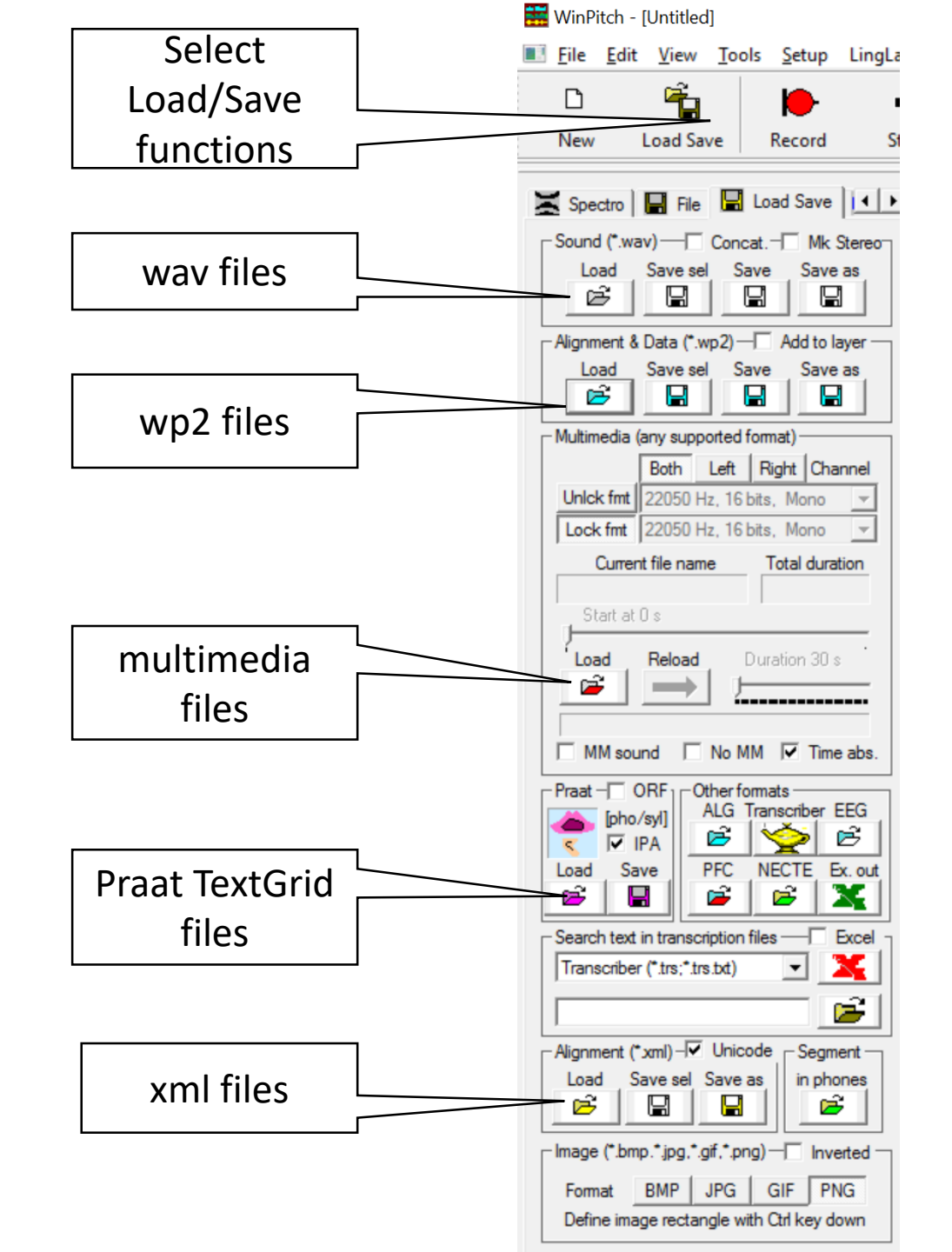

## Load and Save functions

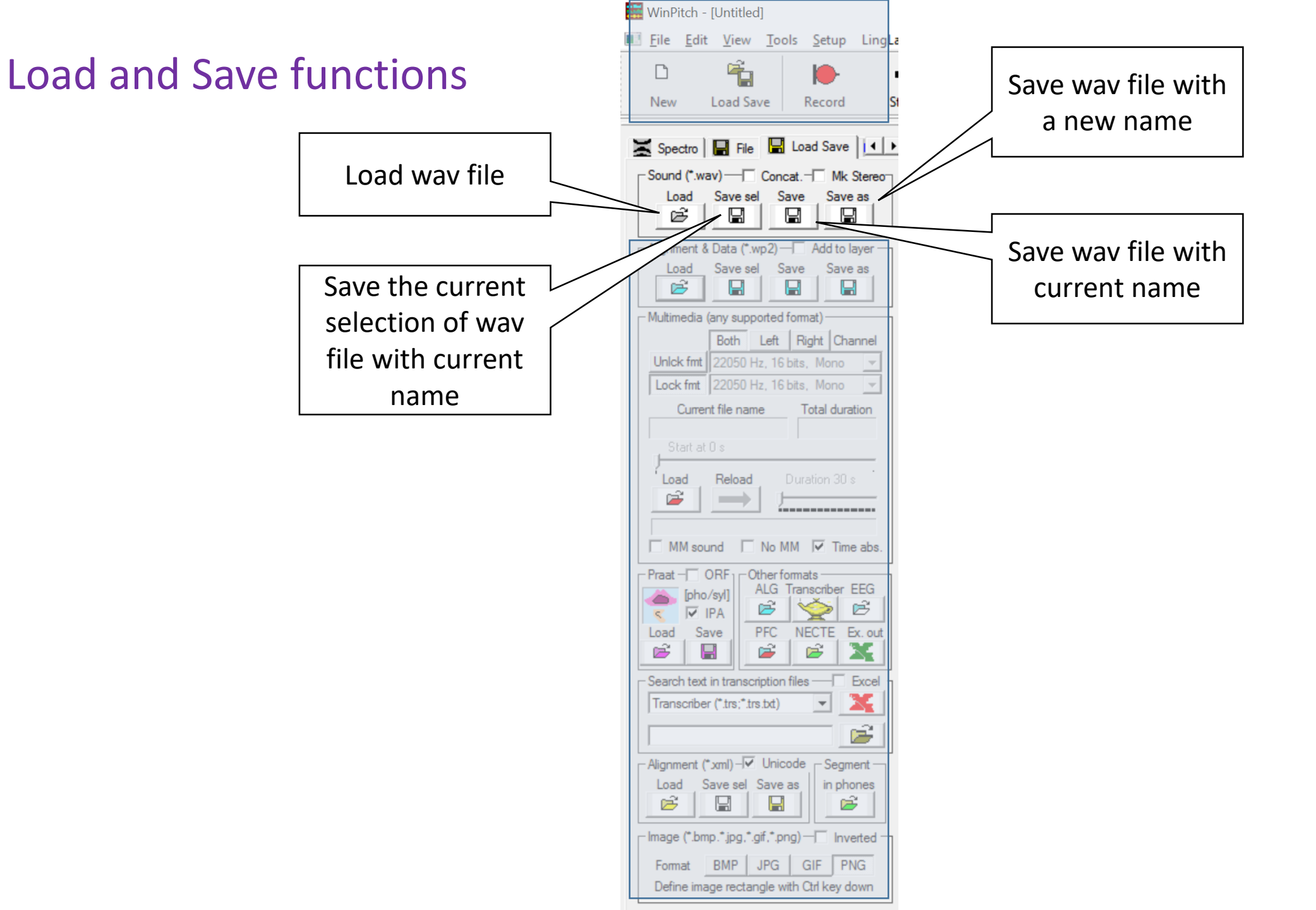

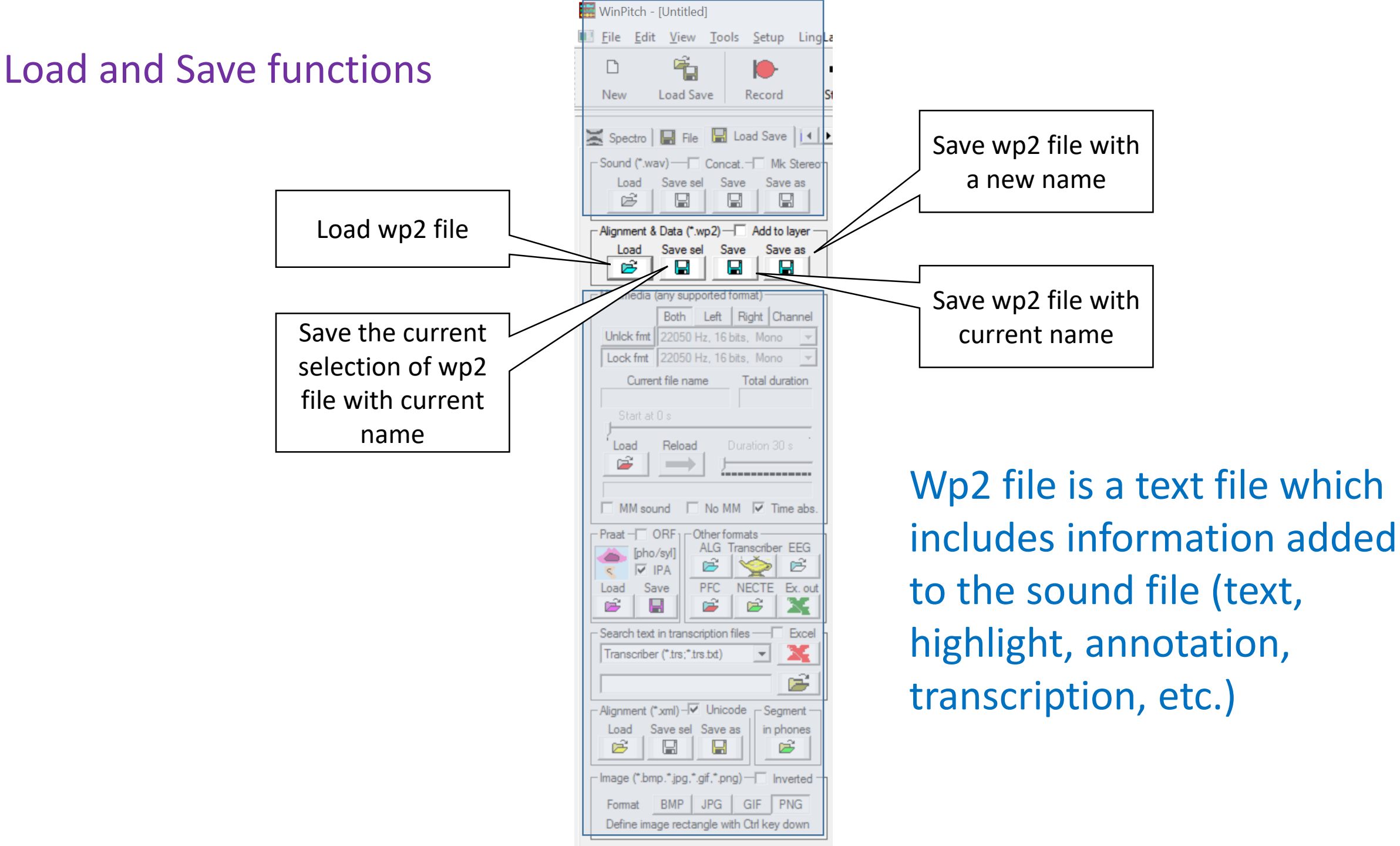

# Wp2 file is a text file which includes information added to the sound file (text, highlight, annotation, transcription, etc.)

<WinPitchW10 Output file - Version 1.0/> <Date date="Wednesday, February 22, 2017 time 17h 45m 28s"/>

<audioFilename>Redresser la France synthe.wav</audioFilename>

<videoFilename></videoFilename>

<TimeStamp Value="Wednesday, February 22, 2017 time 17h 45m 28s"/>

<WinPitch Program="Corpus" Version="Version U2.00"/>

<Trans version="1.0" creationDate="Wednesday, February 22, 2017 time 17h 45m 28s" audioFilename="Redresser la France synthe.wav" videoFilename="" textFilename="Redresser la France synthe.rtf"/>

<Layer1 Name="Layer 1" ID="Layer1" Short="L 1" TagName="" TagSet="" Color="RGB(145,213,110)"/><Layer2 Name="Layer 2" ID="Layer2" Short="L 2" TagName="" TagSet="" Color="RGB(213,145,220)"/><Layer3 Name="Layer 3" ID="Layer3" Short="L 3" TagName="" TagSet="" Color="RGB(145,145,213)"/>

<UNIT speaker="Laver 1" startTime="0.000" endTime="0.100" Channel="M" Tag="" Rank="1"> </UNIT></UNIT> <UNIT speaker="Layer 2" startTime="0.000" endTime="0.100" Channel="M" Tag="" Rank="2">\_</UNIT> <UNIT speaker="Layer 1" startTime="0.100" endTime="0.230" Channel="M" Tag="" Rank="3">3</UNIT> <UNIT speaker="Laver 2" startTime="0.100" endTime="0.320" Channel="M" Tag="" Rank="4">J'ai</UNIT> <UNIT speaker="Laver 3" startTime="0.100" endTime="6.394" Channel="M" Tag="" Rank="">J'ai agi avec les gouvernements de Jean-Marc Avrault et de Manuel Valls pour redresser la France et la rendre plus juste </UNIT> <UNIT speaker="Laver 1" startTime="0.230" endTime="0.320" Channel="M" Tag="" Rank="5">e</UNIT> <UNIT speaker="Layer 1" startTime="0.320" endTime="0.425" Channel="M" Tag="" Rank="6">a</UNIT> <UNIT speaker="Laver 2" startTime="0.320" endTime="0.650" Channel="M" Tag="" Rank="7">agi</UNIT> <UNIT speaker="Layer 1" startTime="0.425" endTime="0.520" Channel="M" Tag="" Rank="8">3</UNIT> <UNIT speaker="Laver 1" startTime="0.520" endTime="0.650" Channel="M" Tag="" Rank="9">i</UNIT> <UNIT speaker="Layer 1" startTime="0.650" endTime="0.760" Channel="M" Tag="" Rank="10">a</UNIT> <UNIT speaker="Layer 2" startTime="0.650" endTime="0.955" Channel="M" Tag="" Rank="11">avec</UNIT> <UNIT speaker="Laver 1" startTime="0.760" endTime="0.805" Channel="M" Tag="" Rank="12">v</UNIT> <UNIT speaker="Laver 1" startTime="0.805" endTime="0.870" Channel="Μ" Tag="" Rank="13">ε</UNIT> <UNIT speaker="Laver 1" startTime="0.870" endTime="0.955" Channel="M" Tag="" Rank="14">k</UNIT> <UNIT speaker="Layer 1" startTime="0.955" endTime="1.004" Channel="M" Tag="" Rank="15">I</UNIT> <UNIT speaker="Layer 2" startTime="0.955" endTime="1.080" Channel="M" Tag="" Rank="16">les</UNIT> <UNIT speaker="Laver 1" startTime="1.004" endTime="1.080" Channel="M" Tag="" Rank="17">e</UNIT> <UNIT speaker="Laver 1" startTime="1.080" endTime="1.160" Channel="M" Tag="" Rank="18">g</UNIT> <UNIT speaker="Layer 2" startTime="1.080" endTime="1.695" Channel="M" Tag="" Rank="19"> gouvernements</UNIT>

Any supported media files can be loaded (depending on installed Codecs, ex. K-Lite Codec Pack Full).

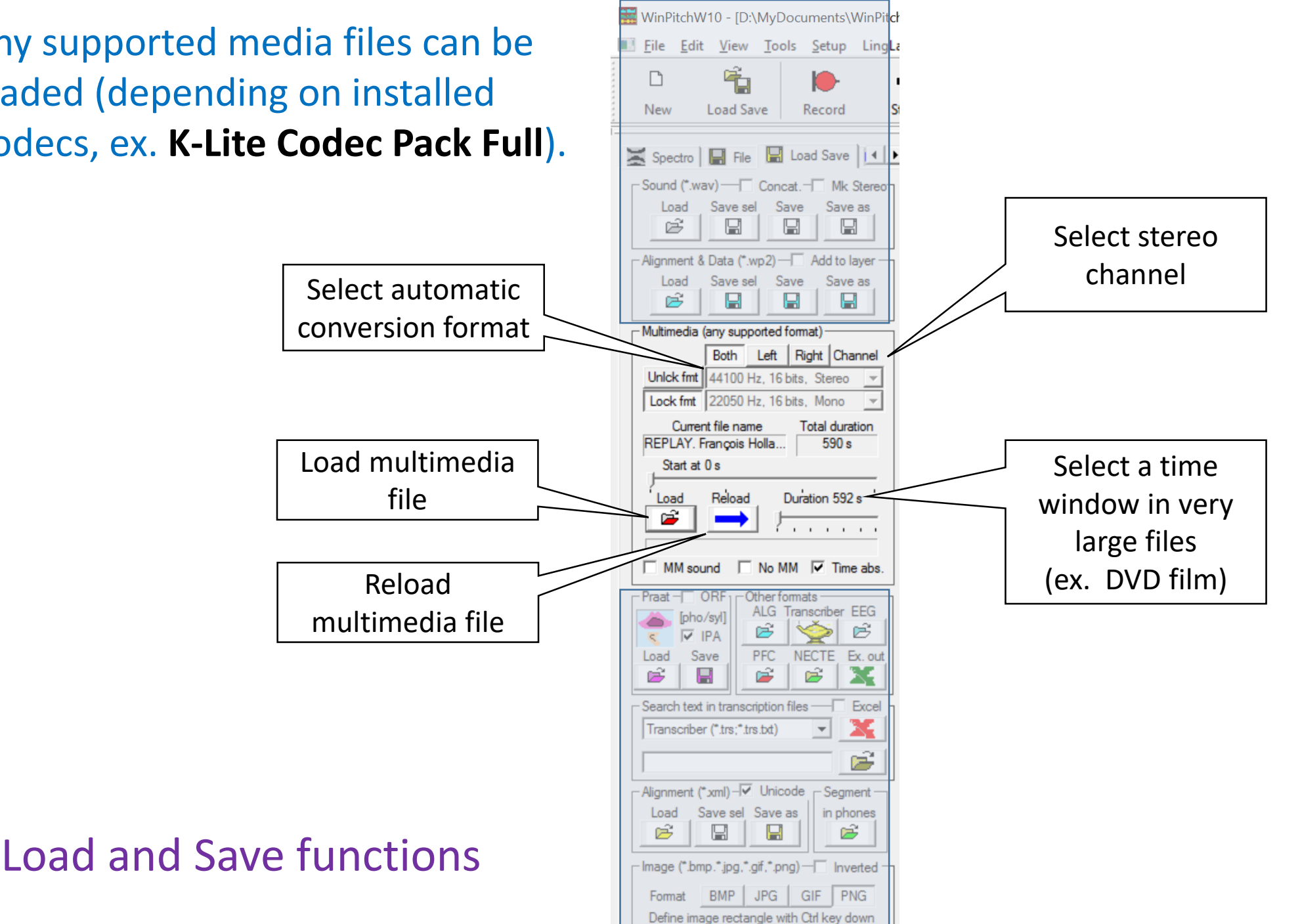

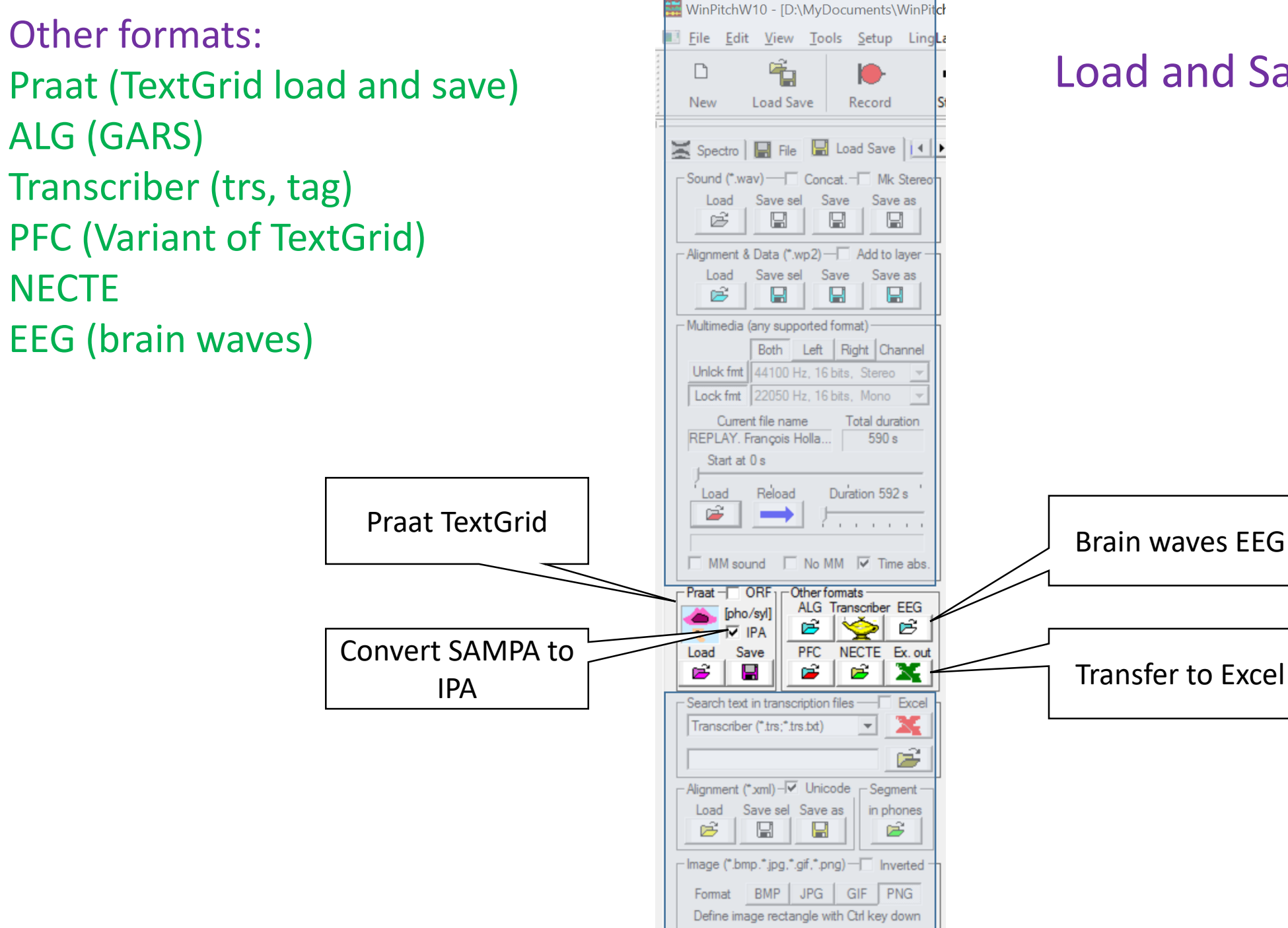

## Load and Save functions

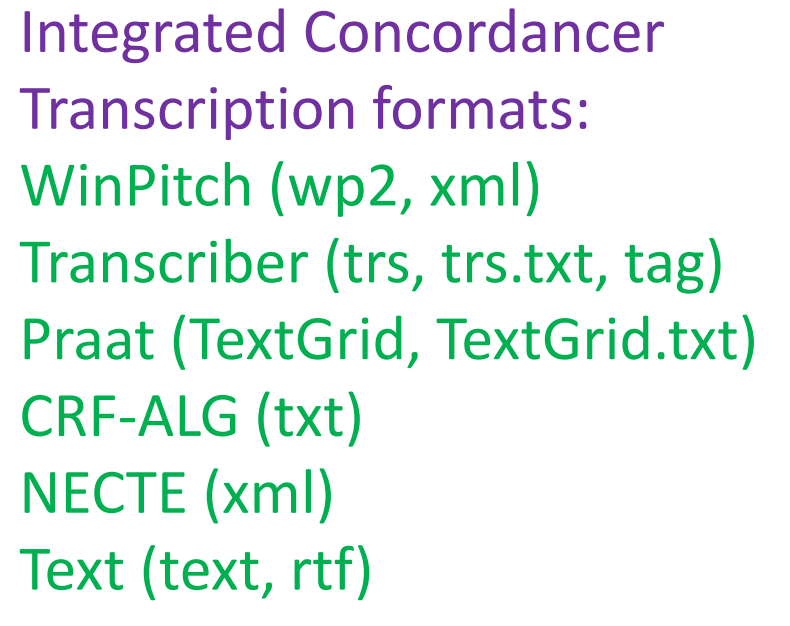

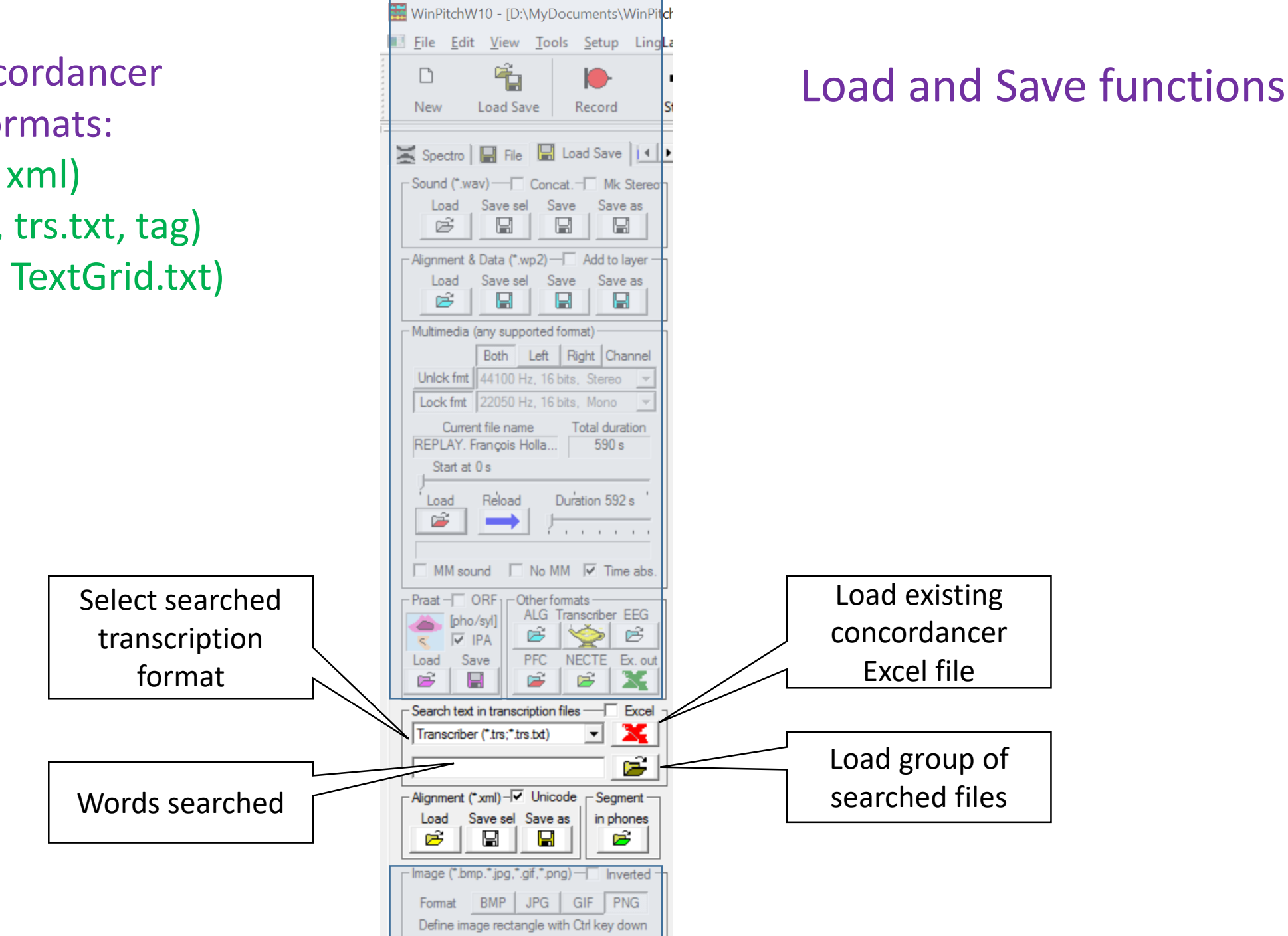

## Copy selected screen window Formats: bmp, jpg, gif, png)

|              | 🚟 WinPitchW10 - [D:\MyDocuments\WinPit <mark>c</mark> ł                                                                                                    |              |             |
|--------------|----------------------------------------------------------------------------------------------------|--------------|-------------|
| en window    | File     Edit     View     Tools     Setup     LingLz       Image: Comparison of the setup     Image: Comparison of the setup     Image: Comparison of the setup     Image: Comparison of the setup     Image: Comparison of the setup     Image: Comparison of the setup | Load and Sav | e functions |
| gif, png)    | New Load Save Record Si                                                                                                    |              |             |
|              | Sound (*.wav) Concat. Mk Stereo<br>Load Save sel Save Save as                                                                                                    |              |             |
|              | Alignment & Data (*.wp2) — Add to layer<br>Load Save sel Save Save as                                                                                                    |              |             |
|              | Multimedia (any supported format)<br>Both Left Right Channel<br>Unlck fmt 44100 Hz, 16 bits, Stereo                                                                                                    |              |             |
|              | Current file name<br>Current file name<br>REPLAY. François Holla 590 s<br>Start at 0 s<br>Load Reload Duration 592 s                                                                                                    |              |             |
|              | MM sound I No MM I Time abs.                                                                                                    |              |             |
|              | Praat – ORF<br>[pho/syl]<br>⊂ IPA<br>Load Save<br>FC NECTE Ex. out<br>FC NECTE Ex. out<br>FC NECTE Ex. out                                                                                                    |              |             |
|              | Search text in transcription files — Excel<br>Transcriber (*.trs;*.trs.txt)                                                                                                    |              |             |
|              | Alignment (*xml) – ✓ Unicode Segment –<br>Load Save sel Save as in phones                                                                                                    |              |             |
| Select image | Inverted                                                                                                    |              |             |
| format       | Format BMP JPG GIF PNG<br>Define image rectangle with Ctrl key down                                                                                                    |              |             |
|              |                                                                                                    |              |             |

| Select sound card       | Record Play Spectro Volume<br>Device<br>Default device<br>Format<br>22050 Hz, 16 bits, Mono                                                                                                    |
|-------------------------|----------------------------------------------------------------------------------------------------|
| Select recording format | Imple       device         Imple       device         Imple       device |
| ctions                  |                                                                                                    |

# **Record functions**

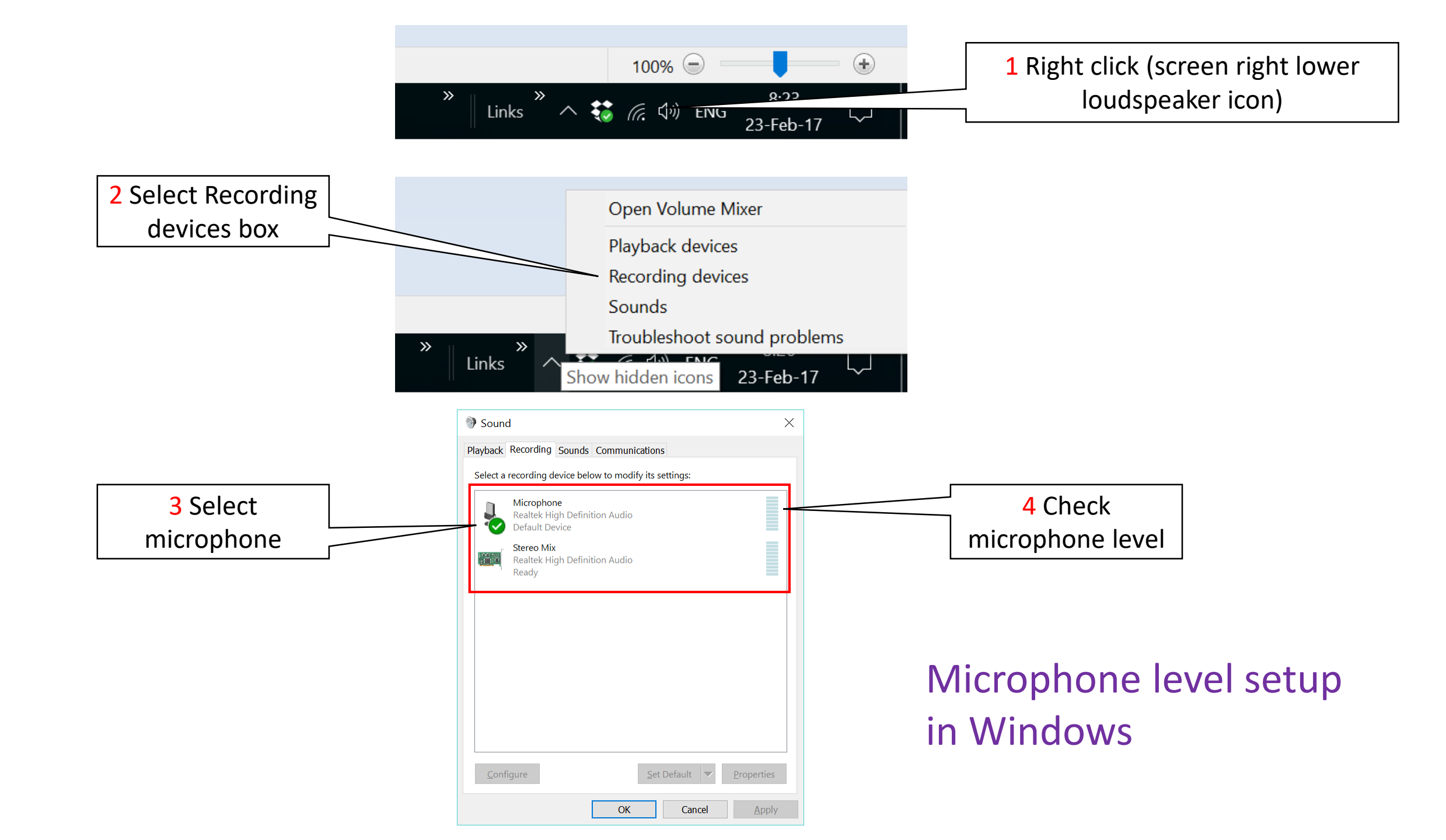

# Windows recording

| Microphone Properties                       | ×                         |
|---------------------------------------------|---------------------------|
| General Listen Levels Enhancements Advanced |                           |
| Microphone<br>82                            |                           |
| Microphone Boost                            | 5 Adjust microphone level |
| +20.0 dB                                    |                           |
|                                             |                           |
|                                             |                           |
|                                             |                           |
|                                             |                           |
|                                             |                           |
| OK Cancel Ar                                | pply                      |

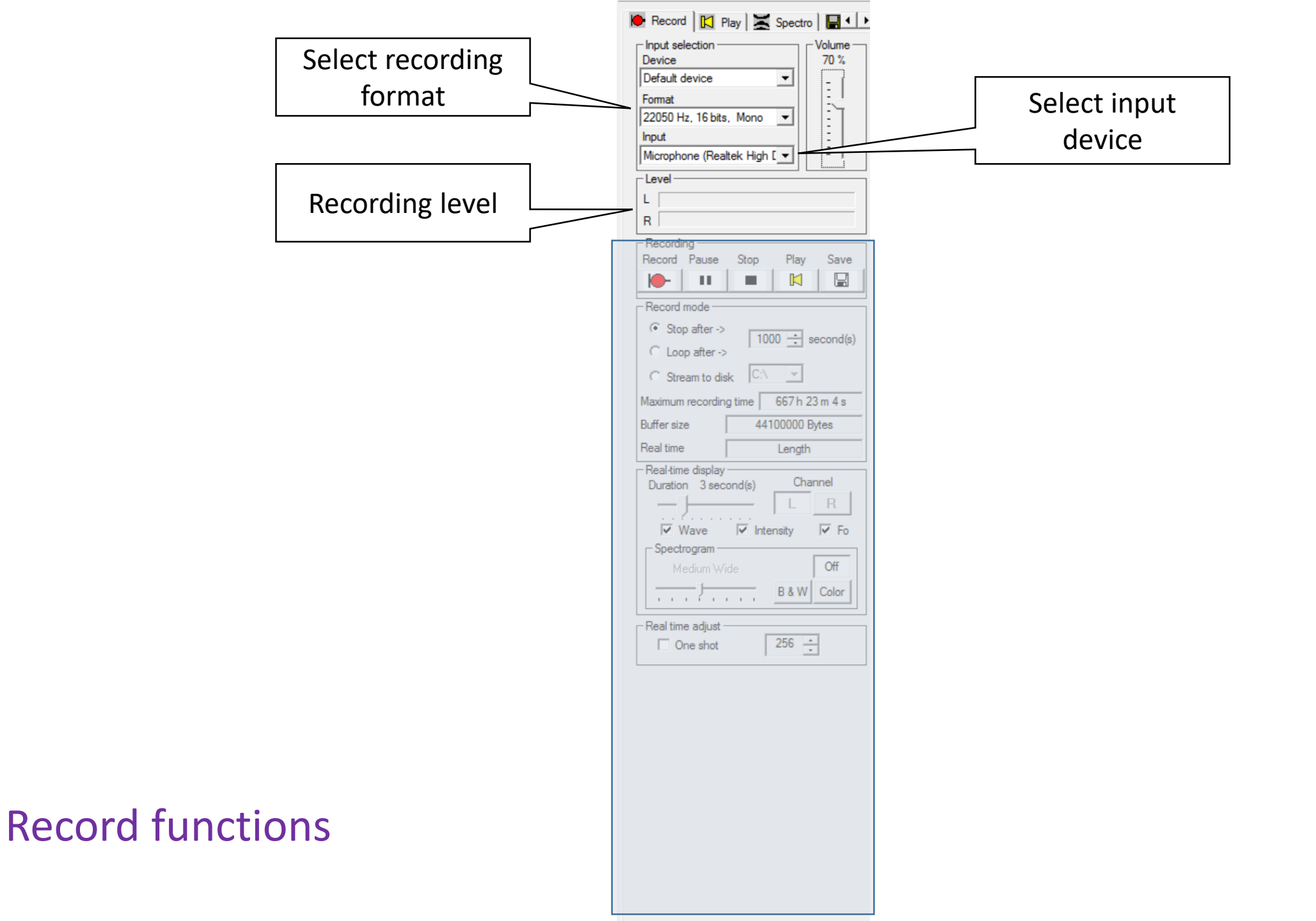
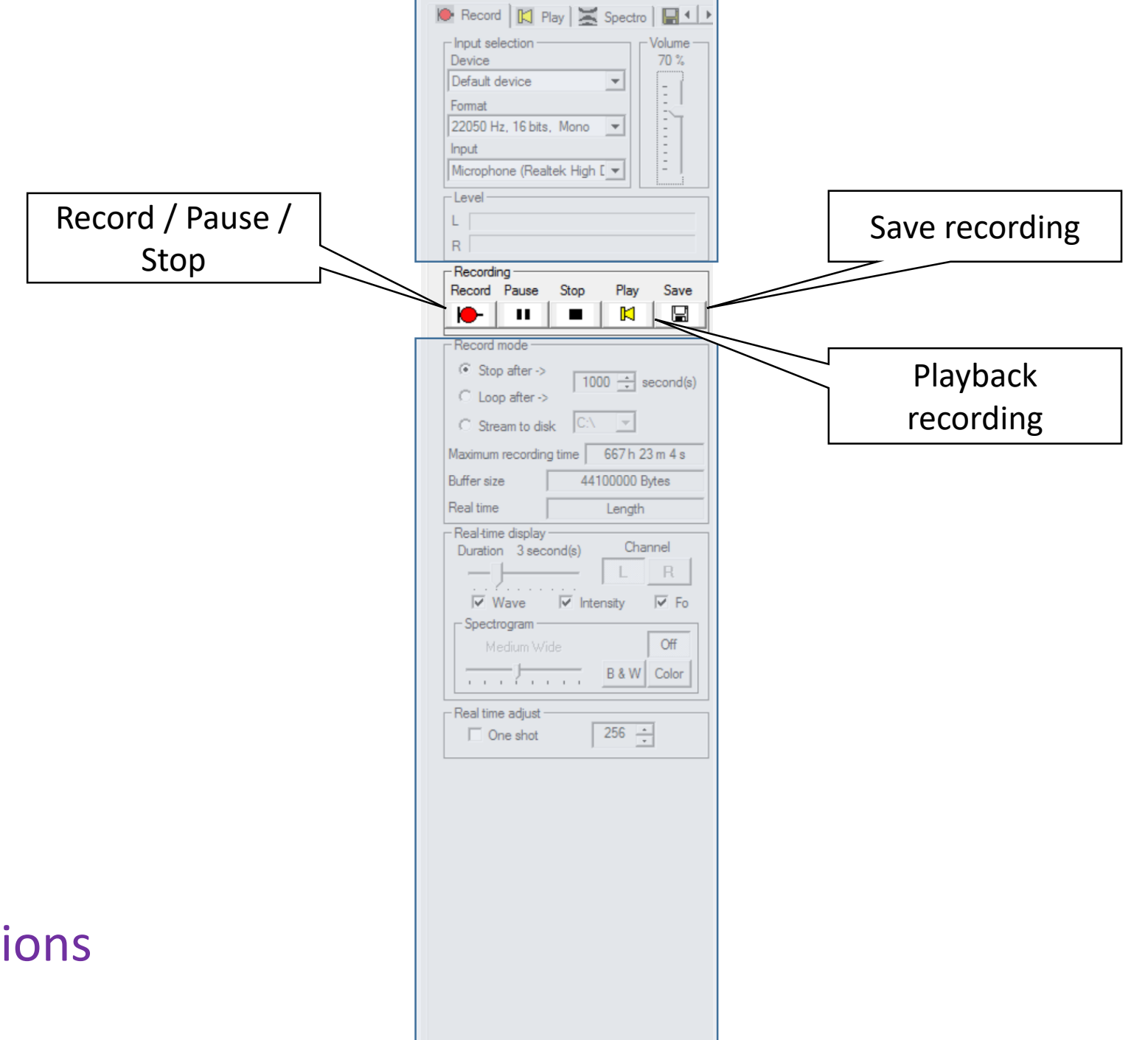

## **Record functions**

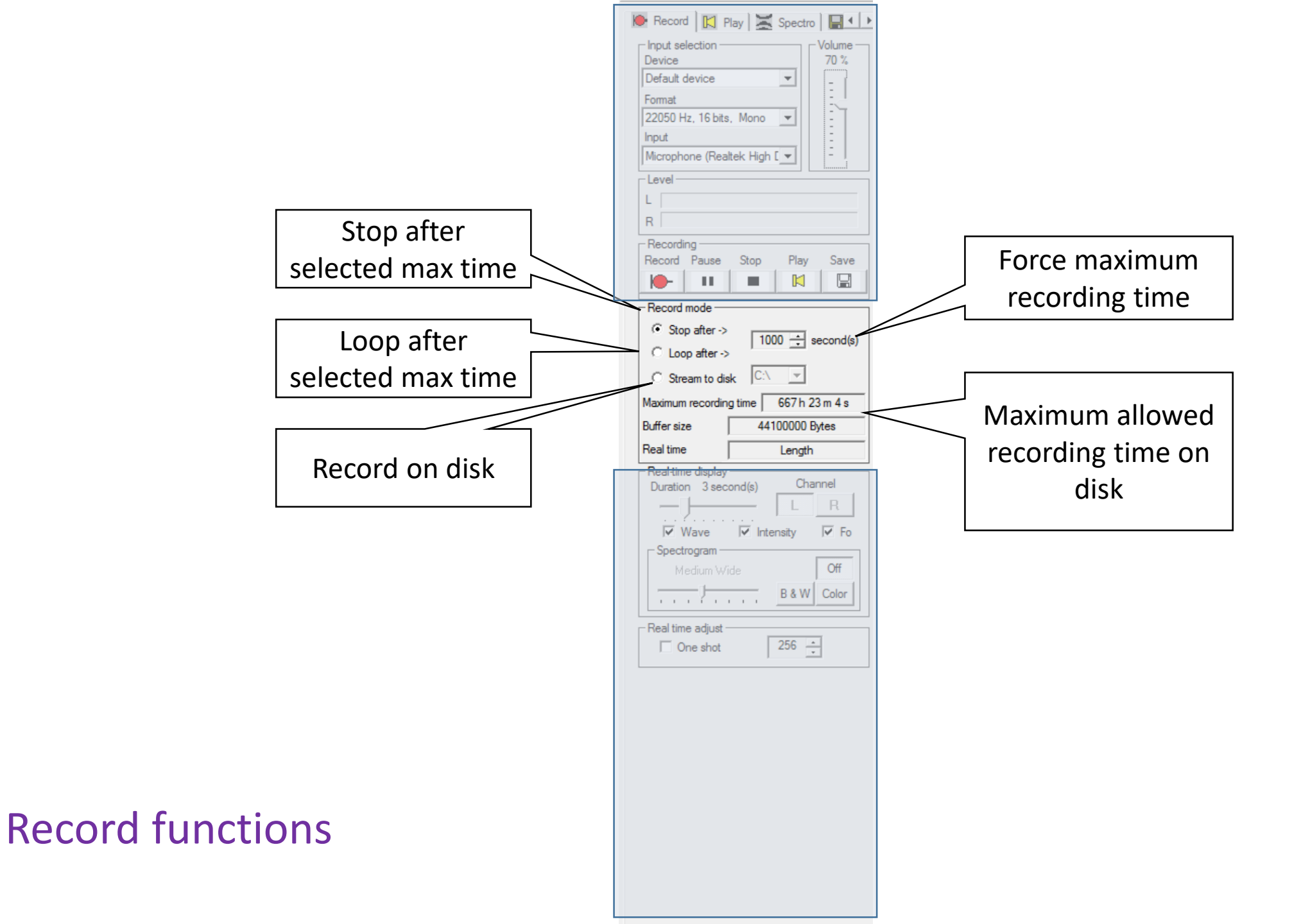

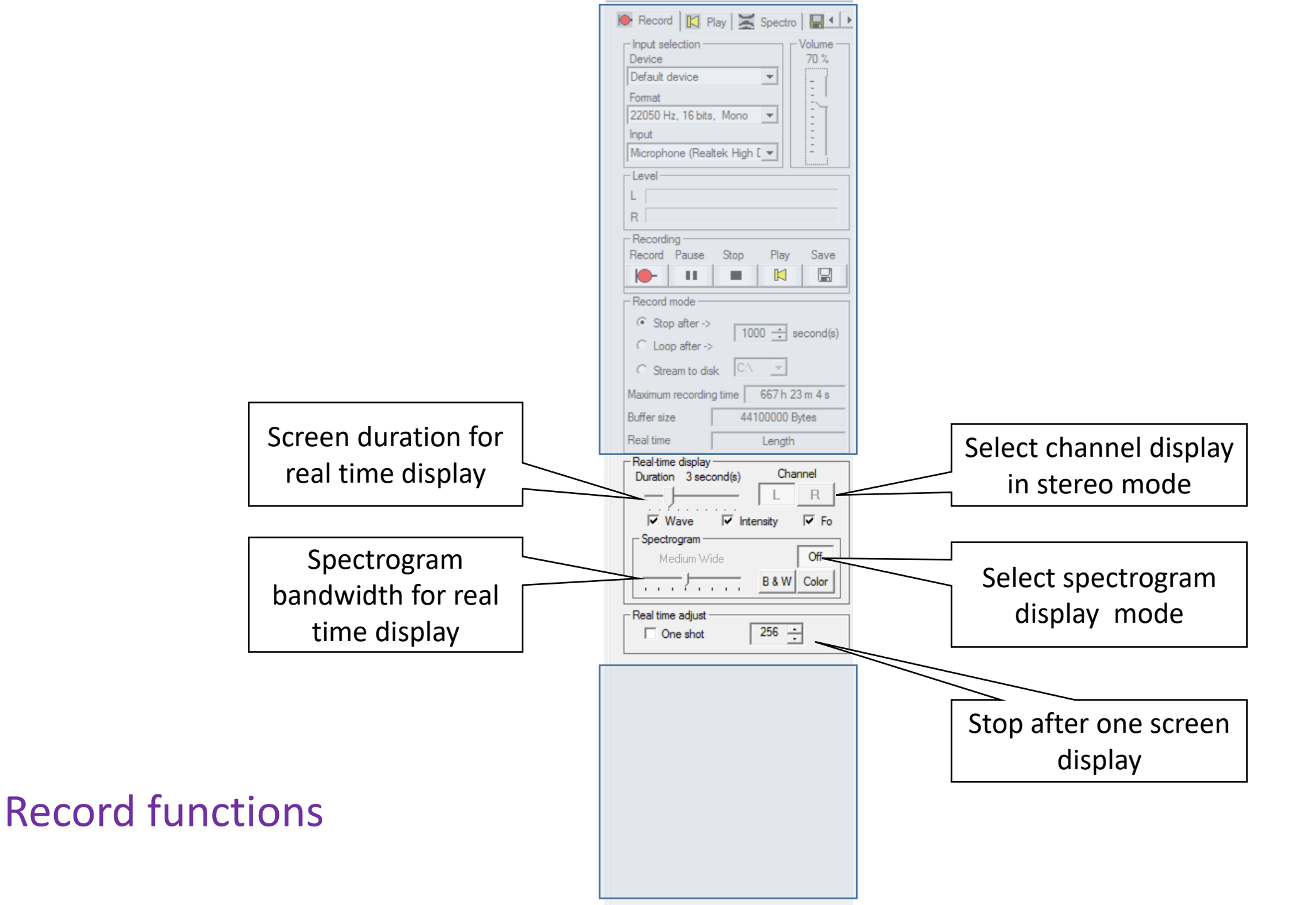

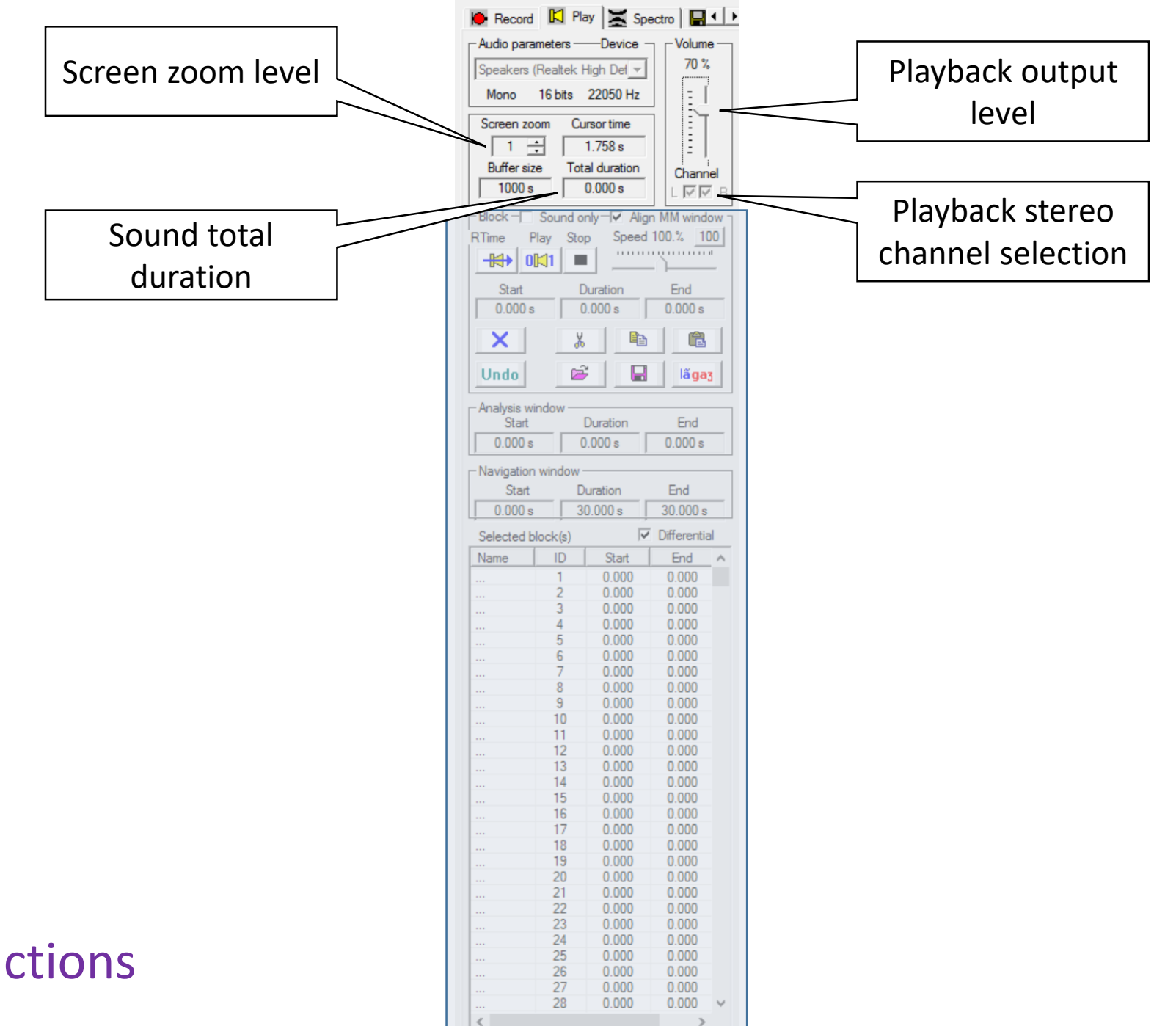

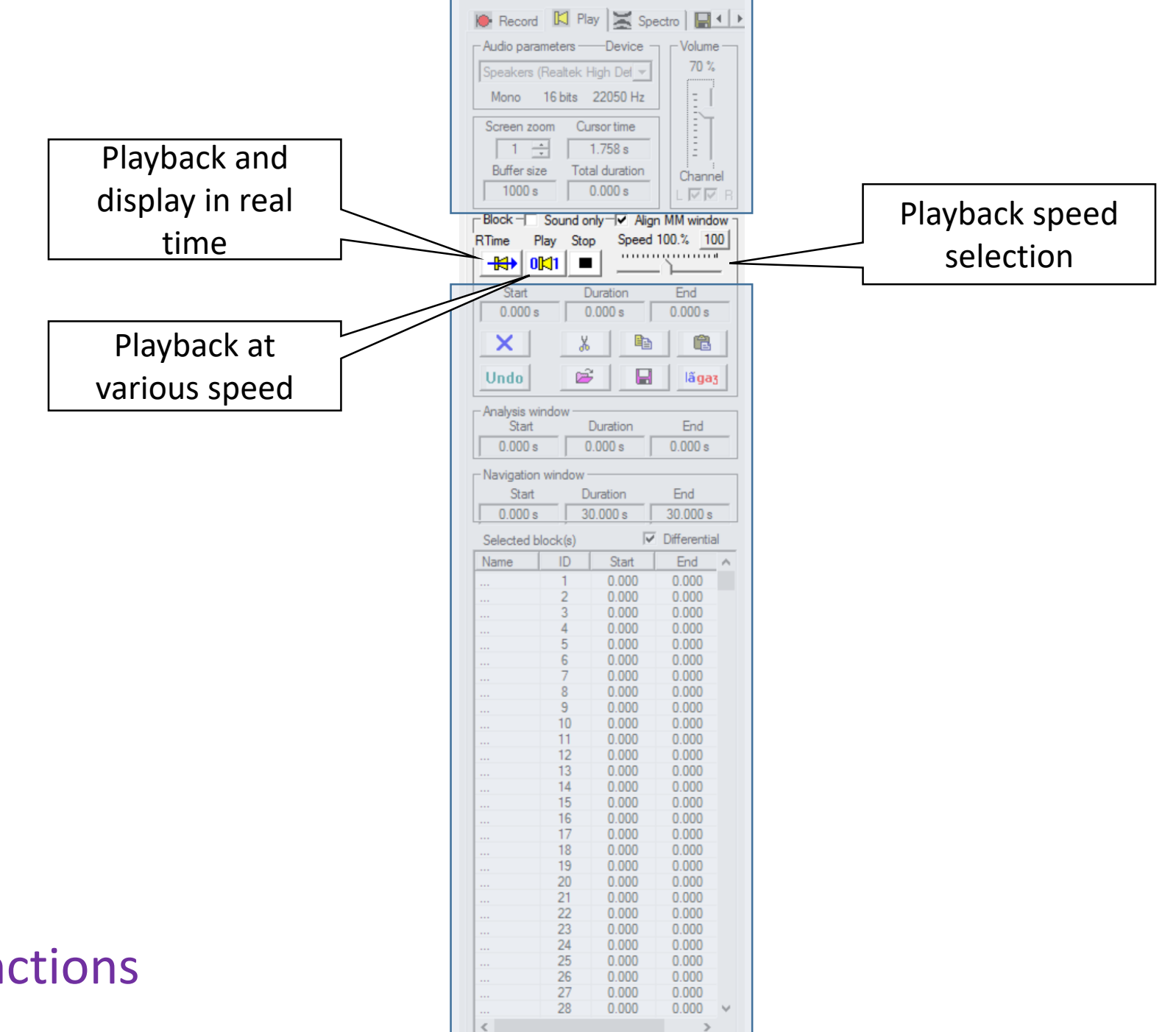

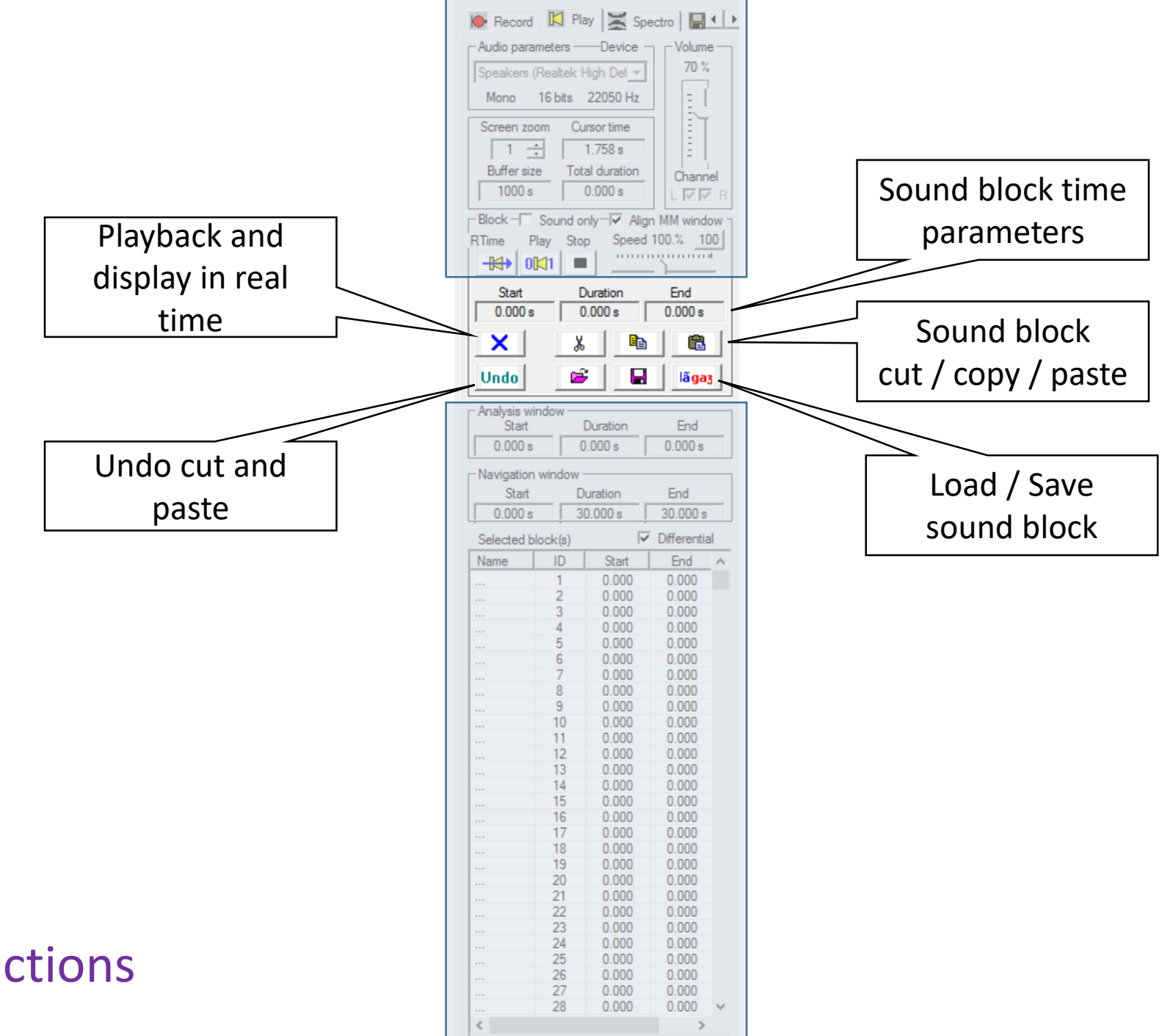

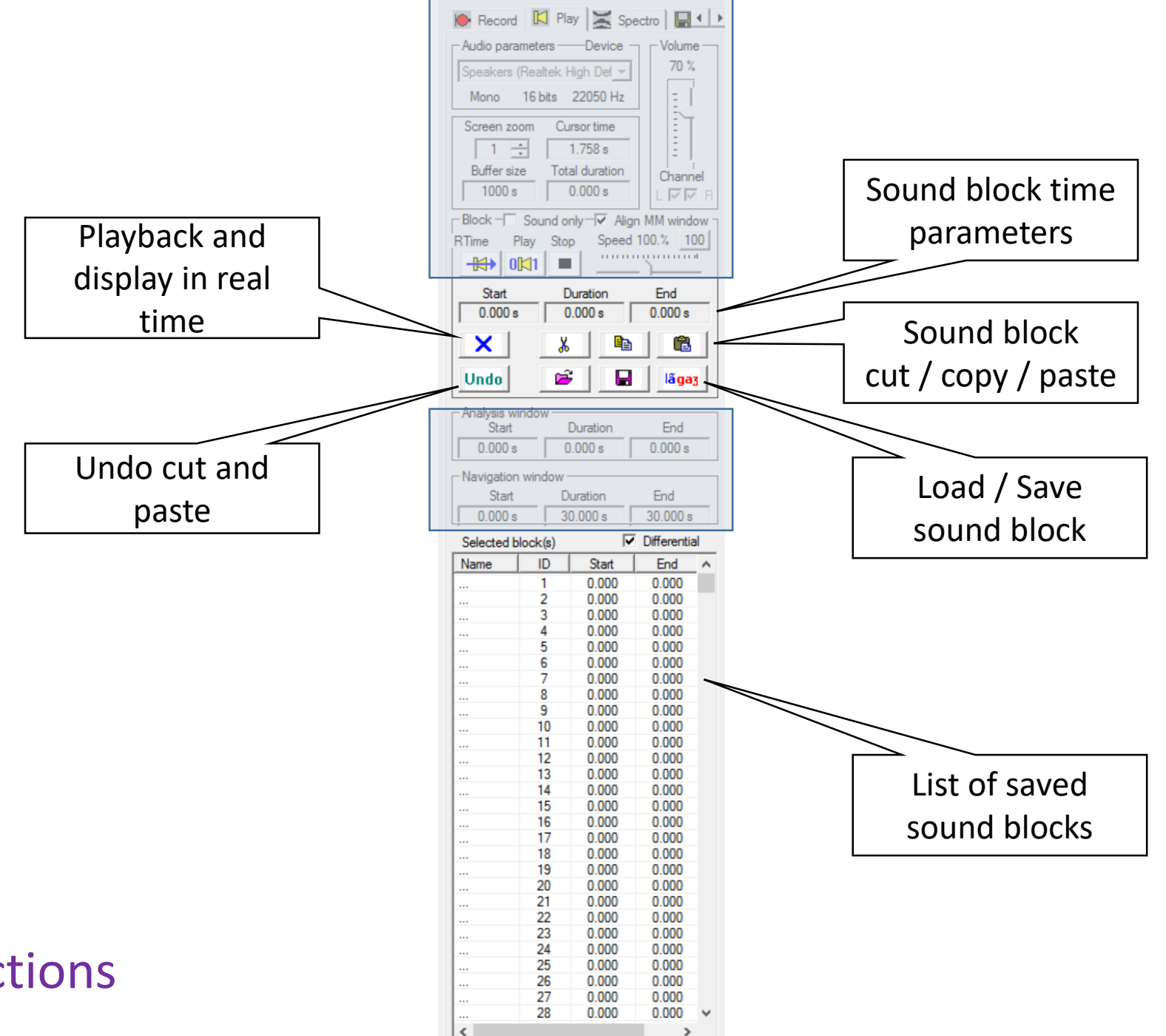

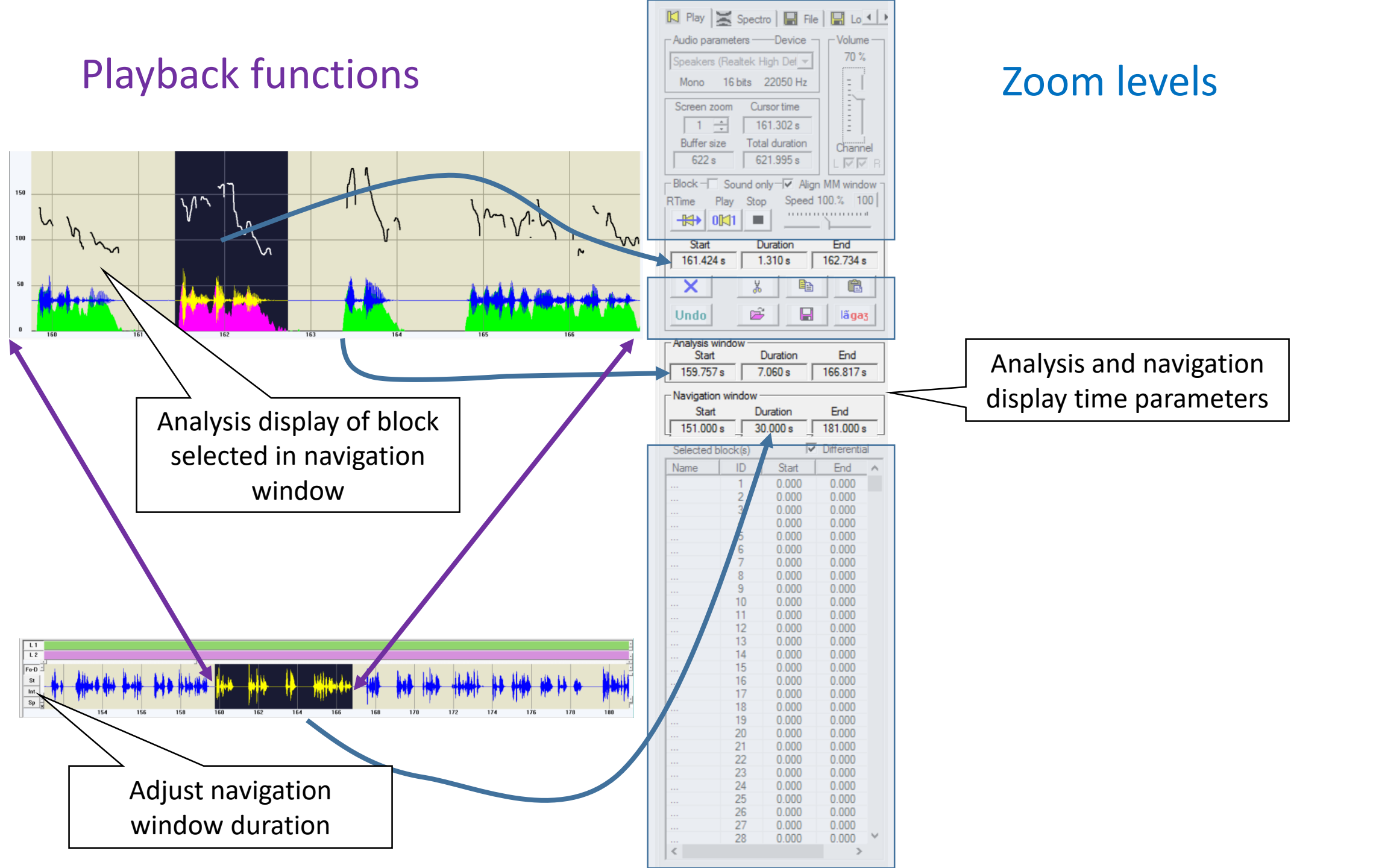

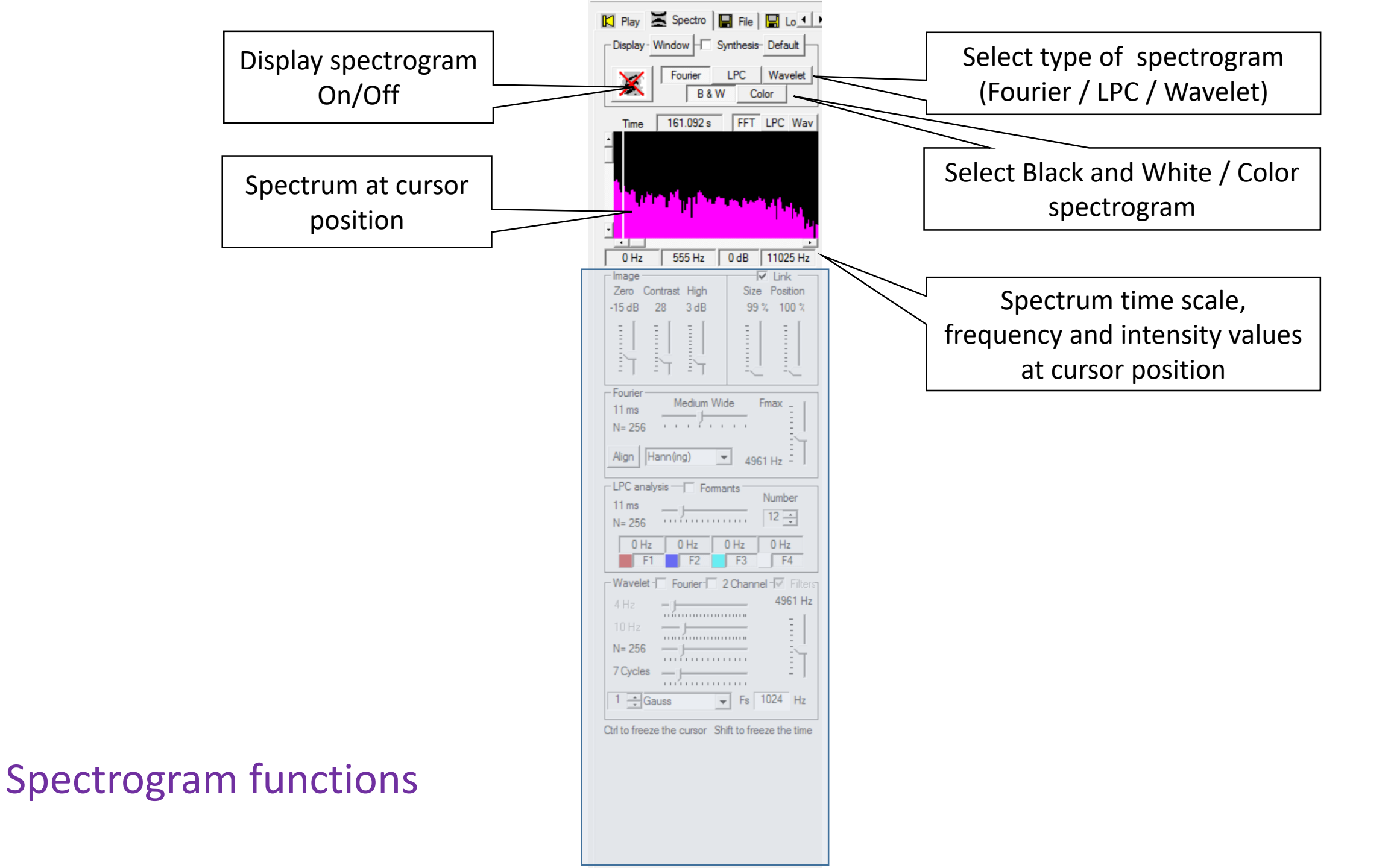

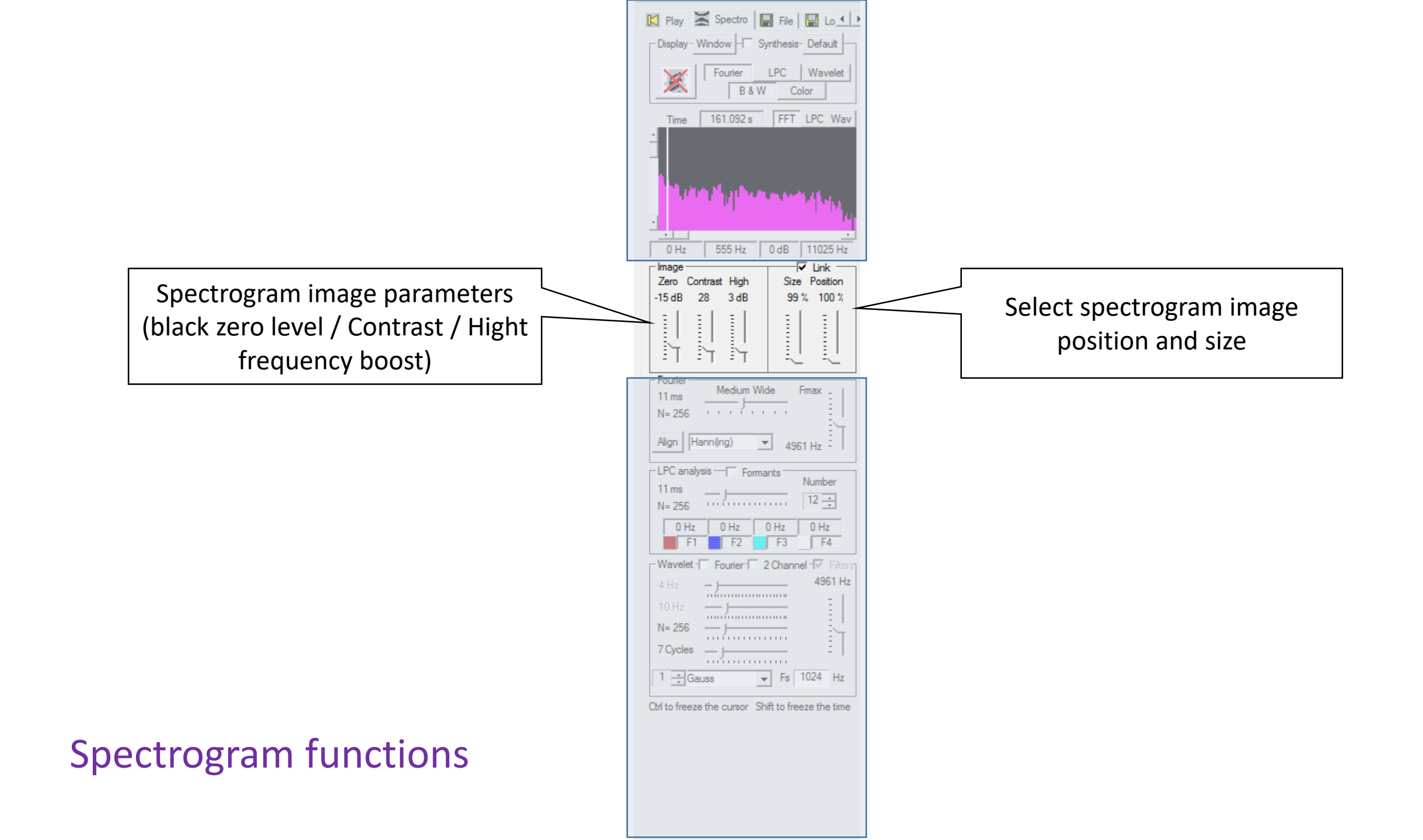

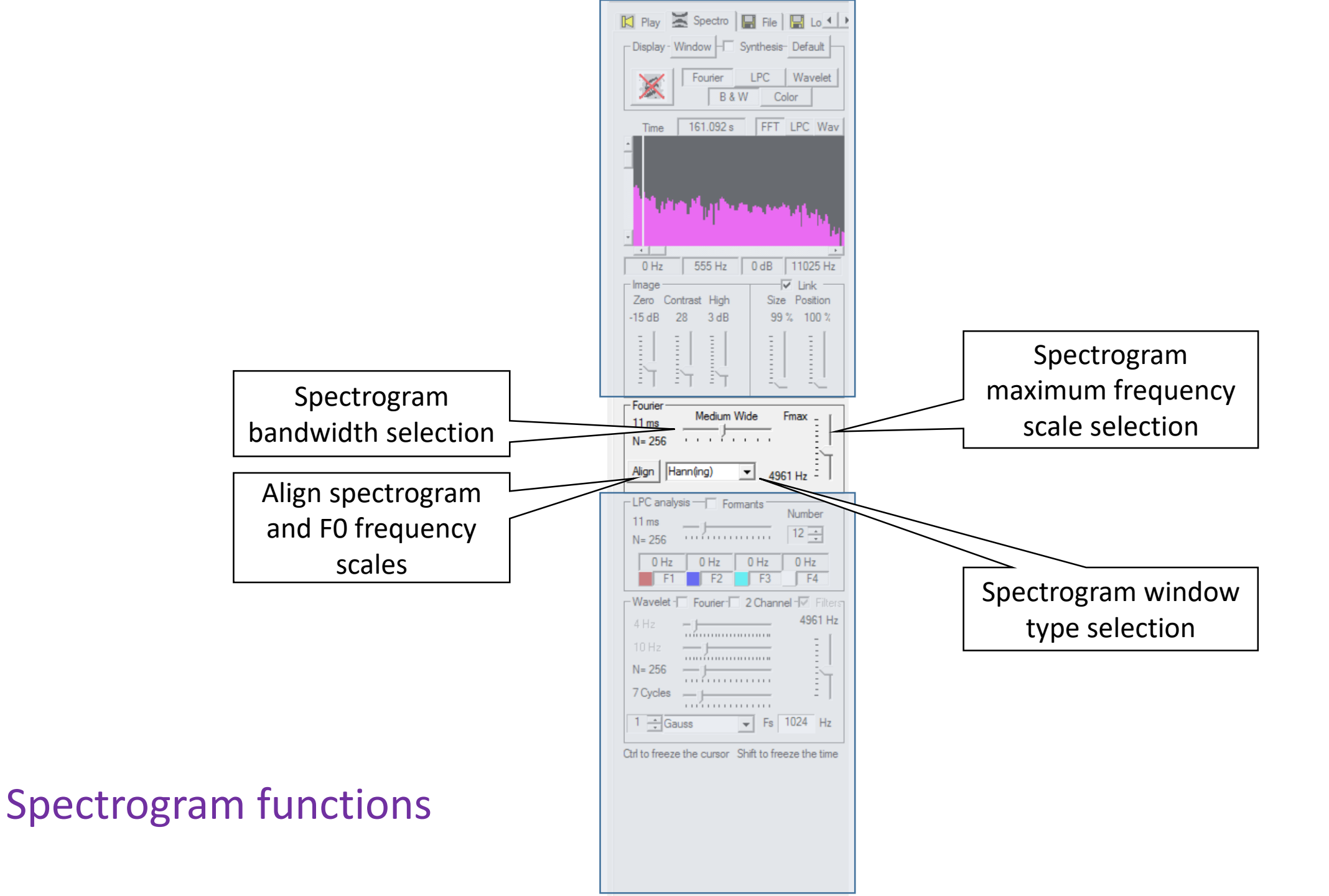

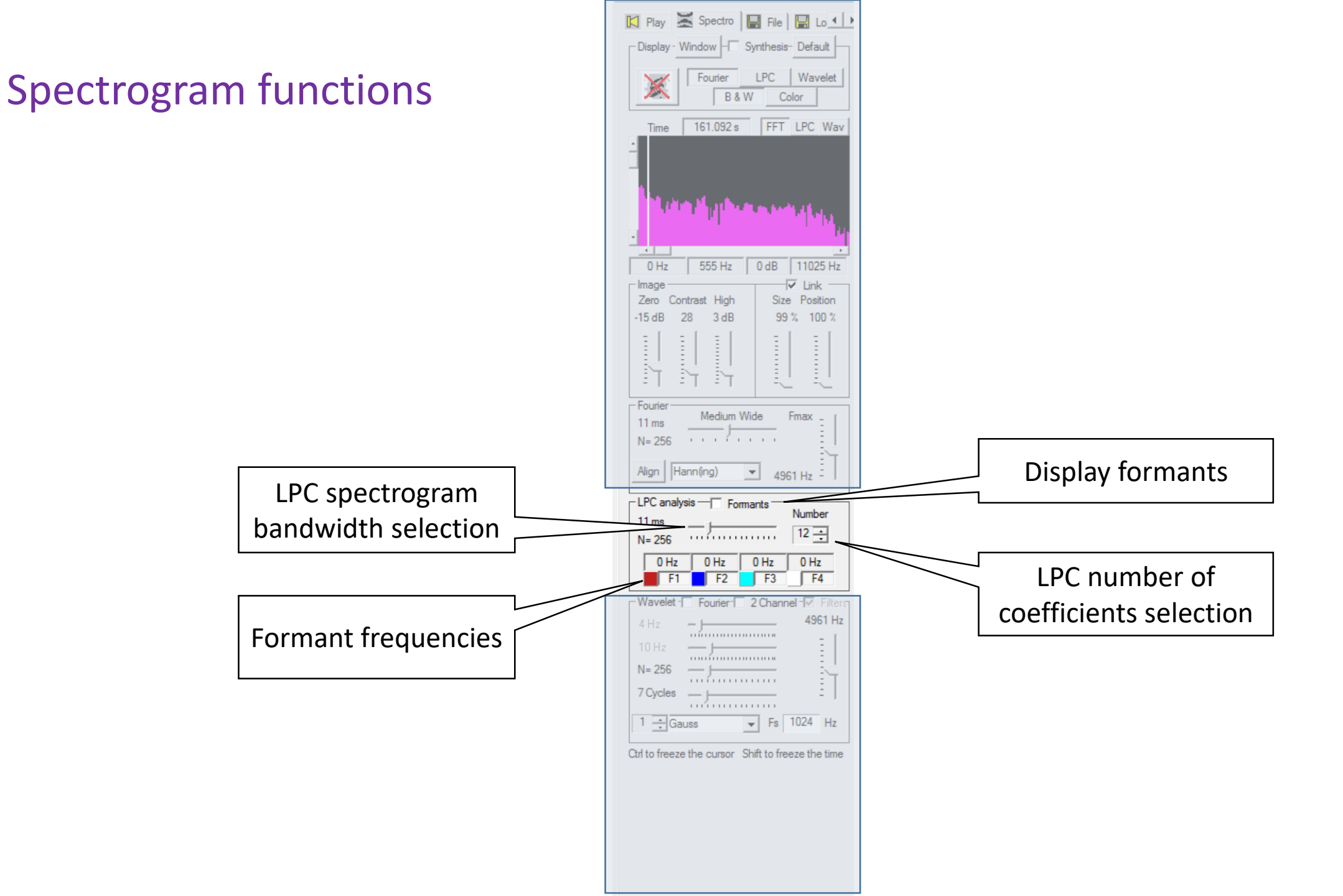

## Spectrogram functions

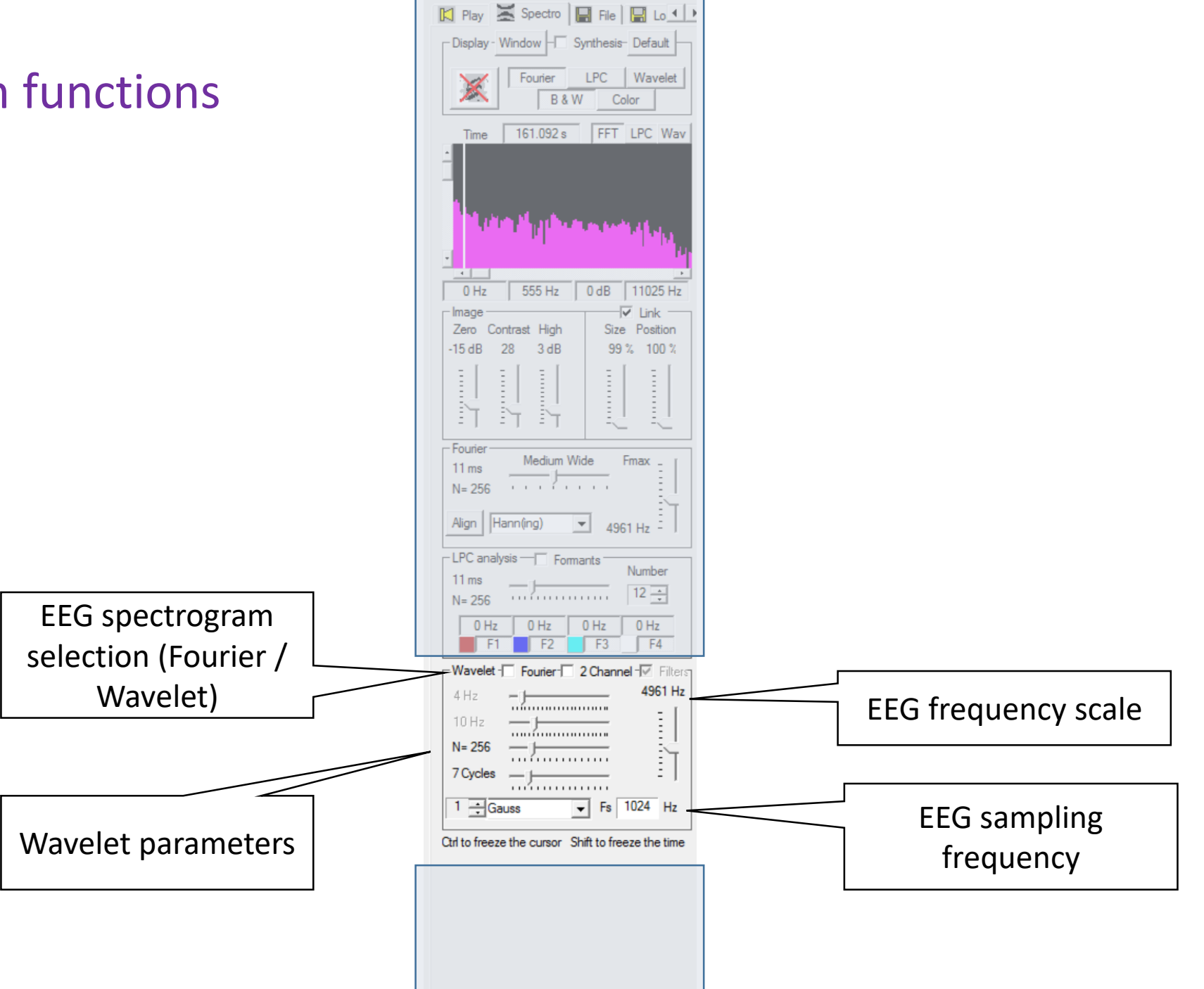

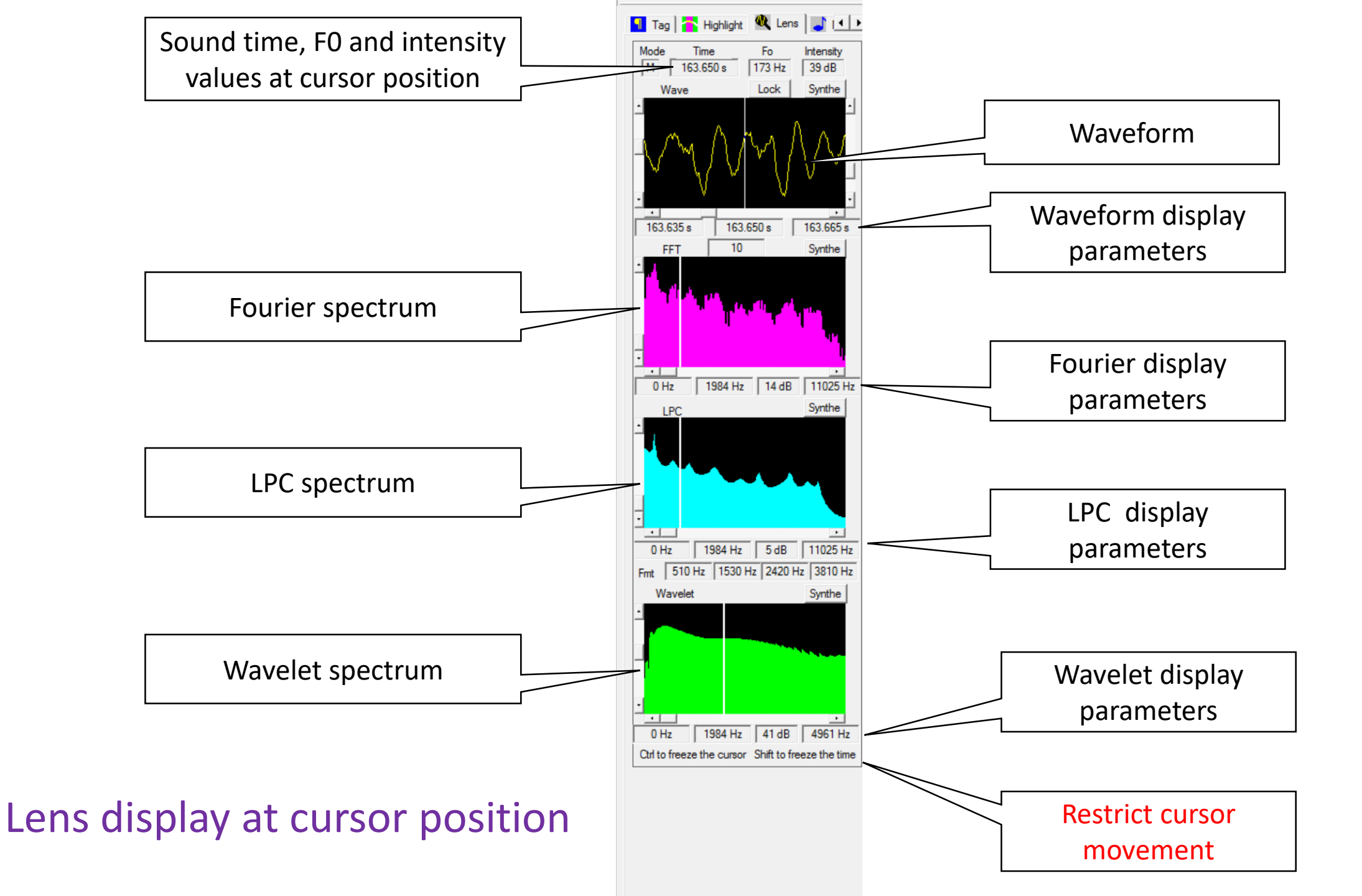

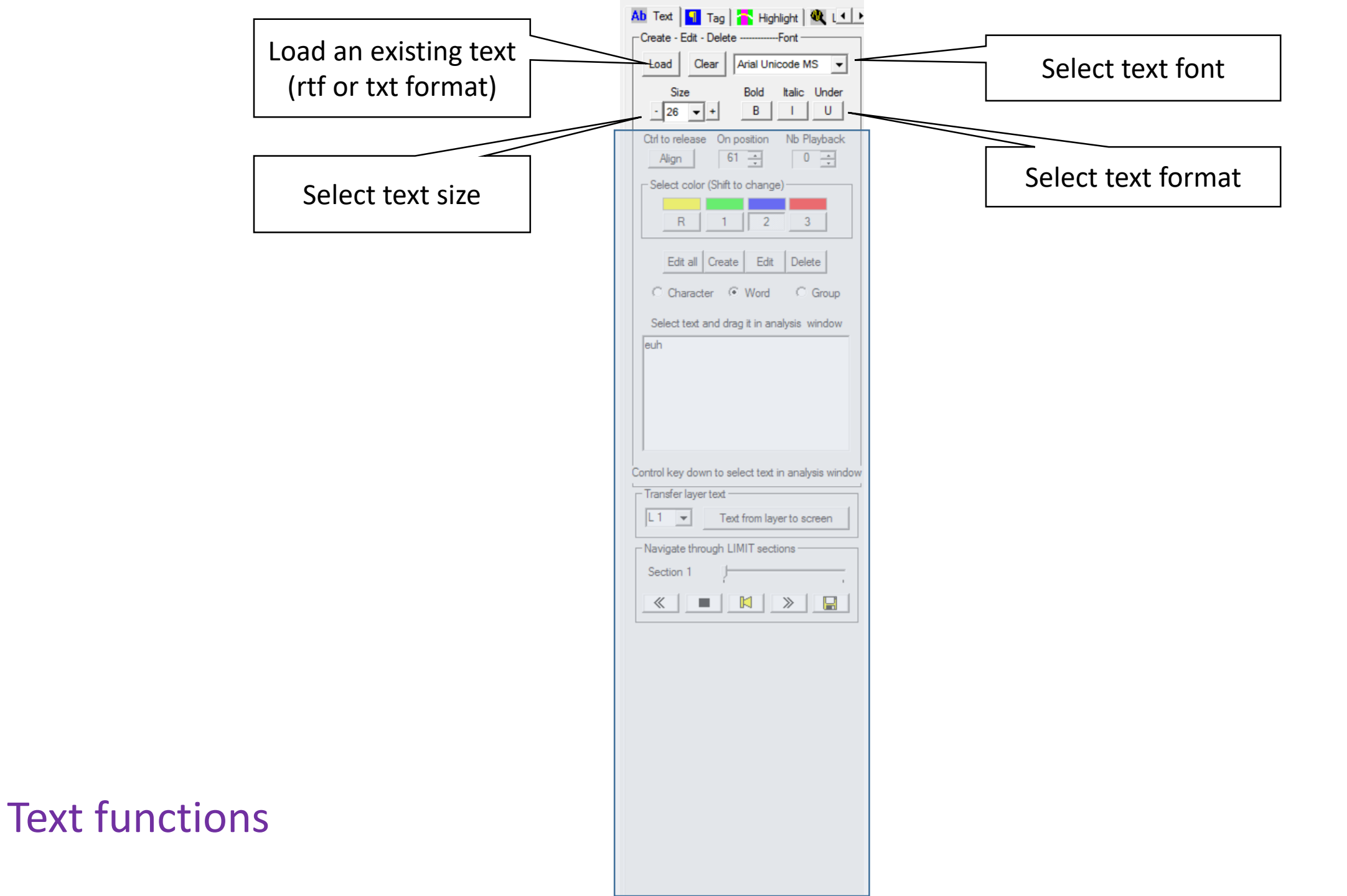

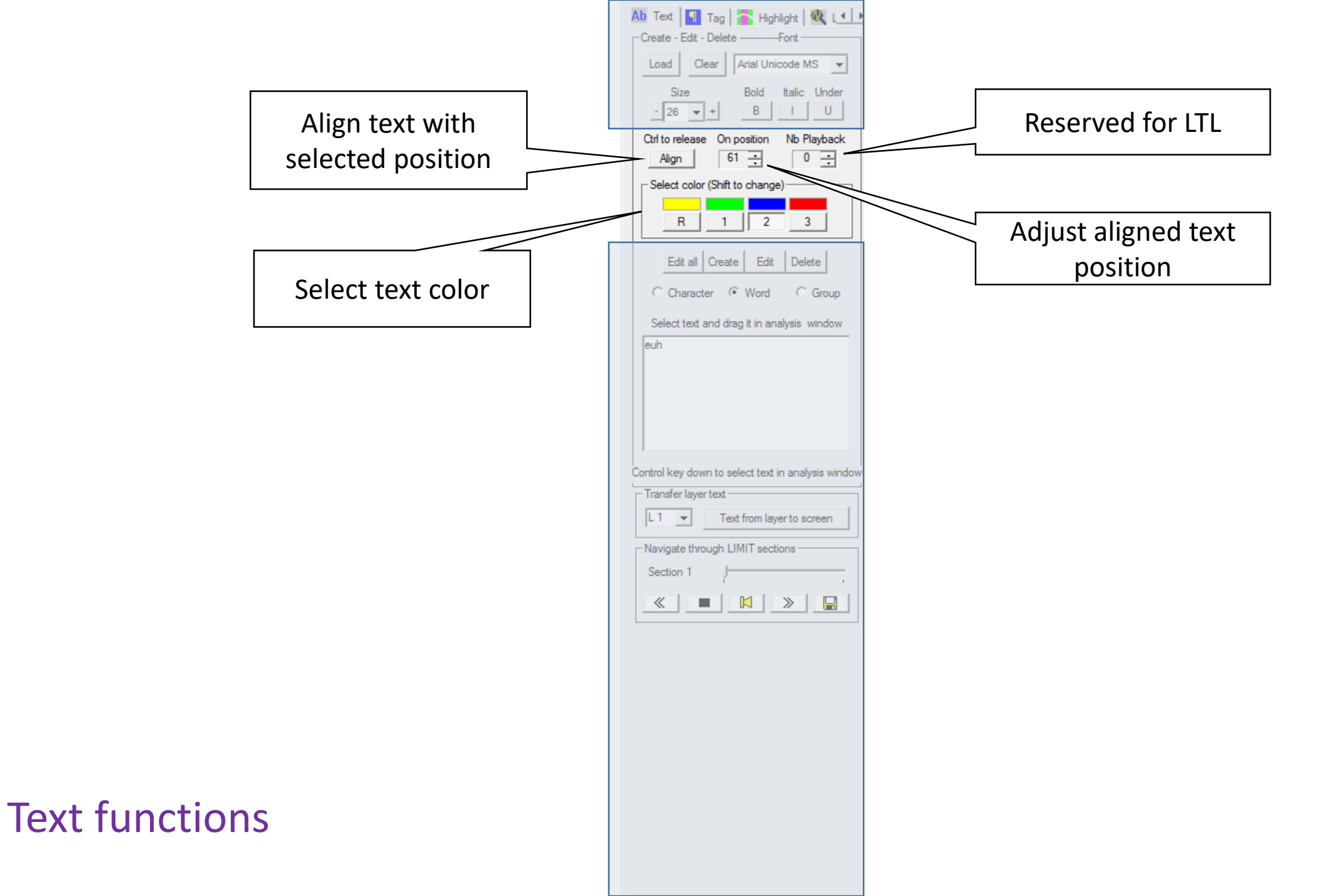

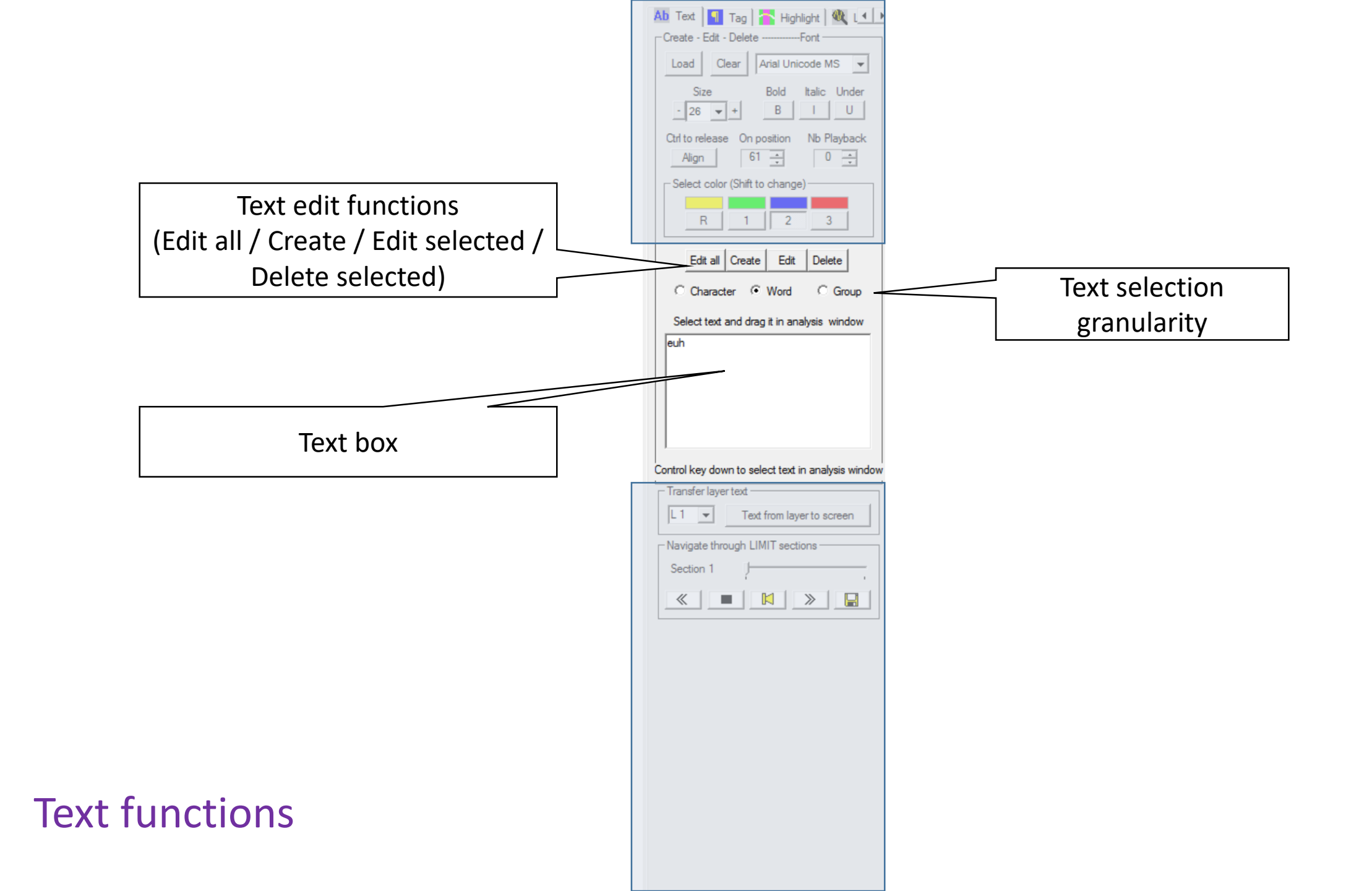

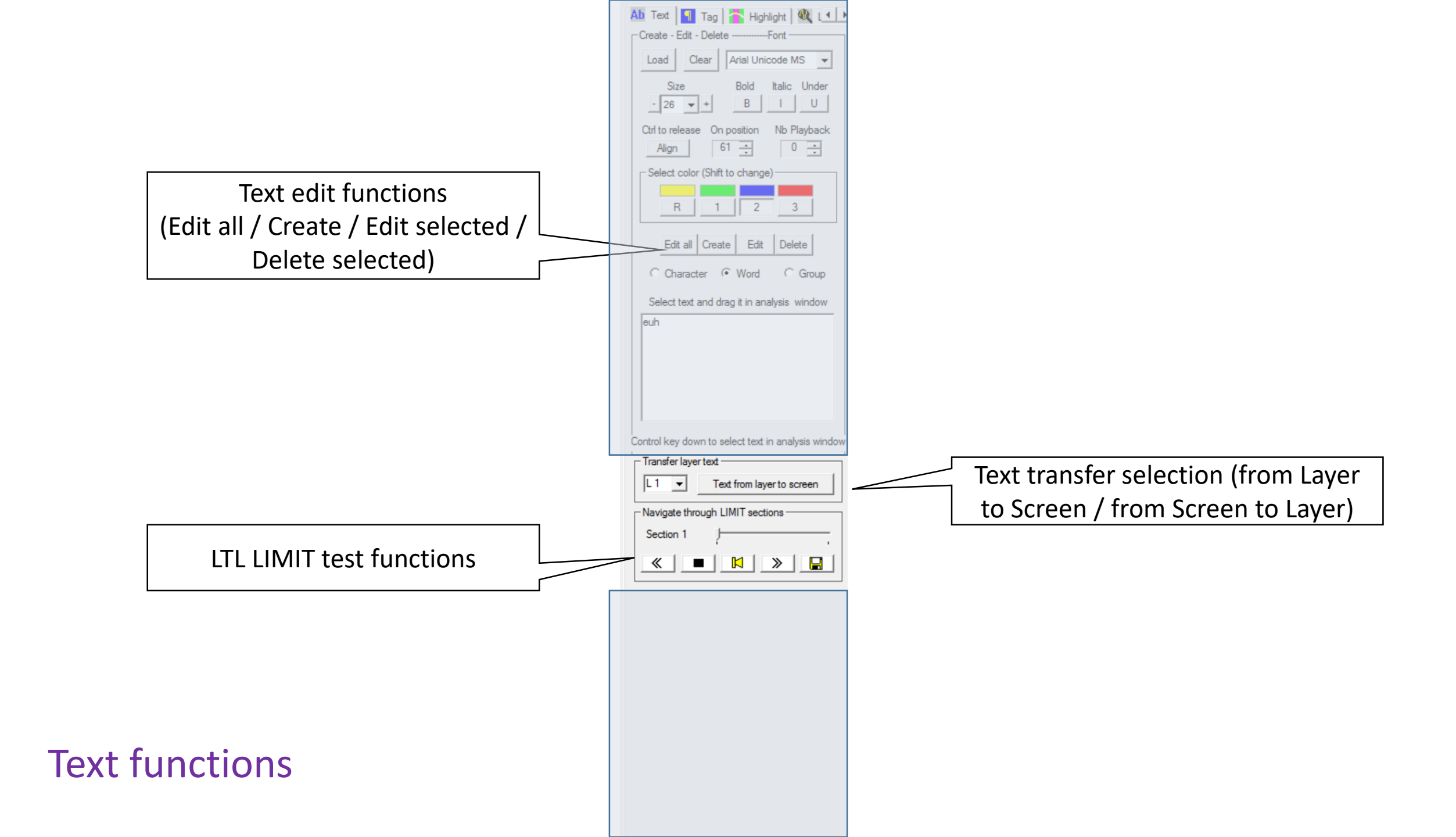

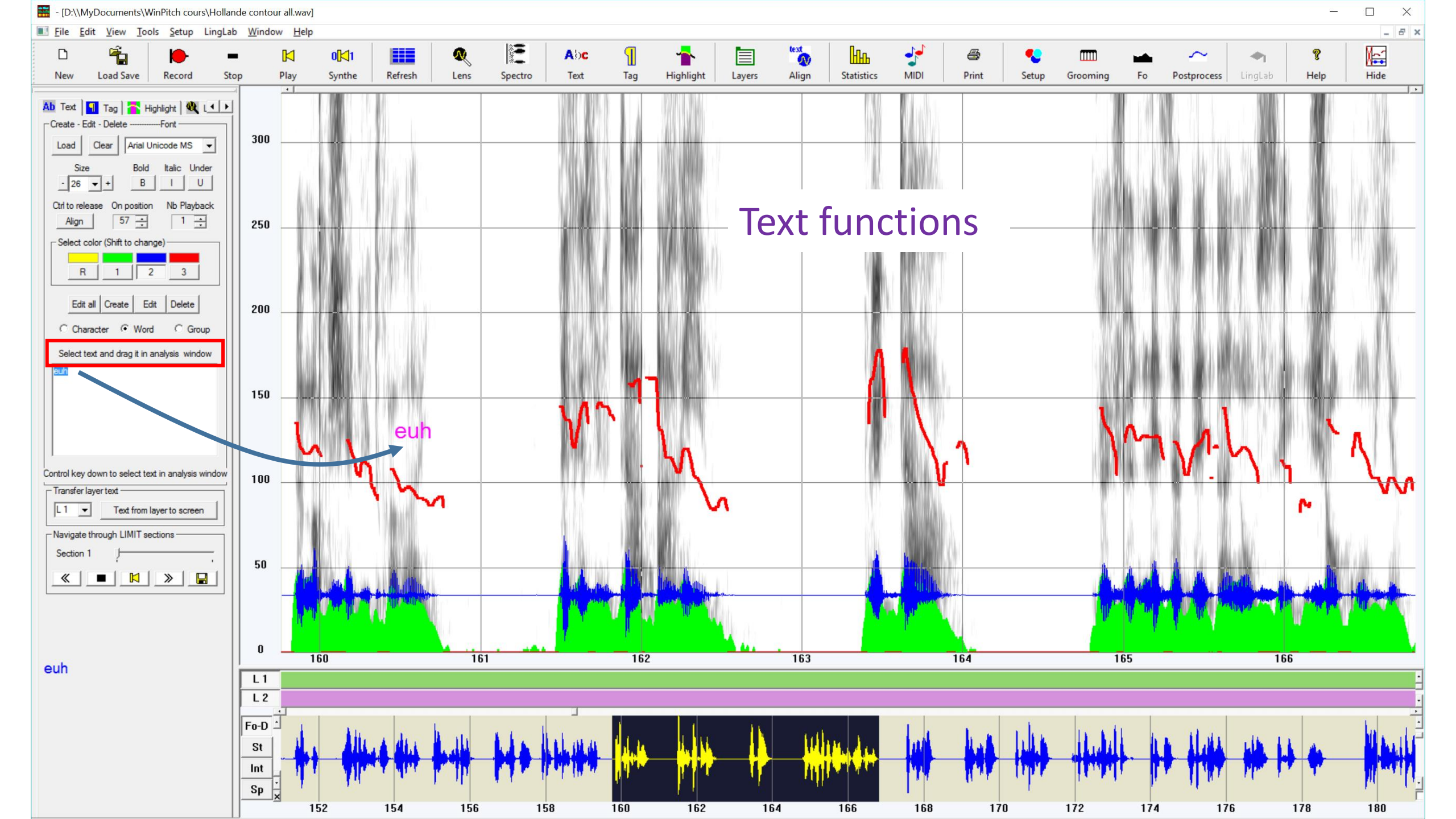

- [D:\\MyDocuments\WinPitch cours\Hollande contour all 3.147 s 10.641 s.wav]

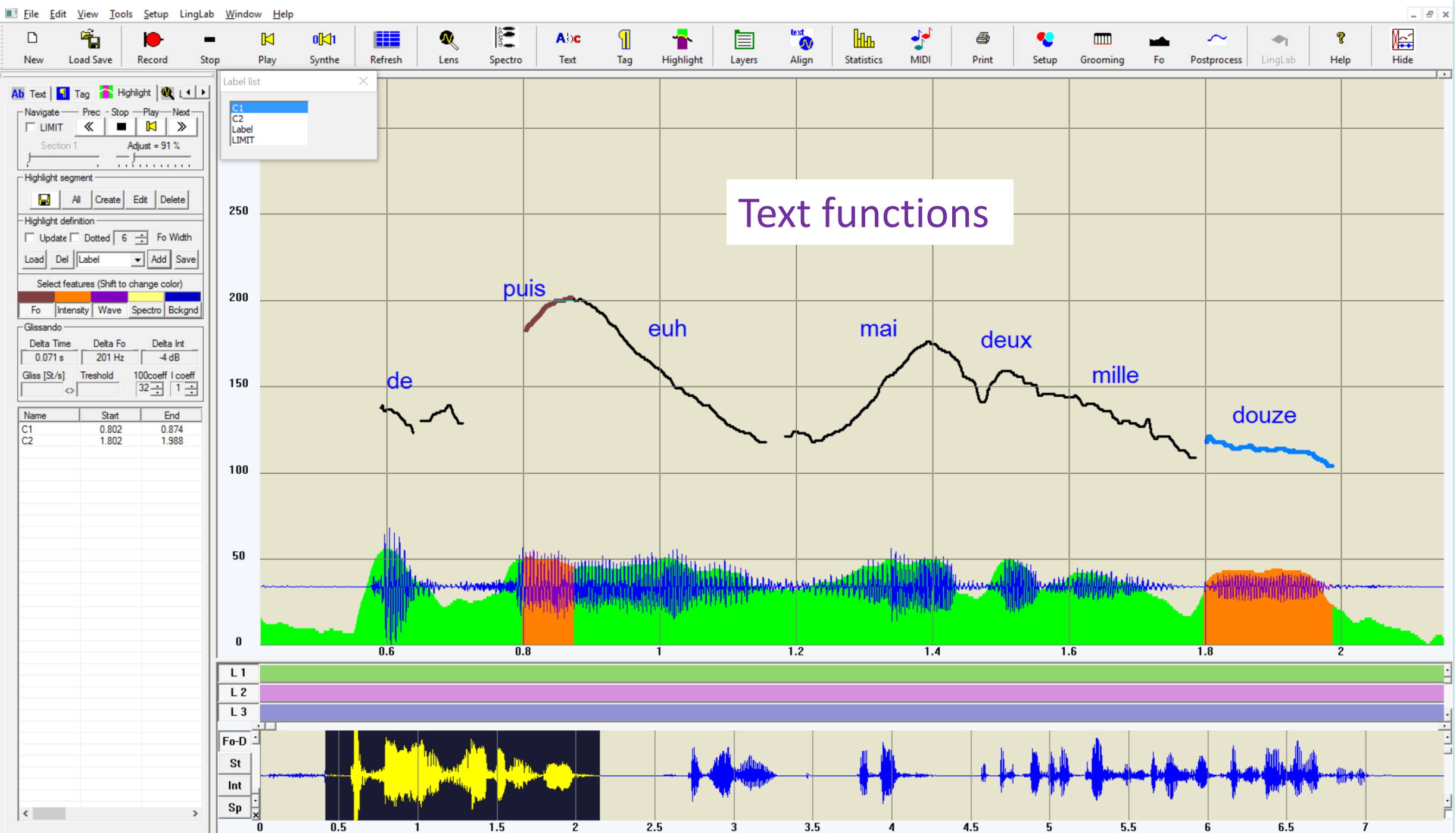

 $\Box$   $\times$ 

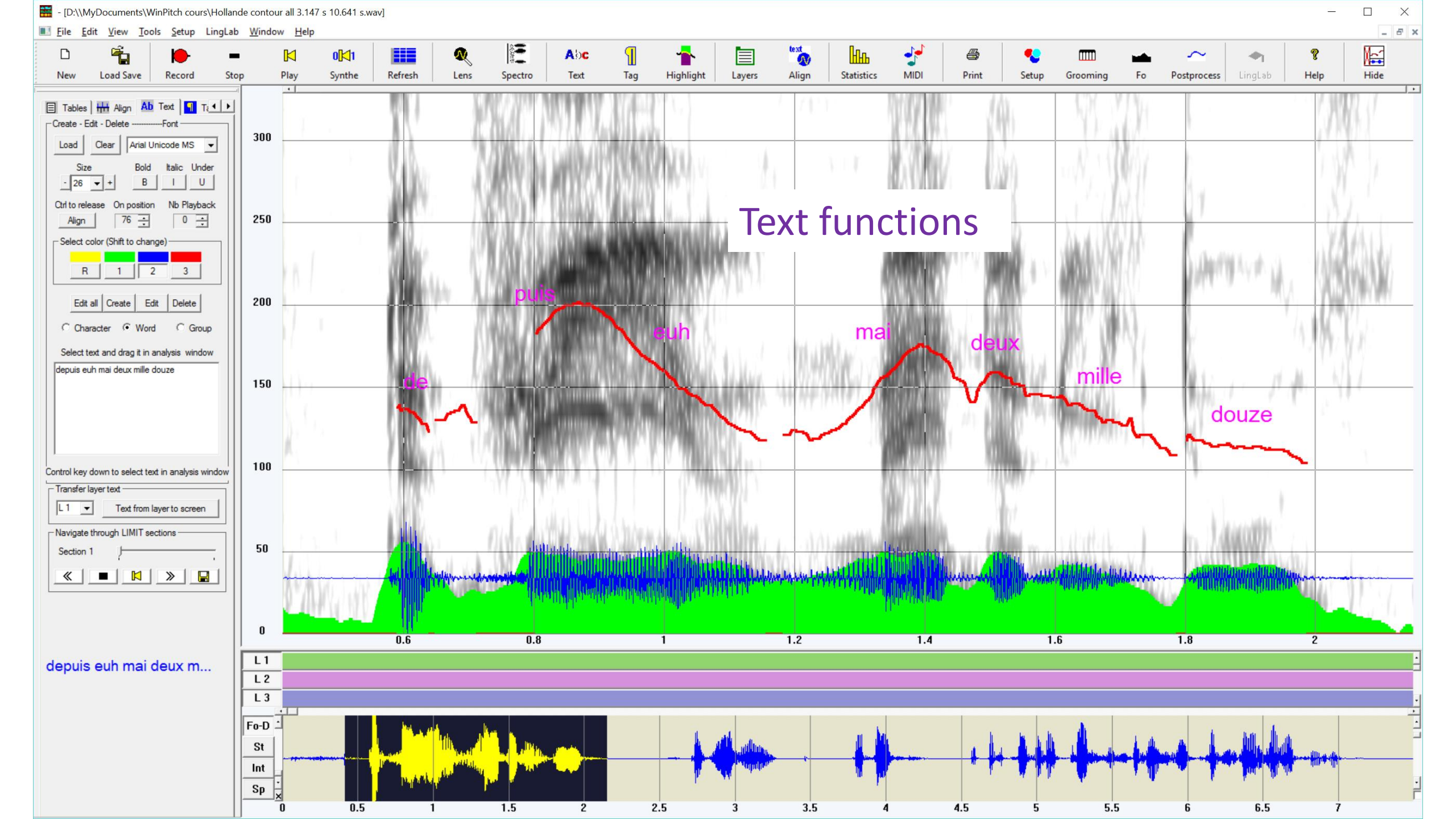

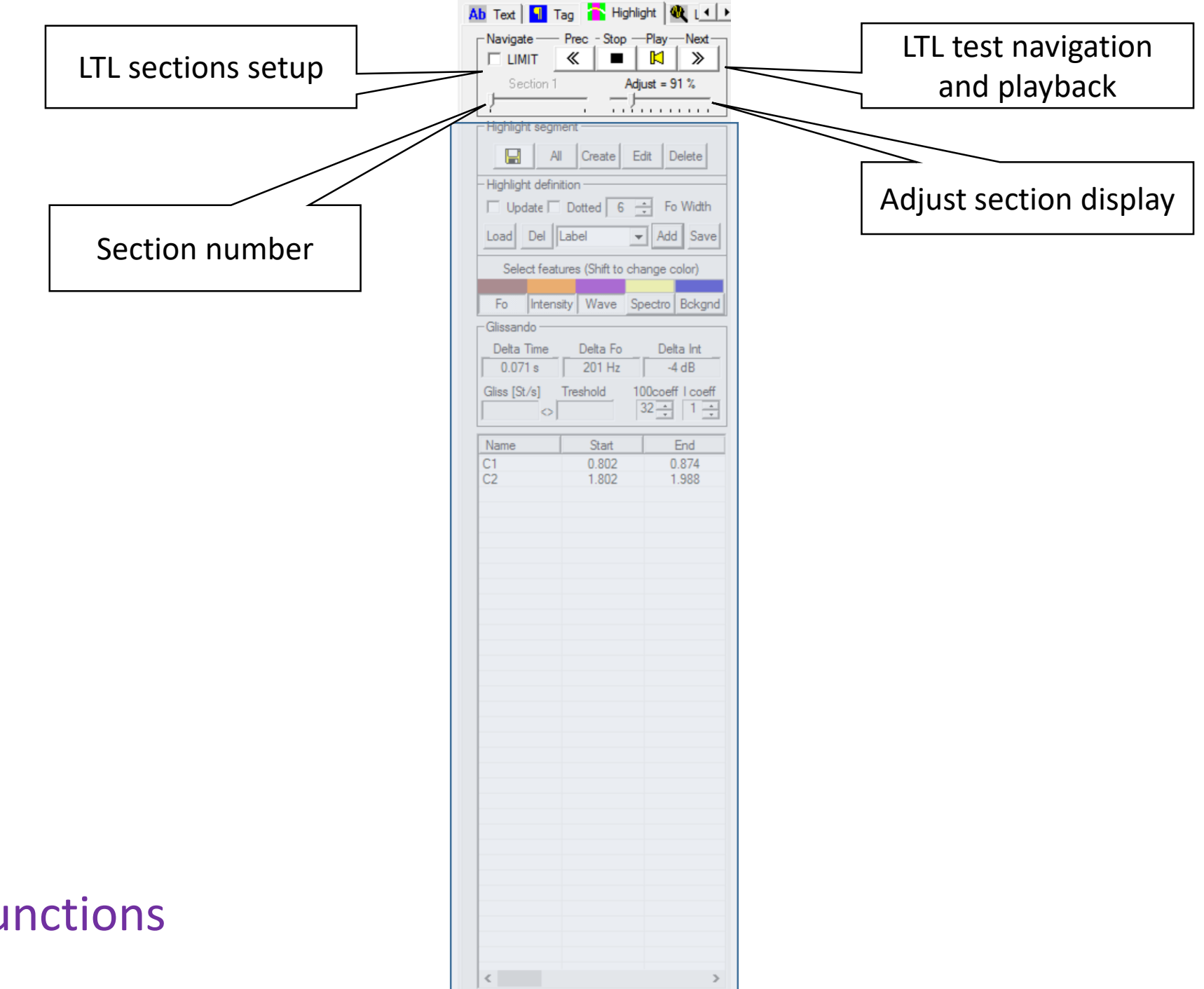

## Highlight functions

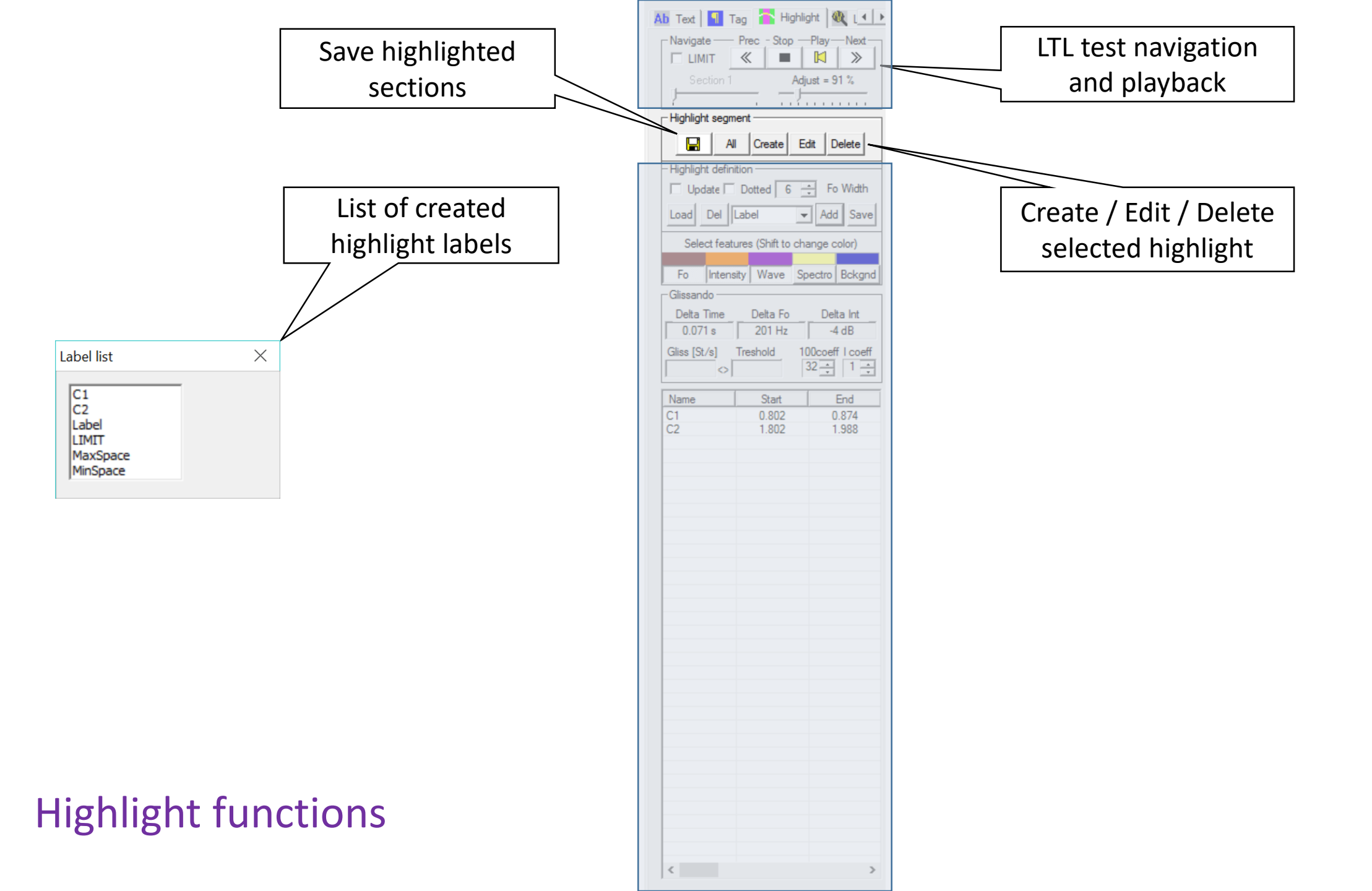

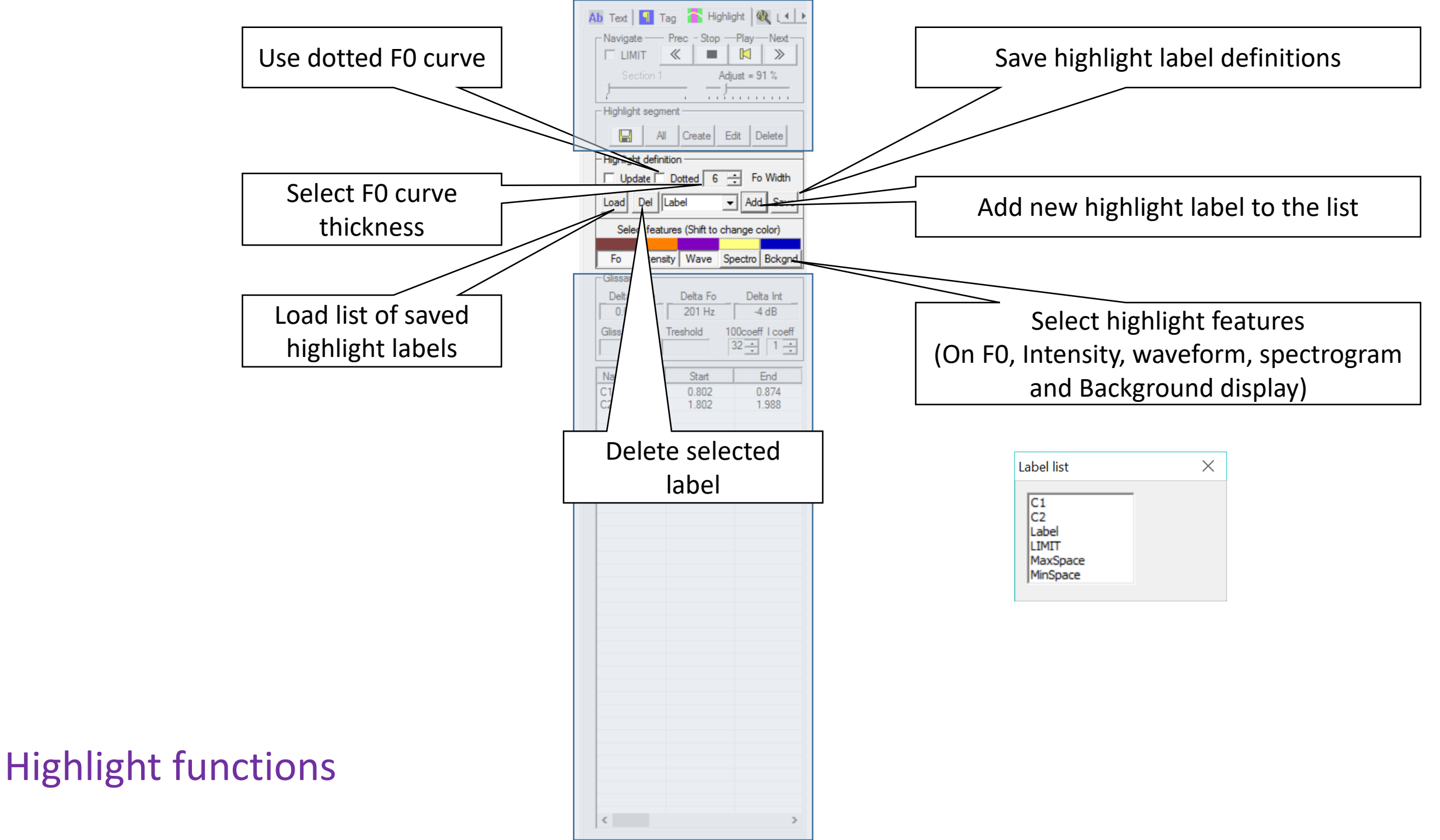

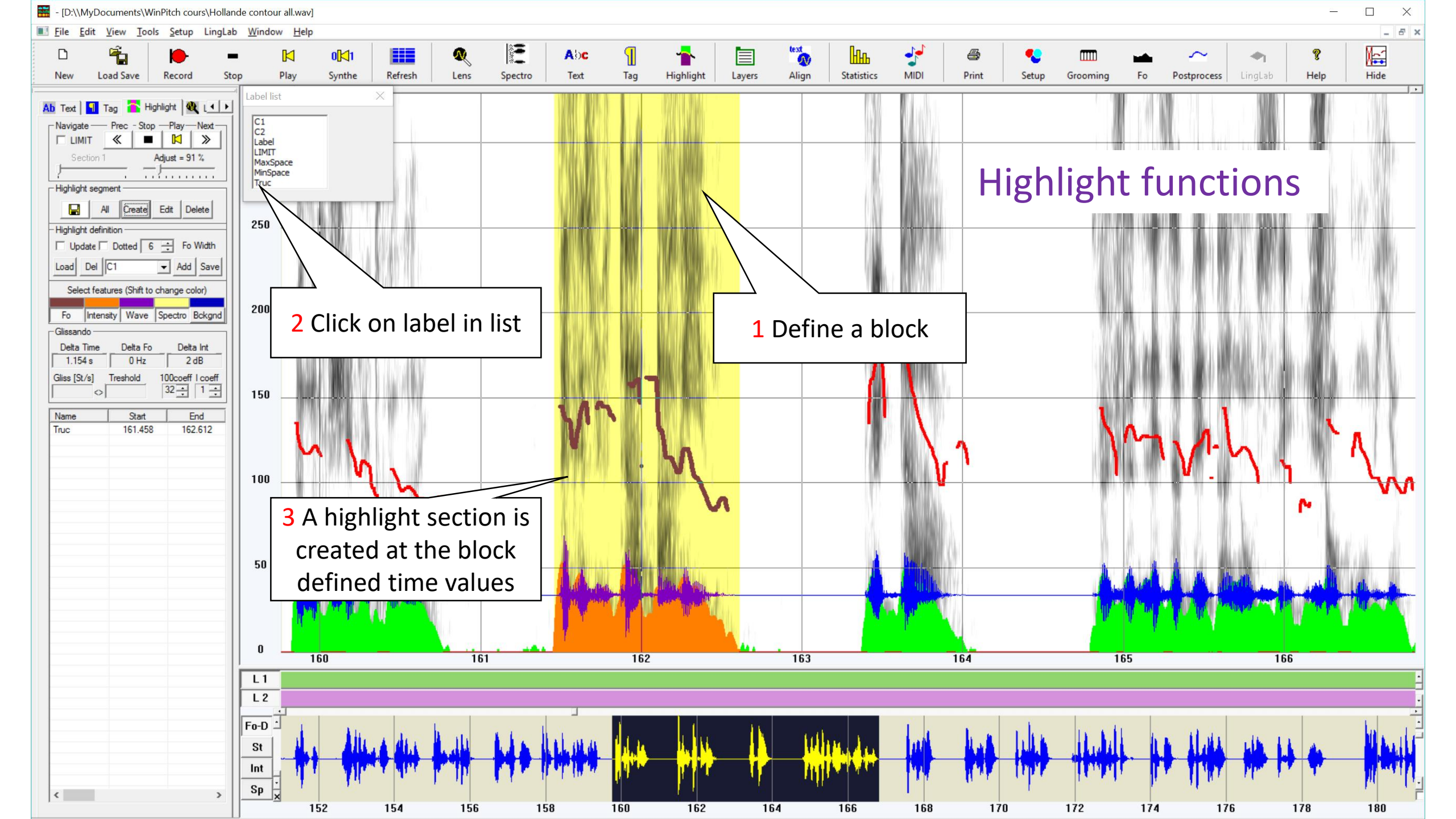

- [D:\\MyDocuments\WinPitch cours\Hollande contour all 3.147 s 10.641 s.wav]

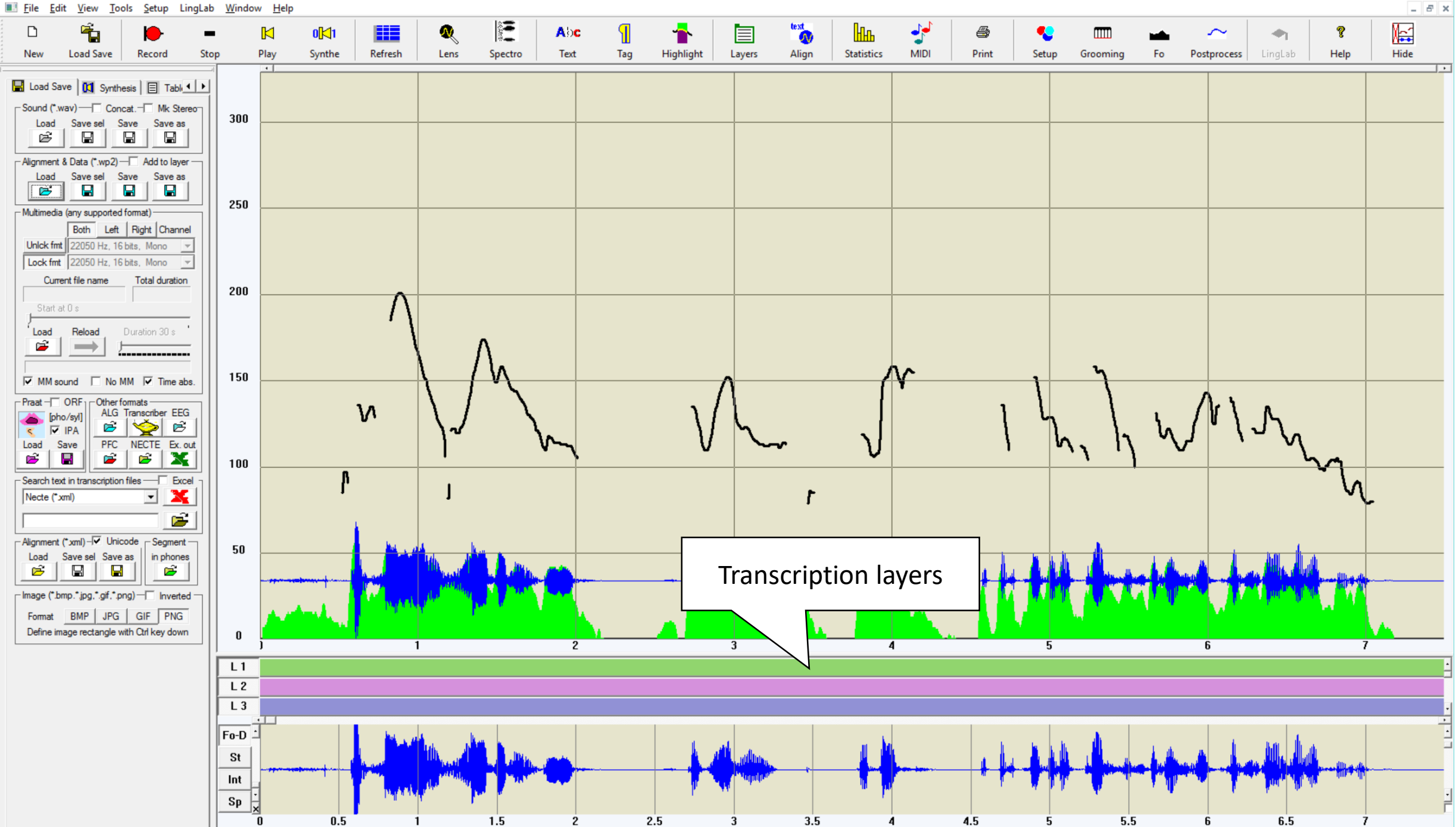

 $\times$ 

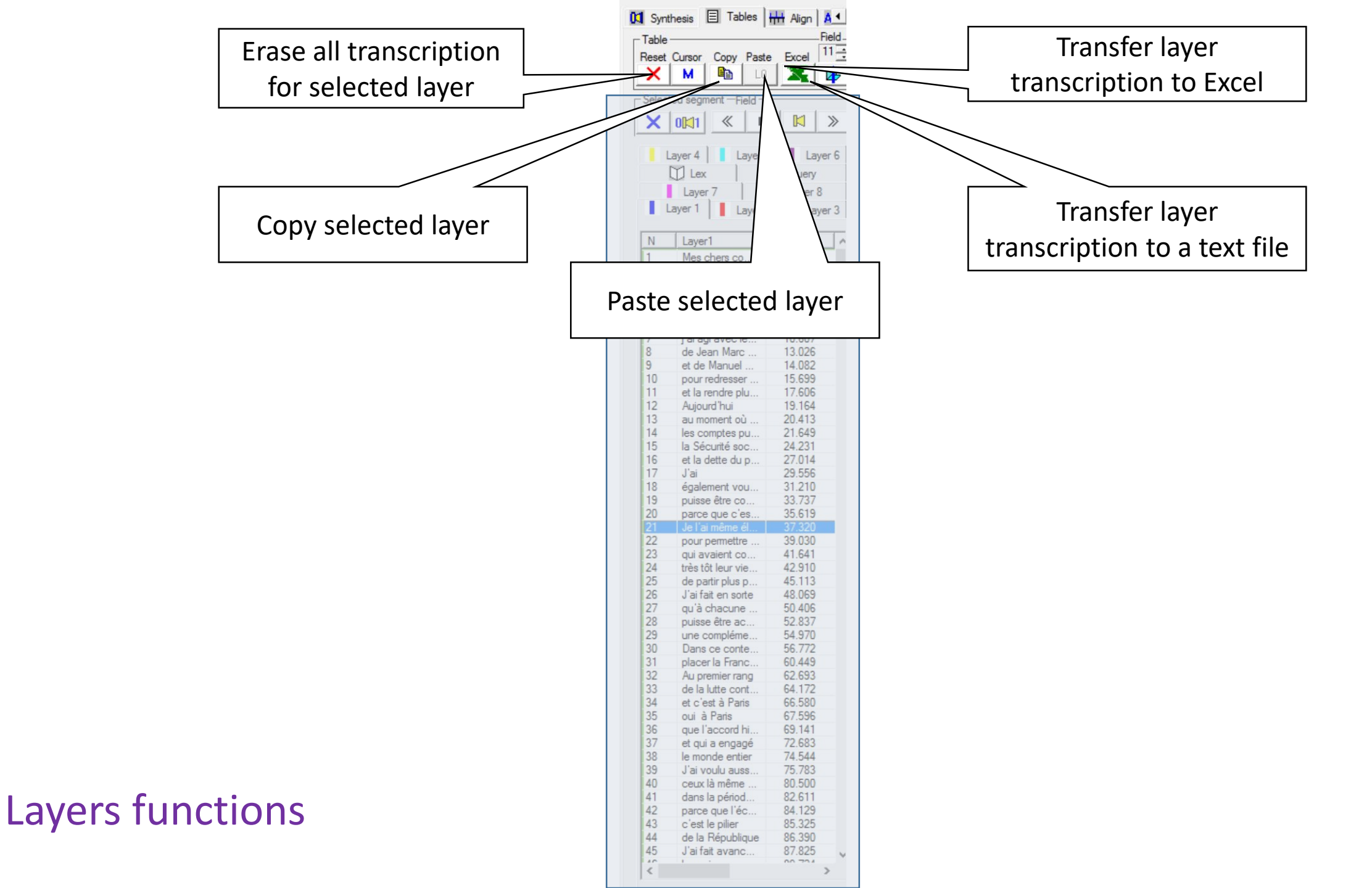

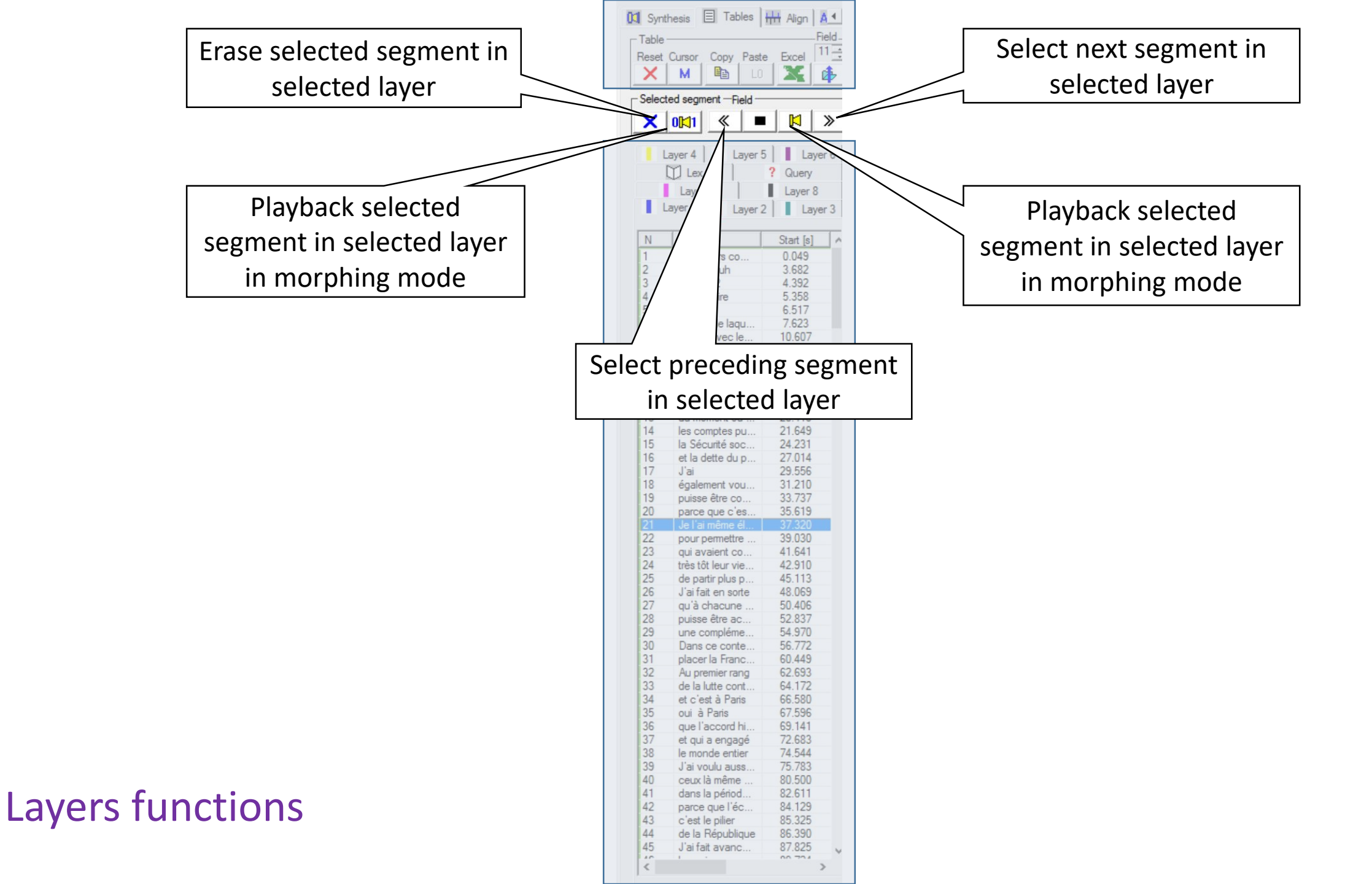

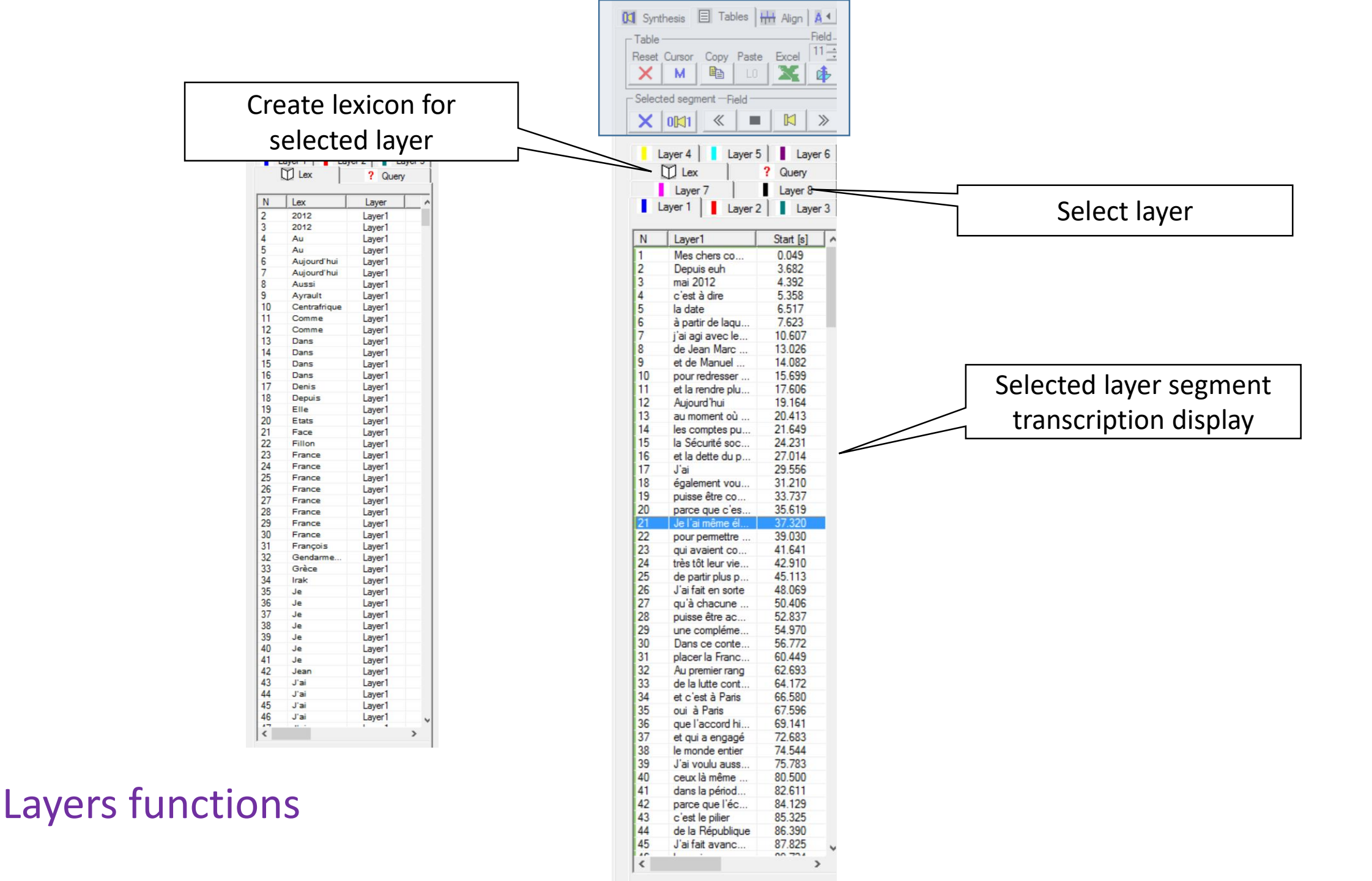

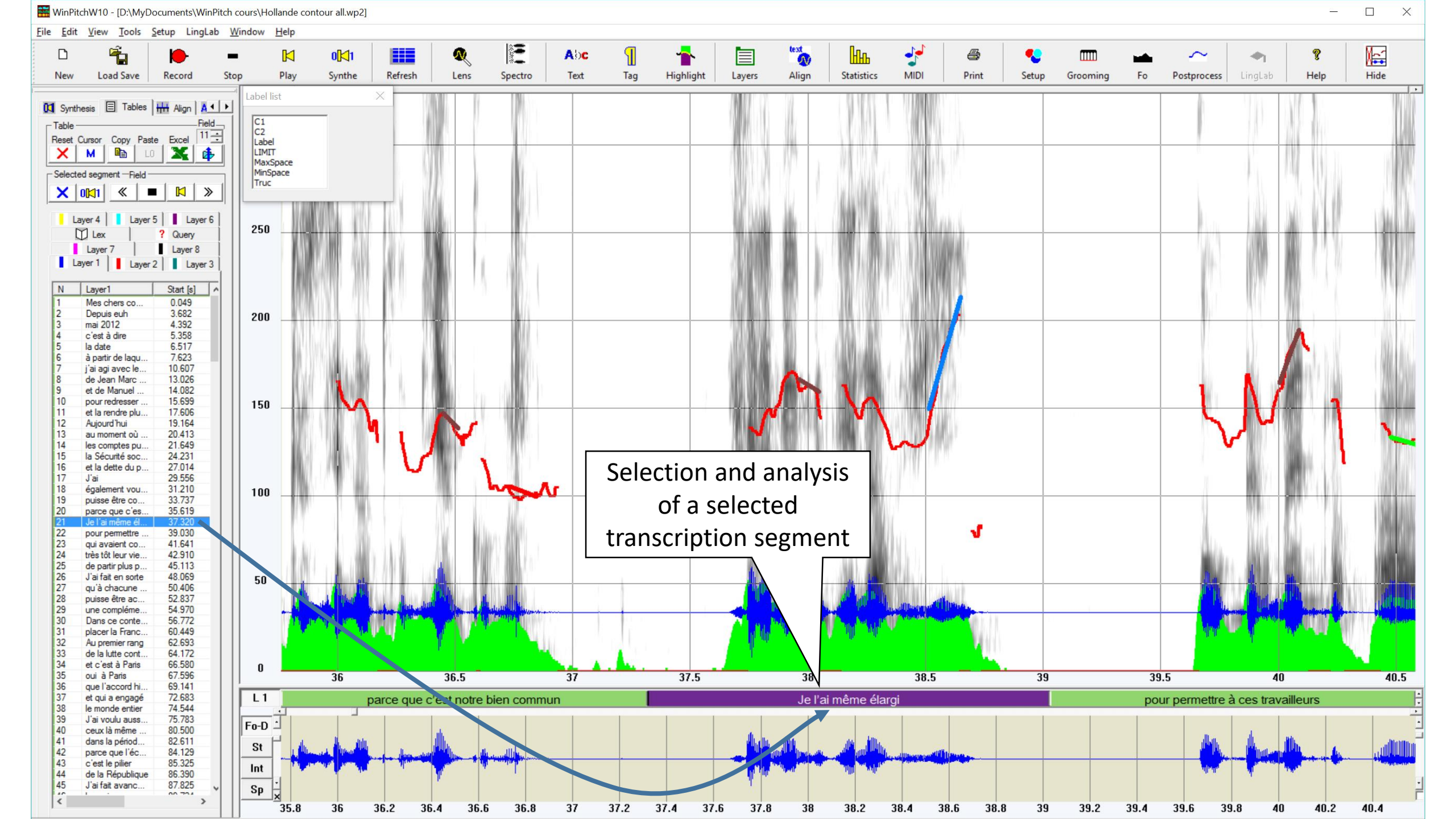

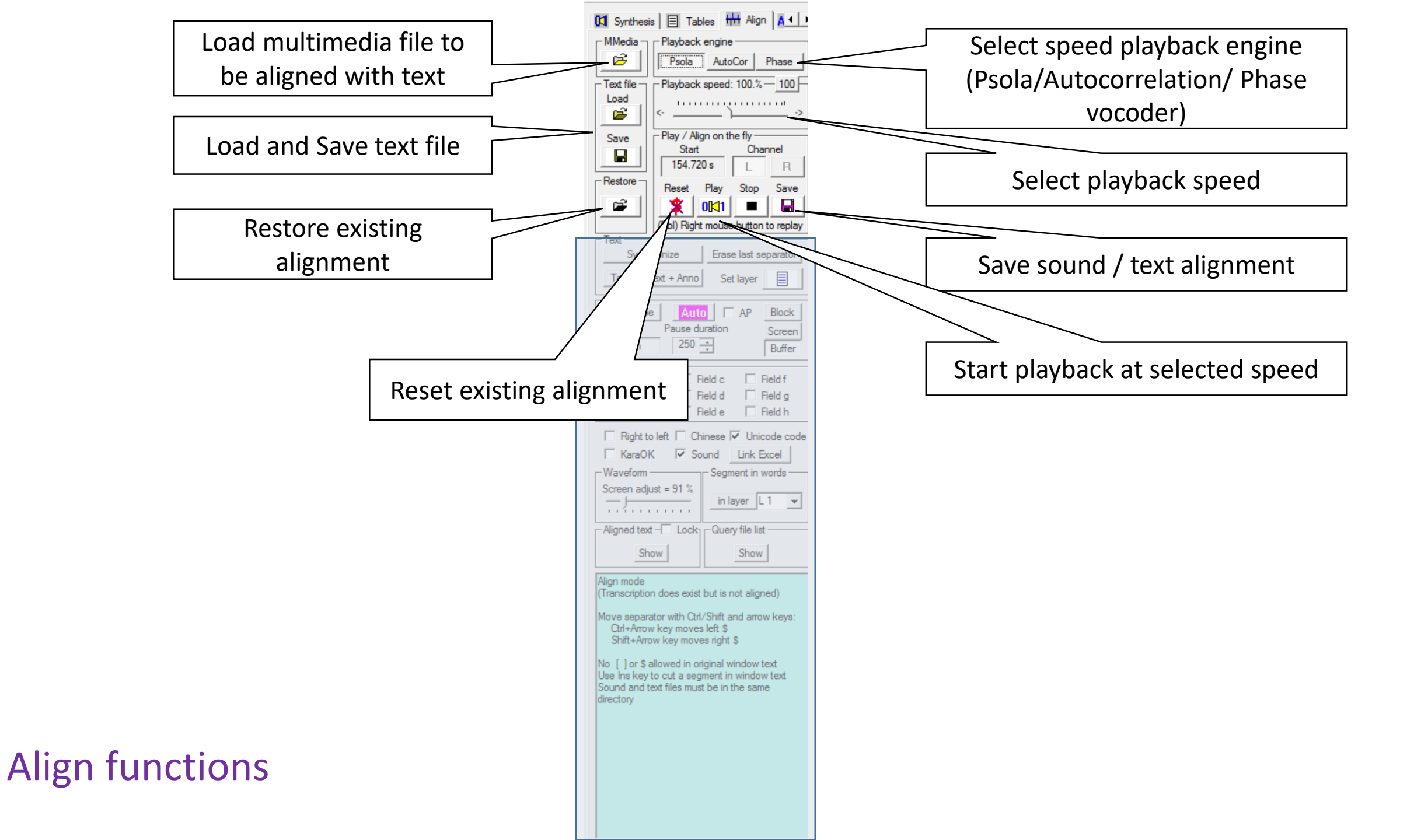

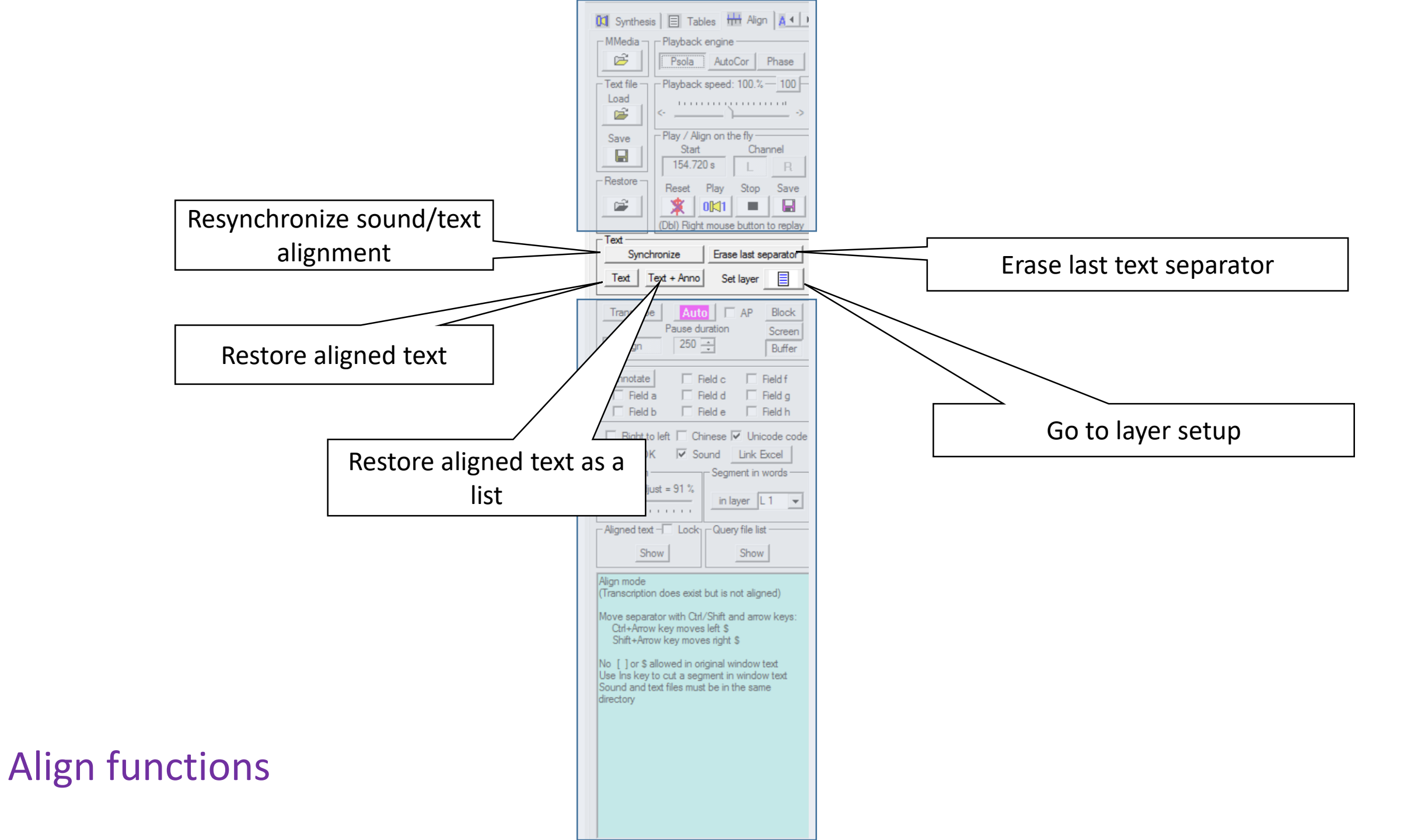

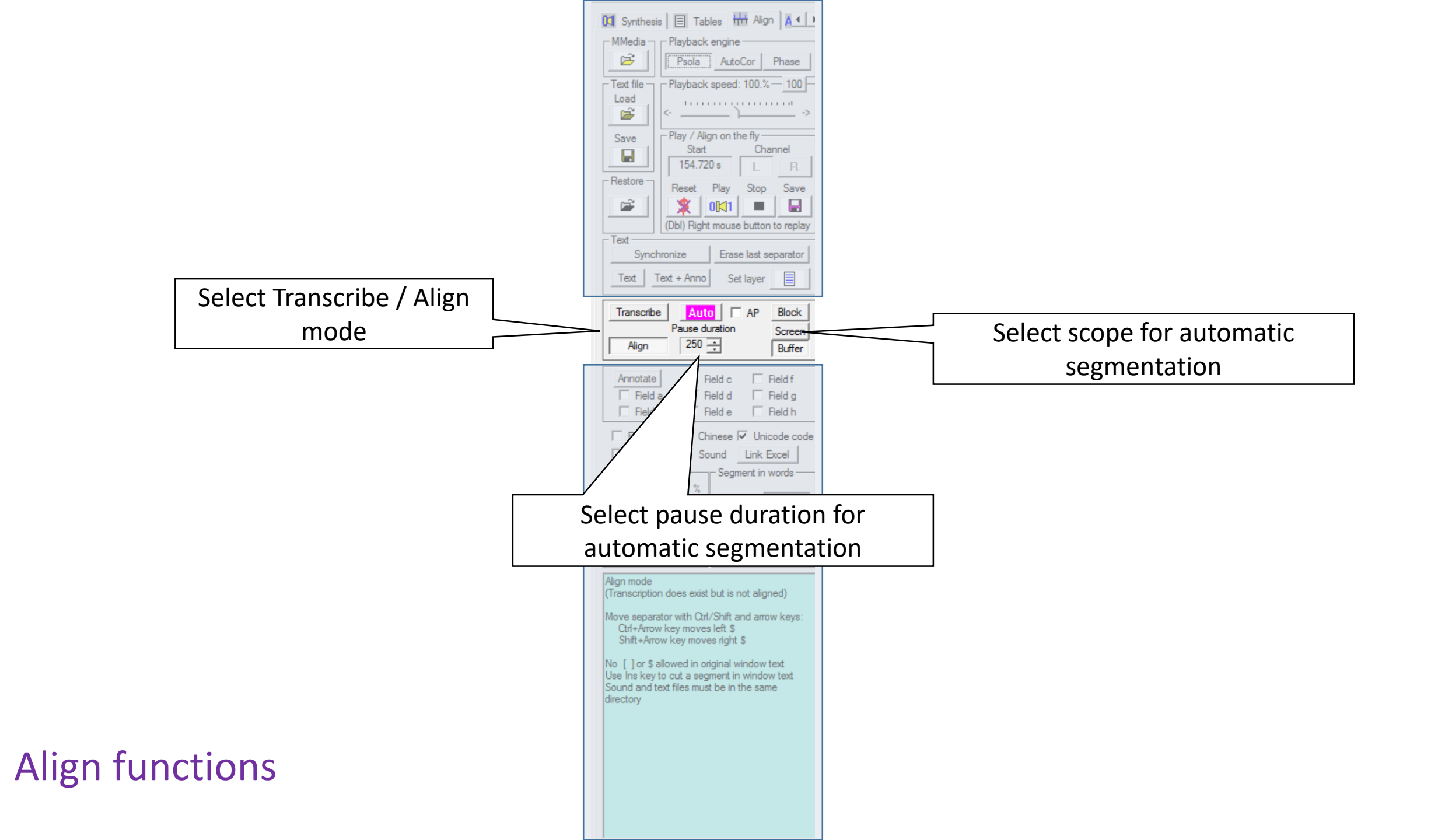

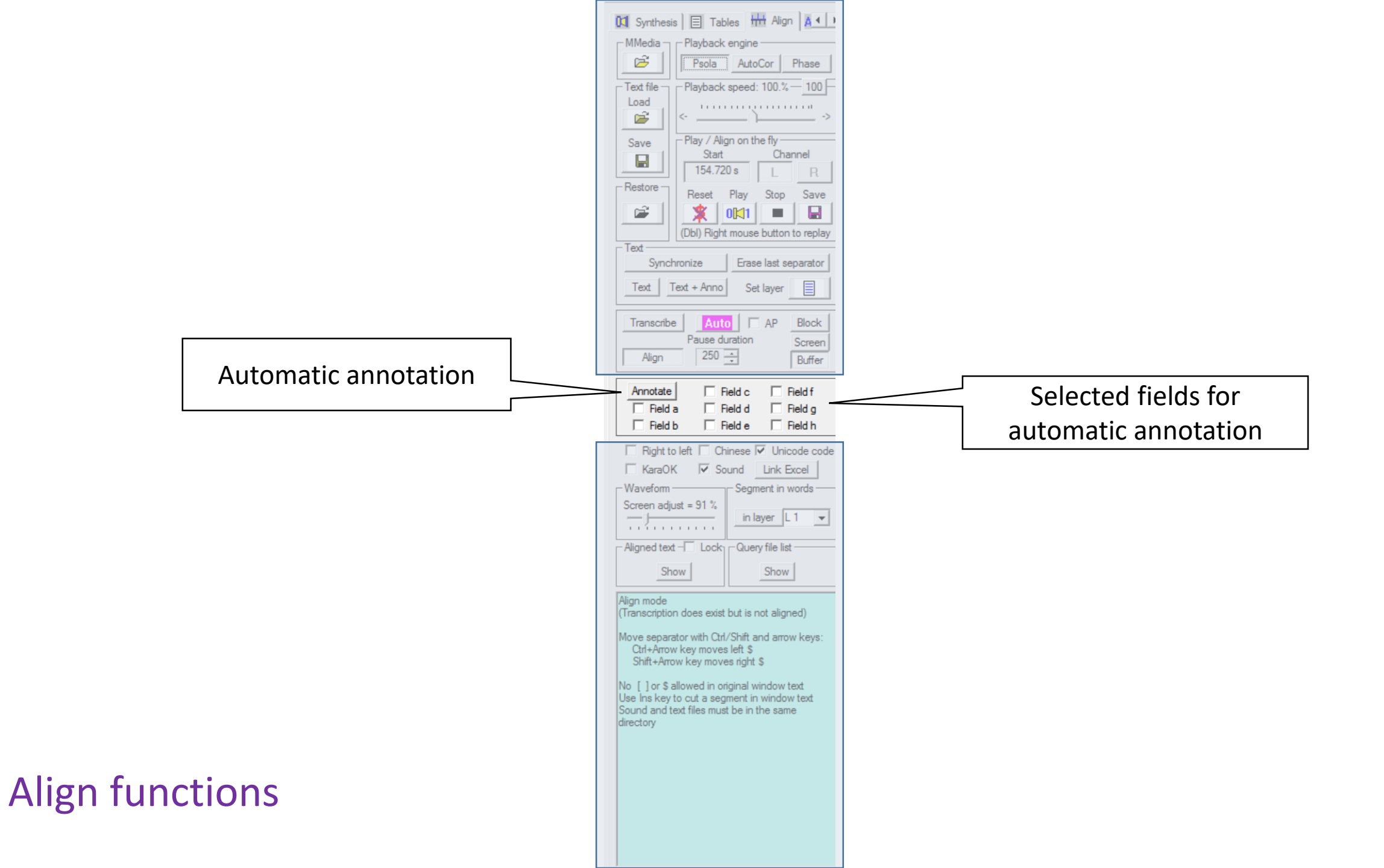

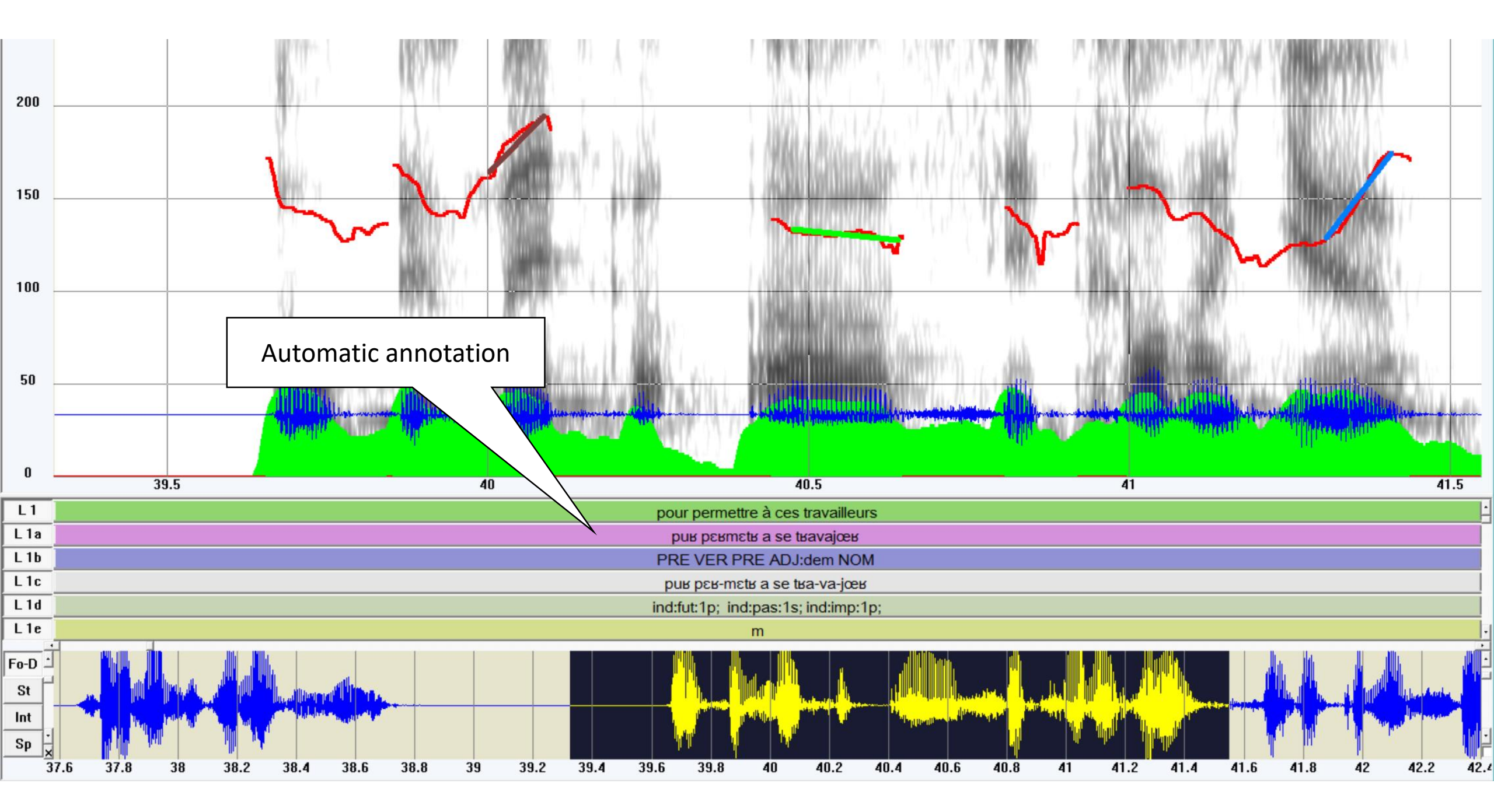

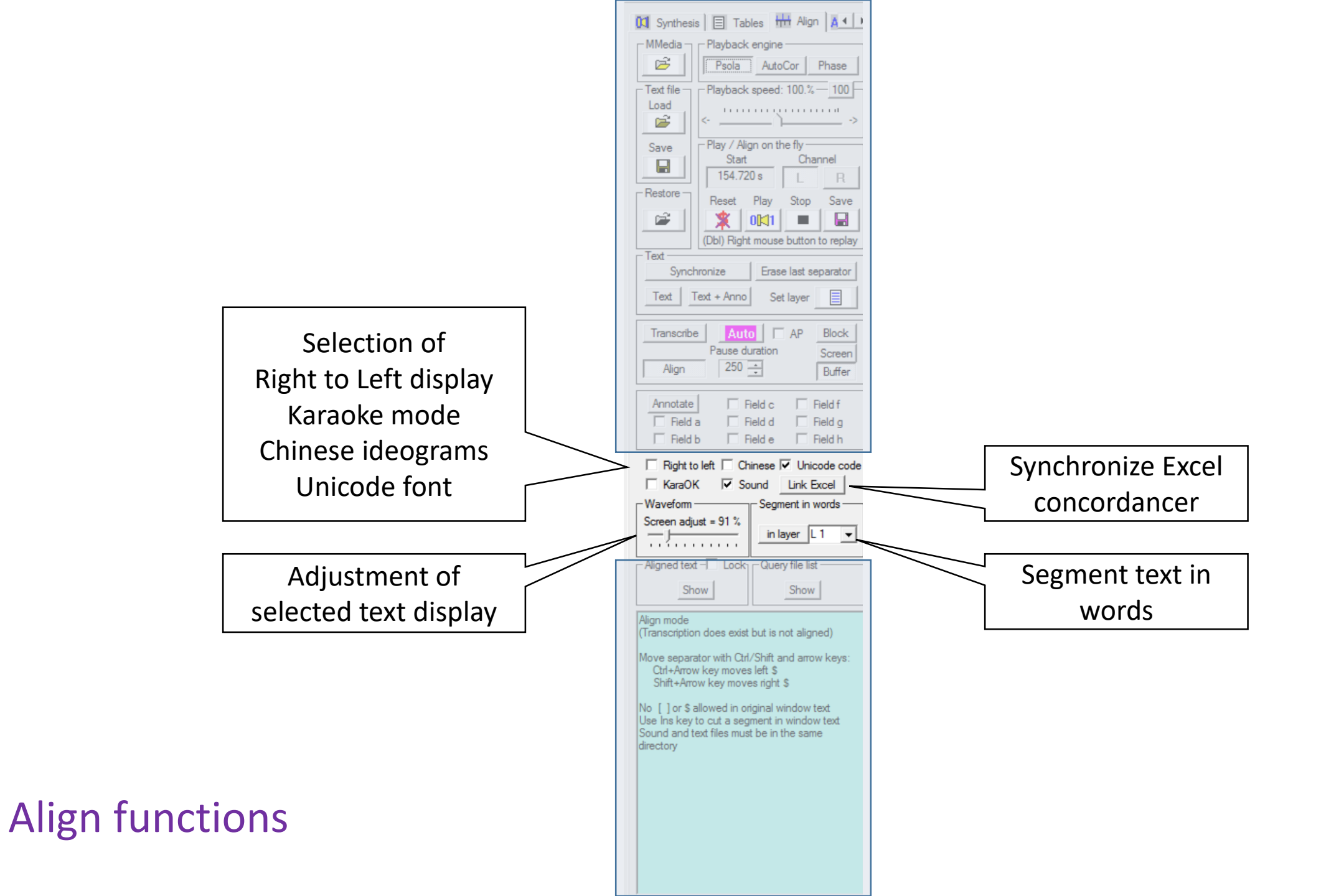
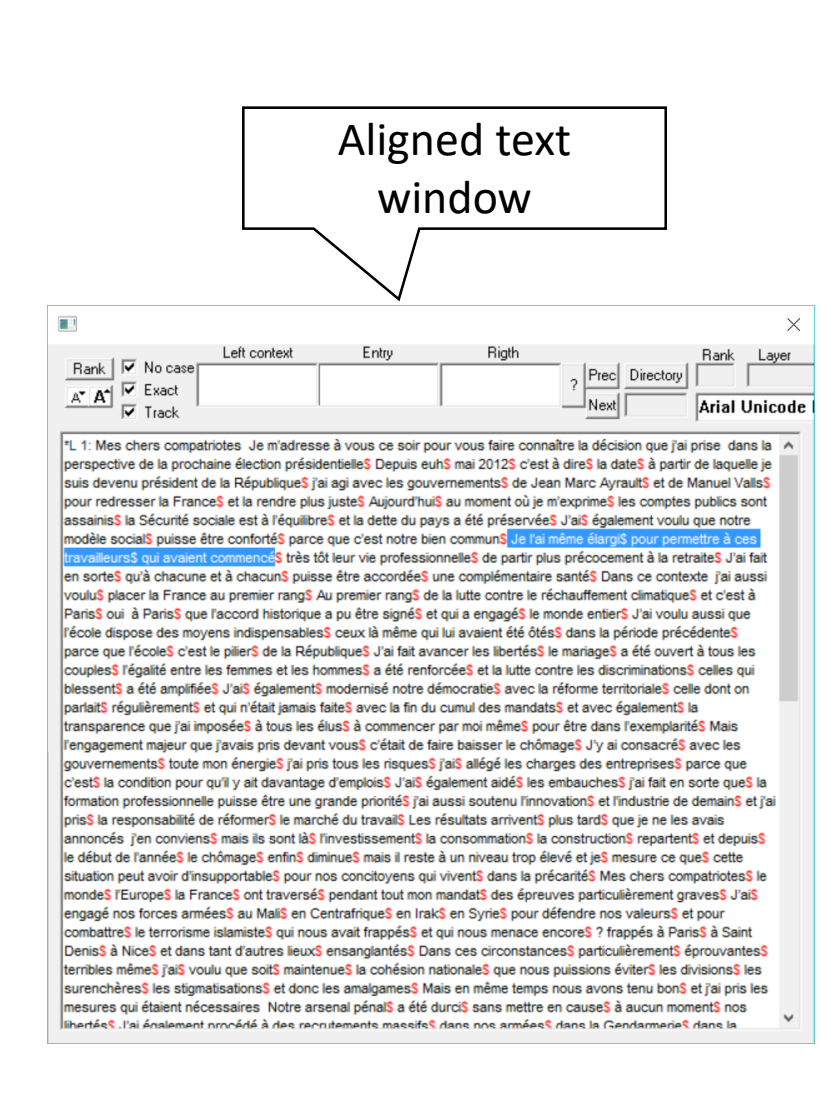

### Align functions

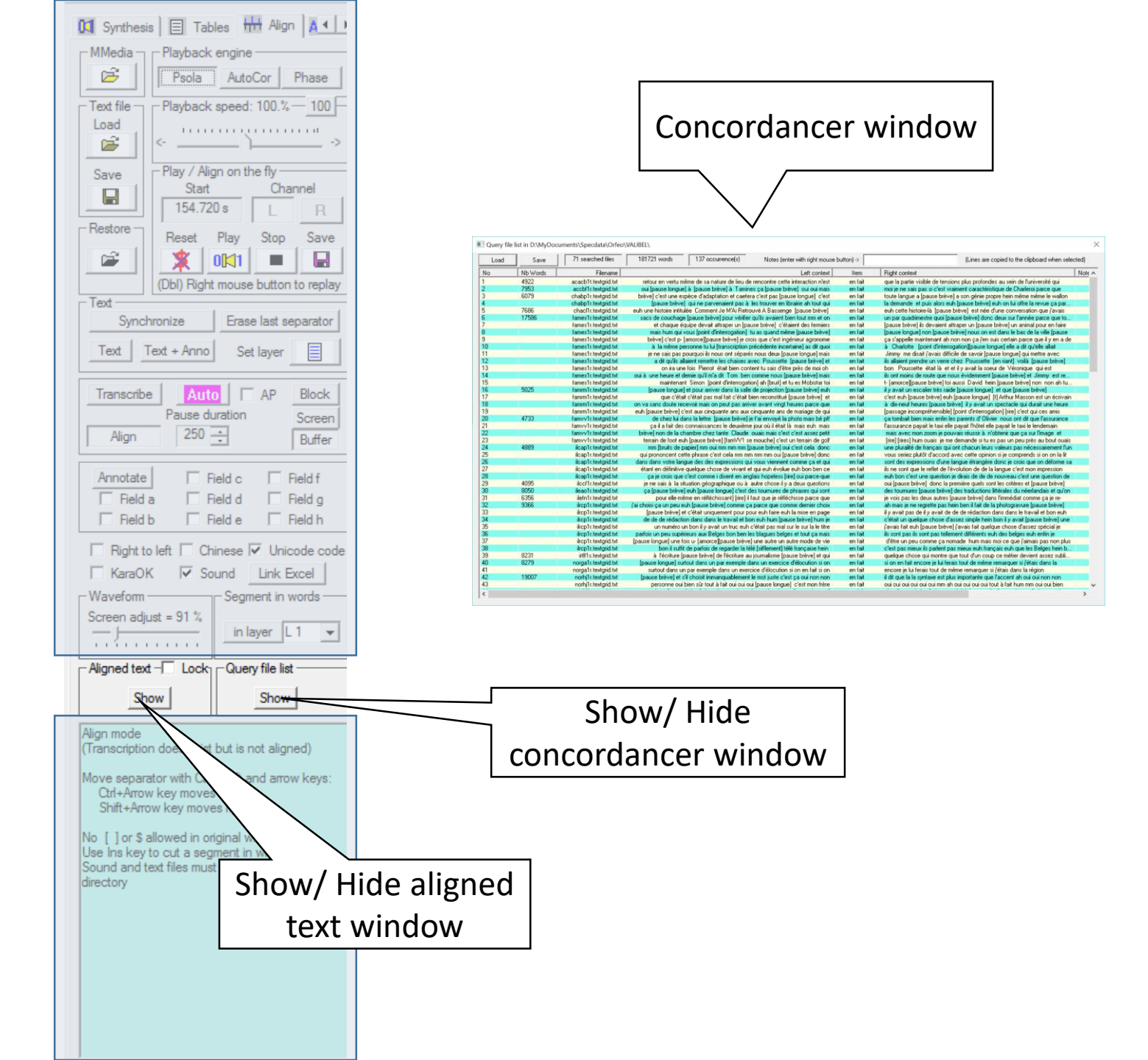

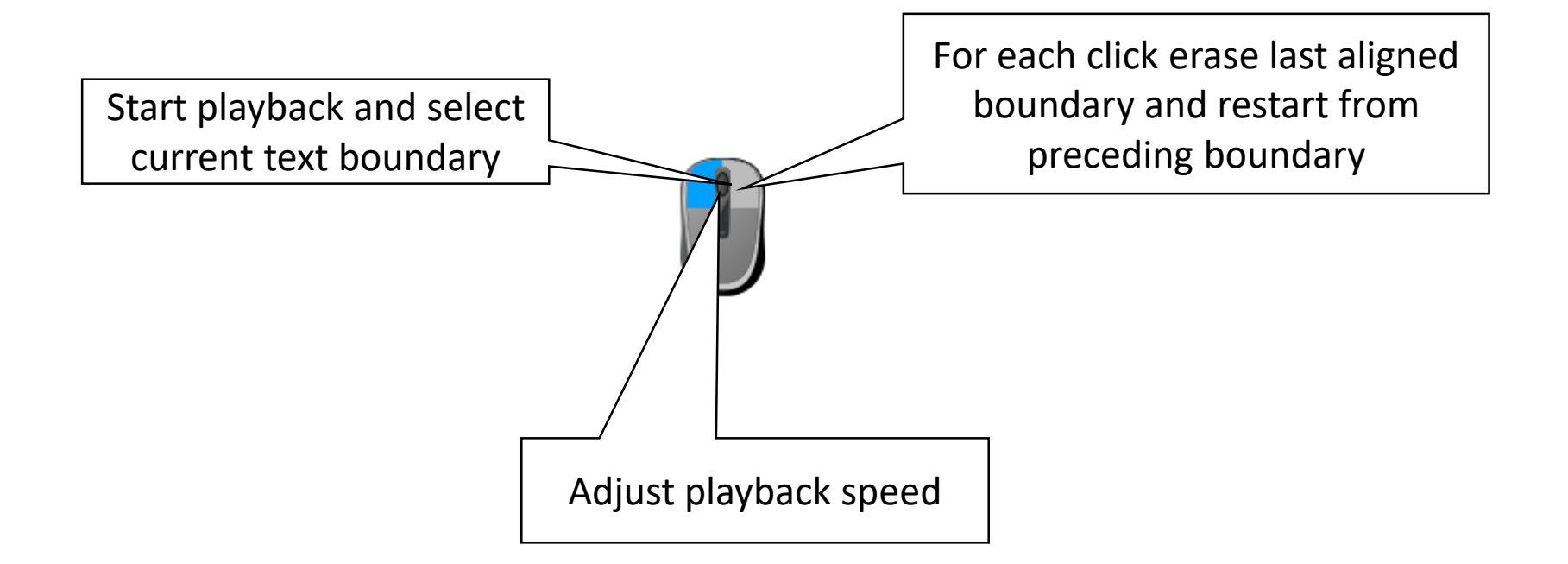

#### Align functions

🗙 🚪 🧱 WinPitchW10 - [D:\MyDocuments\WinPitch cours\Hollande contour all.wp2]

R File Edit View Tools Setup LingLab Window Help

A A Exact \*L 1: Mes chers compatriotes Je m'adresse à vous ce soir pour vous faire connaître la décision que j'ai prise dans la perspective de la prochaine élection présidentielle<sup>\$</sup> Depuis euh<sup>\$</sup> mai 2012\$ c'est à dire\$ la date\$ à partir de laquelle je suis devenu président de la République<sup>\$</sup> j'ai agi avec les gouvernements<sup>\$</sup> de Jean Marc Ayraults et de Manuel Vallss pour redresser la France<sup>\$</sup> et la rendre plus juste<sup>\$</sup> Aujourd'huis au moment où je m'exprimes les comptes publics sont assainiss la Sécurité sociale est à l'équilibres et la dette du pays a été préservée<sup>\$</sup> J'ai<sup>\$</sup> également voulu que notre modèle socials puisse être confortés parce que c'est notre bien commun§ Je l'ai même élargi§ pour permettre à ces travailleurs\$ qui avaient commencé<sup>\$</sup> très tôt leur vie professionnelle<sup>\$</sup> de partir plus précocement à la retraite\$ J'ai fait en sorte ques à chacune et à chacuns puisse être accordée<sup>\$</sup> une complémentaire santé<sup>\$</sup> Dans ce contexte j'ai aussi voulu\$ placer la France au premier rang\$ Au premier rang\$ de la lutte contre le réchauffement climatiques et c'est à Paris<sup>§</sup> oui à Paris<sup>§</sup> que l'accord historique a pu être signés et qui a engagés le monde entiers J'ai voulu aussi que l'école dispose des moyens indispensables\$ ceux là même qui lui avaient été ôtés\$ dans la période précédente\$ parce que l'école\$ c'est le pilier\$ de la République\$ J'ai fait avancer les libertés le mariages a été ouvert à tous les couples<sup>\$</sup> l'égalité entre les femmes et les hommess à été renforcées et la lutte contre les discriminations<sup>\$</sup> celles qui blessents a été amplifiées J'ais égalements modernisé notre démocraties avec la réforme territoriales celle dont on parlaits régulièrements et qui n'était jamais faites avec la fin du cumul des mandats\$ et avec également\$ la commencer par moi même\$ pour être dans 'exemplarité\$ Mais l'engagement majeur que avais pris devant vous\$ c'était de faire baisse e chômage<mark>\$</mark> J'y ai consacré**\$** avec les gouvernements<sup>\$</sup> toute mon énergie<sup>\$</sup> j'ai pris tous les risques\$ j'ai\$ allégé les charges des entreprises\$ parce que c'est\$ la condition pour

Left context

Entry

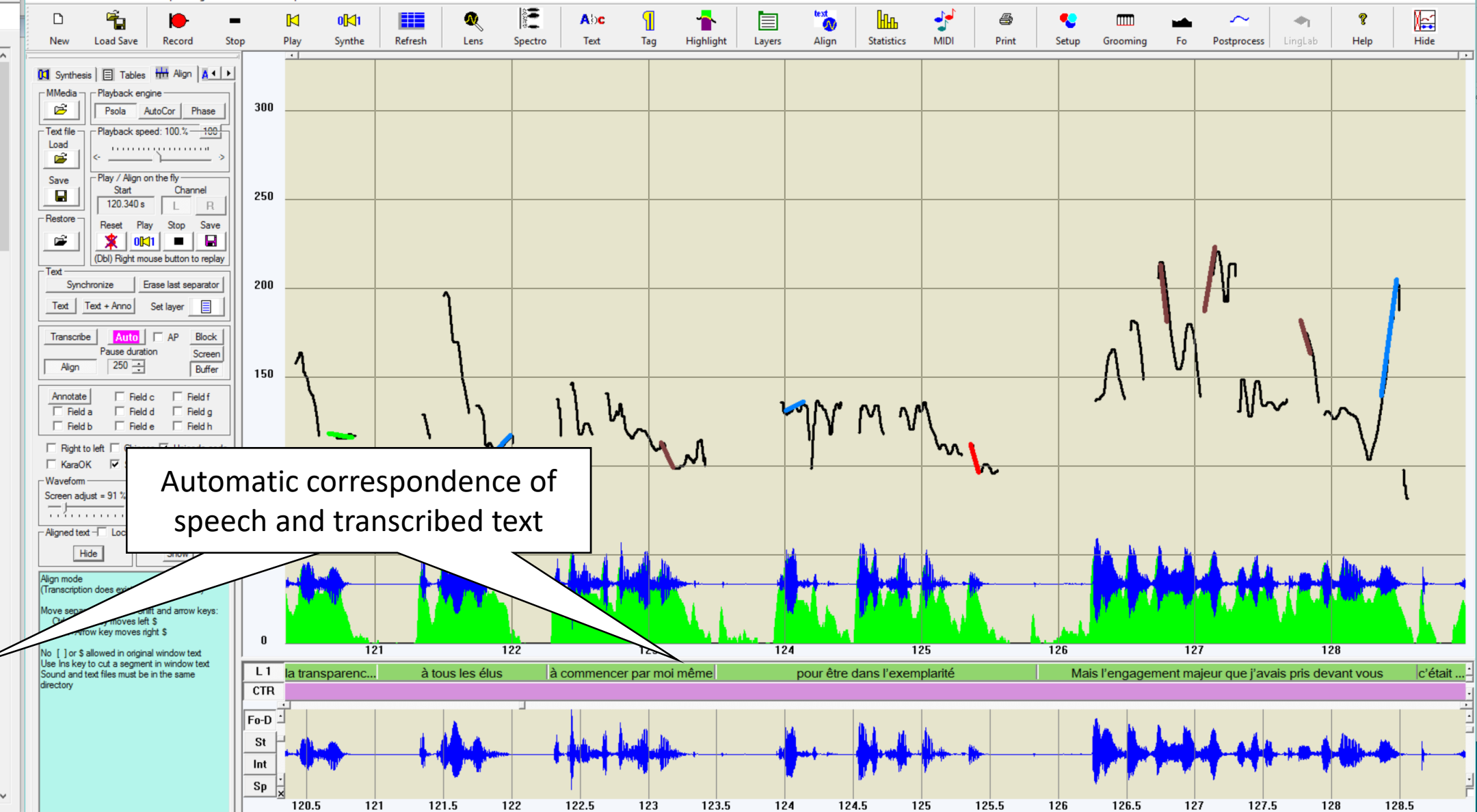

Rank 🔽 No case

WinPitchW10 - [D:\MyDocuments\WinPitch cours\Hollande contour all.wav]

File Edit View Tools Setup LingLab Window Help

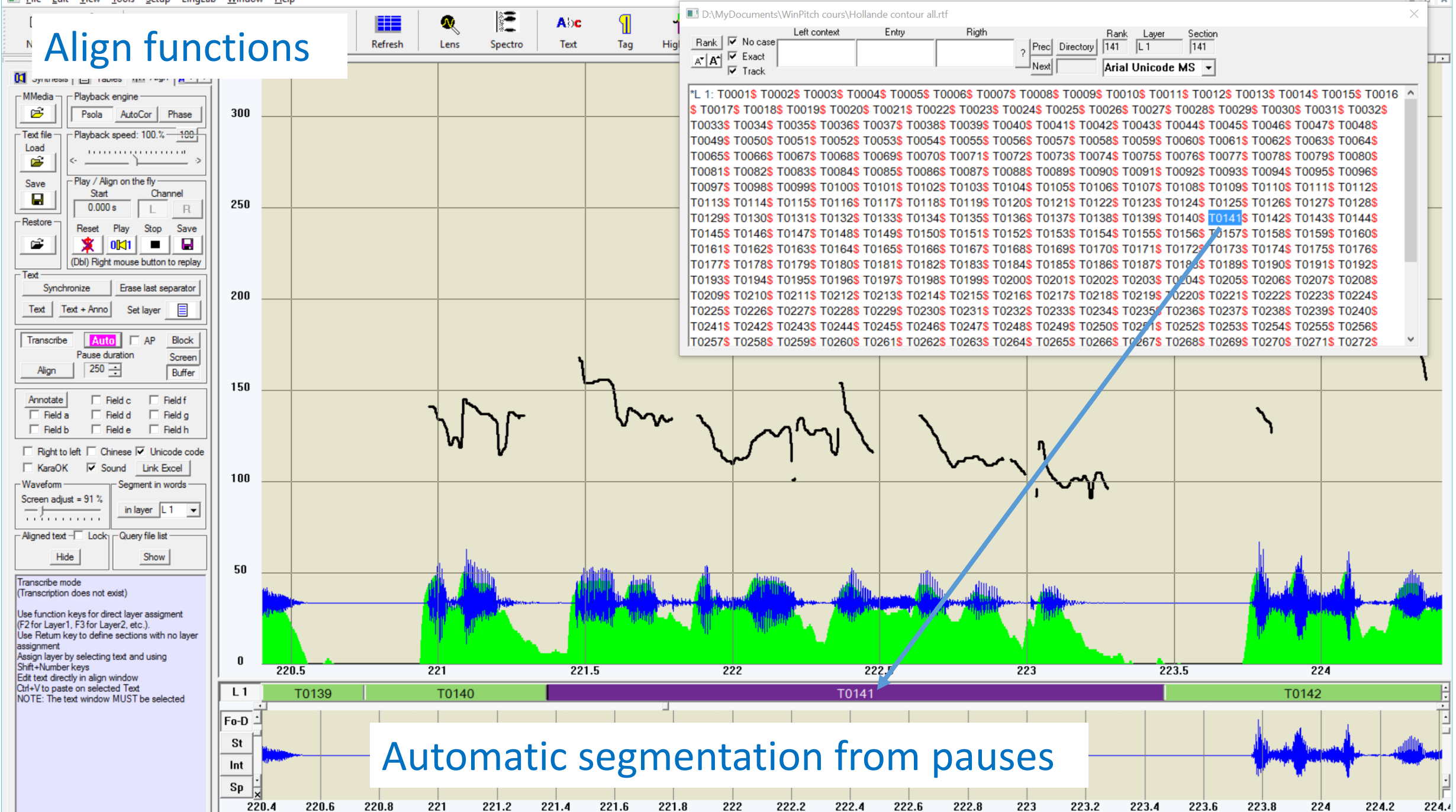

 $\times$ 

WinPitchW10 - [D:\MyDocuments\WinPitch cours\Hollande contour all.wav]

Eile Edit View Tools Setup LingLab Window Help

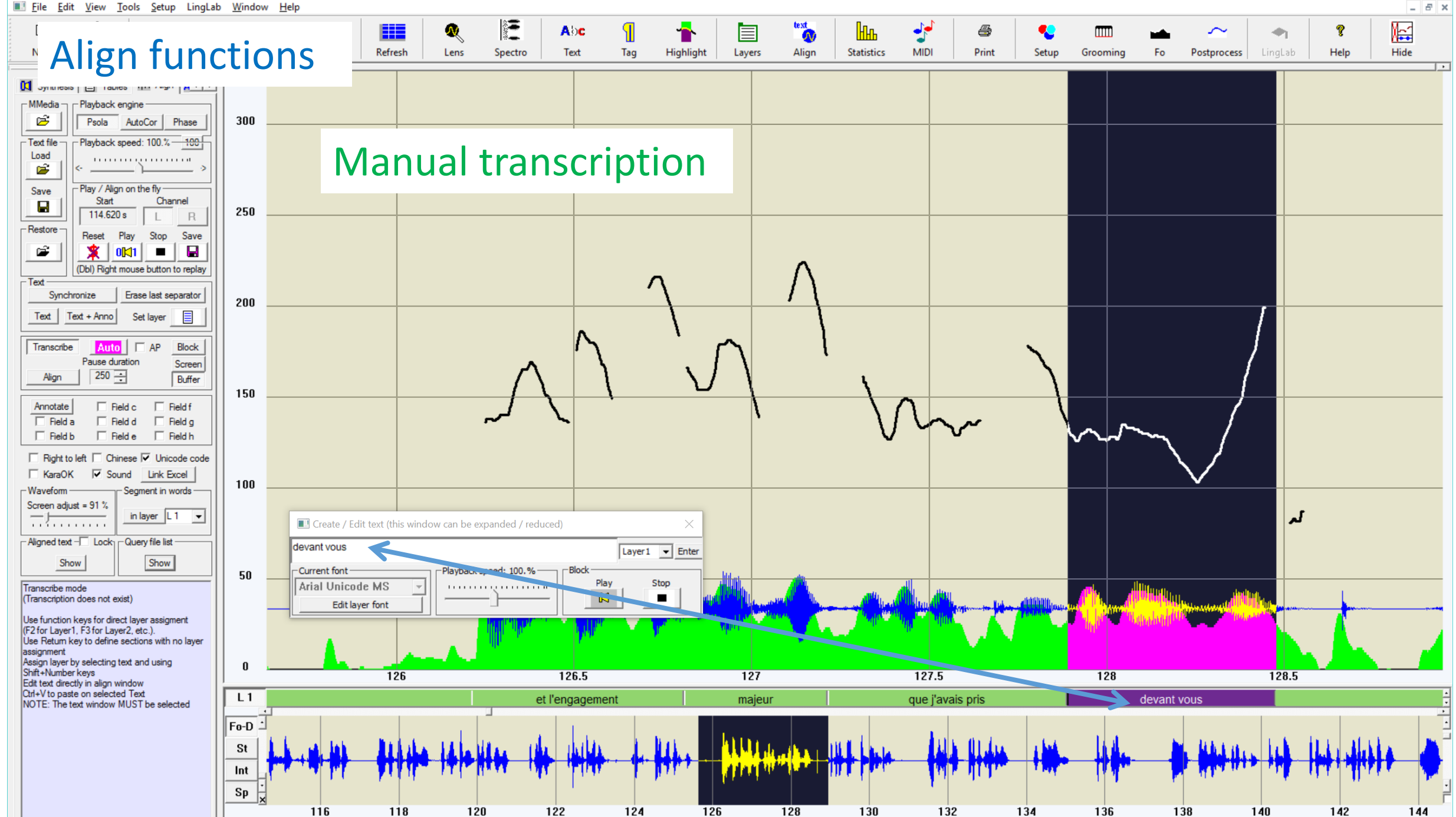

 $\times$ 

WinPitchW10 - [D:\MyDocuments\WinPitch cours\Hollande contour all.wav]

I File Edit View Tools Setup LingLab Window Help

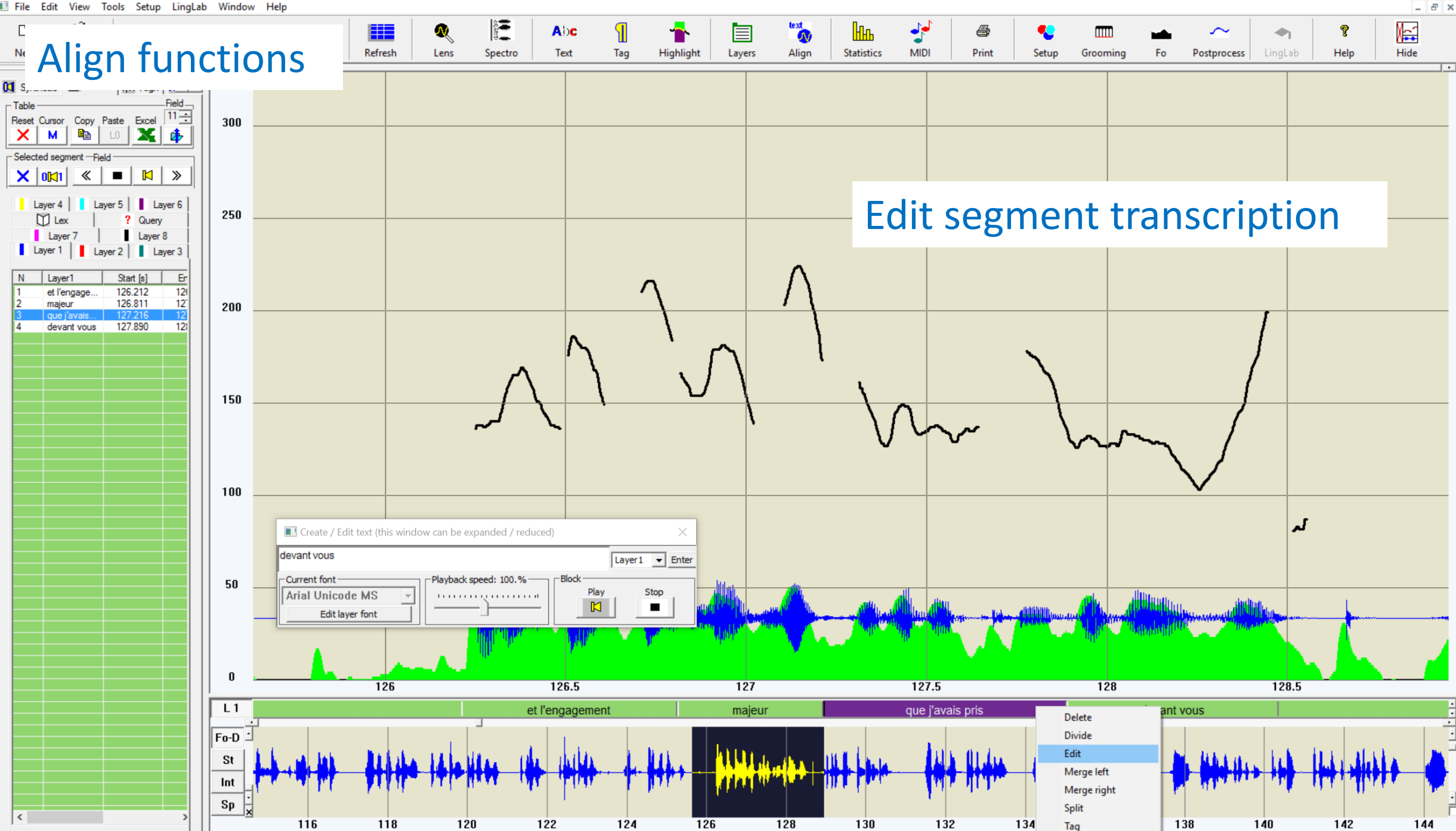

Х

| D             | <b>É</b> .        | •                                                             | - 🛛       | 0 <mark> &lt;</mark> 1                                                                                          |                            | Q                          | 3                                                                                                    | Abc                           | : <mark>1</mark>                                 | -                                                                                                    |                            | text                                                                                                    | Ни                                                                                                    | - <u>-</u>                                                                                                    | 4                                                                                                    | •                                     |                                          | -             | $\sim$                  | - <b>•</b> 1                                                                                                    | ?                                                                                                    |                                                                                                    |
|---------------|-------------------|---------------------------------------------------------------|-----------|----------------------------------------------------------------------------------------------------|----------------------------|----------------------------|----------------------------------------------------------------------------------------------------|-------------------------------|--------------------------------------------------|----------------------------------------------------------------------------------------------------|----------------------------|----------------------------------------------------------------------------------------------------|----------------------------------------------------------------------------------------------------|----------------------------------------------------------------------------------------------------|----------------------------------------------------------------------------------------------------|---------------------------------------|------------------------------------------|---------------|-------------------------|----------------------------------------------------------------------------------------------------|----------------------------------------------------------------------------------------------------|----------------------------------------------------------------------------------------------------|
| New           | Load Save         | Record                                                        | Stop Play | Synthe                                                                                                    | Refresh                    | Lens                       | Spectro                                                                                                    | Text                          | Tag                                              | Highlight                                                                                                    | Layers                     | Align                                                                                                    | Statistics                                                                                                    | MIDI                                                                                                    | Print                                                                                                    | Setup                                 | Grooming                                 | Fo            | Postprocess             | LingLab                                                                                                    | Help                                                                                                    | Hide                                                                                                    |
| Spect         | tro 📕 File 📕      | Load Save                                                     | Query fi  | le list in D:\MyDo                                                                                              | ocuments\Specd             | lata\Orfeo                 | Complet\TCOF\                                                                                                    |                               |                                                  |                                                                                                    |                            |                                                                                                    |                                                                                                    |                                                                                                    |                                                                                                    |                                       |                                          |               |                         |                                                                                                    |                                                                                                    | ×                                                                                                    |
| - Display     | - Window - S      | Synthesis- Default                                            | Load      | Save                                                                                                    | 297 search                 | hed files                  | 317555 words                                                                                                    | 76                            | 65 occurrence(s)                                 | Notes (                                                                                                    | enter with right n         | nouse button)                                                                                                    | ->                                                                                                    |                                                                                                    | (Li                                                                                                    | ines are copied                       | to the clipboard (                       | when selecte  | ed)                     |                                                                                                    |                                                                                                    |                                                                                                    |
|               |                   |                                                               | No        | Nb Words                                                                                                    |                            | Filename                   | ,<br>                                                                                                    |                               |                                                  |                                                                                                    | Left context               | Item                                                                                                    | Right contex                                                                                                    | t                                                                                                    |                                                                                                    |                                       |                                          | Notes         |                         |                                                                                                    |                                                                                                    | <u> </u>                                                                                                    |
| ଁ 🗙           | Fourier           | LPC Wavelet                                                   | 86        |                                                                                                    | bmx_r                      | nin.trs.txt                | ou est-ce que c'est i                                                                                                    | commun eu                     | uh avec d'autres s<br>on a des bons peti         | ports de glisse e<br>ts modules mais                                                                            | uh ouais                   | en fait<br>en fait                                                                                                    | euh ben on a                                                                                                    | a comment les :<br>in skate park ei                                                                                                    | skate parks il y e<br>ub indoor donc i                                                                                                    | en a un peu pa<br>eub enfermé di      | rtout en France d.<br>Joi et tout et bon |               |                         |                                                                                                    |                                                                                                    |                                                                                                    |
|               |                   |                                                               | 88        |                                                                                                    | bmx_r                      | nin.trs.txt                | c'est cool quoi e                                                                                                    | t puis euh                    | ce qu'on a la char                               | nce ouais c'est o                                                                                               | ue c'est régi              | en fait                                                                                                    | par notre ville                                                                                                 | e donc c'est-à-c                                                                                                    | dire que c'est vra                                                                                                    | aiment à entrée                       | gratos quoi enfin                        | <br>1         |                         |                                                                                                    |                                                                                                    |                                                                                                    |
| Time          | 1396.867 s        | FFT LPC Wav                                                   | 89        |                                                                                                    | bmx_r<br>bmx_r             | nin.trs.txt<br>nin.trs.txt | B.M.X. bien sûr mên<br>pas le skate p                                                                                                    | ne sieuh m<br>ark de la m     | iême si euh le fait (<br>iême manière c'est      | que enfin on (n')<br>-à-dire que eub                                                                            | envisage<br>puais tu vois  | en fait<br>en fait                                                                                                    | en fonction o                                                                                                   | du sport on (n')e<br>na des lignes e                                                                                                    | envisage pas le :<br>t tout quoi qu'or                                                                                                    | skate park de l<br>n va gu'on va v    | a même manière<br>ouloir faire machir    | n             |                         |                                                                                                    |                                                                                                    |                                                                                                    |
| - <u>-</u>    |                   |                                                               | 91        | 11285                                                                                                    | boi_m1_                    | 09.trs.txt                 | Maison des Mots eu                                                                                                    | uh ouais ça                   | commence à la M                                  | laison des Mots                                                                                                 | de deux                    | en fait                                                                                                    | d'accord <                                                                                                    | et voilà > ça                                                                                                    | c'est le début e                                                                                                    | et tu as et et tu                     | as tout mis                              |               |                         |                                                                                                    |                                                                                                    |                                                                                                    |
| - <u>1</u> 1. | հ. ա.             |                                                               | 92        |                                                                                                    | boi_m1_<br>boi_m1          | 09.trs.txt<br>09.trs.txt   | ou comment donc tu<br>ben c'est moi le pho                                                                                                    | u as euh be<br>)t- mes < r    | en pour le moment<br>photos ouais &at: a         | non j'ai ben c'e:<br>aussi c'est les mi                                                                         | st en dossi<br>èmes photos | en fait<br>en fait                                                                                                    | ouais non c'e<br>ouais < le c                                                                                   | est parce que ji<br>diaporama les p                                                                                                    | ai pas vu moi je<br>hotos > gue i                                                                                                    | sais pas comm<br>l'ai filées à  à Pf  | ent < c'est fait<br>5 le diaporama       |               |                         |                                                                                                    |                                                                                                    |                                                                                                    |
| Tr. T         |                   | di dabili di dina dina si si si si si si si si si si si si si | 94        |                                                                                                    | boi_m1_                    | 09.trs.txt                 | chez moi quoi < m                                                                                                    | ioi je ben ‰                  | gt; il a ouais mais e                            | en même temps (                                                                                                 | e'est vrai q               | en fait                                                                                                    | quand il s'est                                                                                                  | t installé au loca                                                                                                    | al on (n') a pas é                                                                                                    | été clairs déjà o                     | n (n') a pas                             |               |                         |                                                                                                    |                                                                                                    |                                                                                                    |
|               | [1]^1             |                                                               | 96        |                                                                                                    | boi_m1_                    | 09.trs.txt<br>09.trs.txt   | et euh be                                                                                                    | rer un coup<br>en j'ai en fa  | p ou jietais ici entr<br>it j'ai pas pu il falla | e miai et deux ei<br>it que j'attende c                                                                         | u'il revienne              | en fait                                                                                                    | ah ouais sinc                                                                                                   | allait que l'atter<br>on j'étais obligé                                                                                                    | de qu'il revienn<br>d'ouvrir le ouais                                                                                                    | e en rait an ou<br>e le haillon la po | ais sinon<br>ite et de                   |               |                         |                                                                                                    |                                                                                                    |                                                                                                    |
|               |                   | ւ իս երի                                                      | 97        |                                                                                                    | boi_m1_                    | 09.trs.txt                 | de peinture pou                                                                                                    | ir recouvrir                  | lestagsdu P8 qu                                  | uoi tu vois parce                                                                                               | que genre il               | en fait                                                                                                    | dans le dans                                                                                                    | les escaliers si                                                                                                    | ur la moquette e                                                                                                    | et tout < tu voi                      | is ouais ça c'est                        |               |                         |                                                                                                    |                                                                                                    |                                                                                                    |
|               |                   | 7 10 11005 11                                                 | 99        |                                                                                                    | boi_m1_                    | 09.trs.txt                 | le gros bazar ouais                                                                                                    | s ouais < (                   | euh mais non >                                   | ça ça suffit pas                                                                                                | ça suffit pas              | en fait                                                                                                    | c'est vraimer                                                                                                   | nance al <u>c si de</u><br>nt euh parce qu                                                                                                    | e euh les gens :                                                                                                    | eun le rait de c<br>euh ils sont cur  | ieux ils voient une                      | es            |                         |                                                                                                    |                                                                                                    |                                                                                                    |
| U Hz          | 2360 Hz           | / dB   11025 Hz                                               | 100       |                                                                                                    | boi_m1_                    | 09.trs.txt                 | co- la com tous les                                                                                                    | mois eh be                    | en peut-être qu'on :<br>sub-tu seis qui ver      | sera plus vigilari<br>sait \$1t: ayant eu                                                                       | s parce que                | en fait<br>en fait                                                                                                    | c'est un man                                                                                                    | que de vigilano                                                                                                    | e hum hum hur<br>ais il a repris up l                                                                                                    | m euh moi je da<br>boulat là à pleir  | ois dire par exemp<br>stemps donc eub    | )             |                         |                                                                                                    |                                                                                                    |                                                                                                    |
| Zero (        | Contrast High     | Size Position                                                 | 102       |                                                                                                    | boi_m1_                    | 09.trs.txt                 | bien il faut ah oui Sp                                                                                                    | pectacles &                   | igt; que ça passe i                              | dans < Specta                                                                                                   | cles parce                 | en fait                                                                                                    | euh mais tu s                                                                                                   | sais Spectacles                                                                                                    | euh > moi j'a                                                                                                    | ai déjà envoyé (                      | ouais plusieurs foi                      | s             |                         |                                                                                                    |                                                                                                    |                                                                                                    |
| -15 dB        | 28 3 dB           | 99 % 100 %                                                    | 103       | 3291                                                                                                    | bres_m1_<br>bres_m1        | 08.trs.txt<br>08.trs.txt   | fait hein on a jama<br>tu poseras des que                                                                                                    | ais vu ça no<br>estions lais: | ous > l'année de<br>sez-le répondre av           | ernière bon perso<br>vant c'est c'est a                                                                         | nne ben <<br>ssez logique  | en fait<br>en fait                                                                                                    | on prépare n                                                                                                    | otre eau de me<br>otre eau de me                                                                                                    | er pourquoi on m<br>er aux alentours :                                                                                                    | iet pas tout sim<br>de vingt-cing g   | plement un cach<br>rammes de sels p      | <br>ar        |                         |                                                                                                    |                                                                                                    |                                                                                                    |
| 1 : [         | :   :             | 1 1 1                                                         | ,         |                                                                                                    | bioo_iiii_                 | 00.00.00                   | ta posoido doo qui                                                                                                    |                               |                                                  |                                                                                                    | oooz logiquo               | Official                                                                                                    | on propore n                                                                                                    |                                                                                                    | . dan dioritoare                                                                                                    | do thigt only g                       | ianinos do colo p                        |               |                         |                                                                                                    |                                                                                                    |                                                                                                    |
|               |                   |                                                               |           |                                                                                                    |                            | 88.4                       |                                                                                                    | C                             | 1000                                             |                                                                                                    | 10.00                      | 1000                                                                                                    | 10.00                                                                                                    | 0.00                                                                                                    |                                                                                                    | 2.00                                  | 1005                                     | 10.20         | 1000                    | C263                                                                                                    | -                                                                                                    | -                                                                                                    |
| TE            | ÈT ÈT             | [ 문 문                                                         | 150       | 2.5                                                                                                    | 21703                      | 201                        | 2.28                                                                                                    | 560                           | 320                                              | 240                                                                                                    | 100 at 10                  | 085                                                                                                    |                                                                                                    | 5 C 1                                                                                                    | 2-23                                                                                                    | 100                                   | - 252                                    | 625           |                         | 10.00                                                                                                    | 1000                                                                                                    | 100 C                                                                                                    |
| - Fourier     |                   |                                                               |           |                                                                                                    | 120                        | 100                        | - PO-6                                                                                                    | 7.00                          |                                                  | - C                                                                                                    | A DESCRIPTION OF           | 100                                                                                                    | 200                                                                                                    | 2000                                                                                                    |                                                                                                    | - MARCO                               | 52.55                                    | 9.42          | 100                     | and the second division of the second division of the second divisio |                                                                                                    |                                                                                                    |
| 46 ms         | Medium Nan        | mow Fmax -                                                    |           |                                                                                                    | 19.09                      | 5°.                        | 2000                                                                                                    | C. Colast                     | 200                                              | Le 1970                                                                                                    | 1000                       | 255                                                                                                    |                                                                                                    | 0.0                                                                                                    | 1.22                                                                                                    |                                       | 2362                                     | Classic       |                         | 200                                                                                                    | 1000                                                                                                    |                                                                                                    |
| N= 102        | 4                 | 아 탄                                                           |           |                                                                                                    | 0.00                       | 8-4-                       |                                                                                                    |                               | 200                                              |                                                                                                    | 1000                       | 100                                                                                                    | 10.50                                                                                                    |                                                                                                    | 1083                                                                                                    | - 25                                  | 200                                      | <u> </u>      | Sec. 2                  | 1225                                                                                                    | 1.000                                                                                                    | Second Second                                                                                                    |
| Alian         | Hann(ing)         |                                                               |           |                                                                                                    |                            | and the                    | 1.000                                                                                                    |                               | - 6                                              | 6. Pd                                                                                                    |                            | Com.                                                                                                    | 1.345                                                                                                    | 200                                                                                                    | 27962                                                                                                    | -325                                  | 0.0405                                   | 100           | C C C C                 | Circle C                                                                                                    | 1.000                                                                                                    | Contraction of the local division of the local division of the loc |
|               |                   | - 4961 Hz - 1                                                 |           |                                                                                                    |                            |                            |                                                                                                    |                               | 1000                                             | 6.00                                                                                                    |                            | Sec.                                                                                                    |                                                                                                    | 0.000                                                                                                    | 15.00                                                                                                    | 1100                                  | 1000                                     | 6.03          | No.3                    |                                                                                                    | 1000                                                                                                    |                                                                                                    |
| LPC an        | alysis — 🔲 Forma  | Number                                                        | 1 100     | — (C                                                                                                    | onco                       | ord                        | ance                                                                                                    | er                            | Sec.                                             |                                                                                                    |                            | The second second                                                                                                    | -                                                                                                    | -                                                                                                    | E CRO                                                                                                    | C. Section                            | 100                                      | -             |                         | -                                                                                                    | -                                                                                                    |                                                                                                    |
| 11 ms         |                   | 4 -                                                           |           |                                                                                                    |                            |                            |                                                                                                    |                               | 100                                              | 308                                                                                                    | 100                        |                                                                                                    | and the                                                                                                    | 10 mil                                                                                                    |                                                                                                    | تعكرو                                 | 40.050                                   | 200           | 67-C-                   |                                                                                                    |                                                                                                    | 1000                                                                                                    |
| N= 256        |                   |                                                               |           |                                                                                                    |                            | 100.00                     |                                                                                                    | 21                            |                                                  | 1000                                                                                                    |                            |                                                                                                    | 2                                                                                                    | 12.0                                                                                                    | 1.4                                                                                                    | 3.22                                  |                                          | 1.0           |                         | No.                                                                                                    |                                                                                                    | 1000                                                                                                    |
| 830           | Hz 4800 Hz 90     | F3 F4                                                         |           |                                                                                                    | - 2.                       |                            | 7.25                                                                                                    | 2                             | 200                                              |                                                                                                    | a second                   | 68 <u>6</u>                                                                                                    | 1.82                                                                                                    | 202.1                                                                                                    |                                                                                                    | 2.125                                 | 1000                                     |               |                         |                                                                                                    |                                                                                                    | 50.99                                                                                                    |
| - Manala      |                   |                                                               |           |                                                                                                    | all have a                 |                            | 1.00                                                                                                    | 200                           | dia -                                            | 1000                                                                                                    | 1                          | -                                                                                                    | read and the                                                                                                    | 5 <i>.</i> ,                                                                                                    | C 7 6 - 2                                                                                                    | 1240,044                              |                                          | 2.6           | 2000                    |                                                                                                    | 200                                                                                                    |                                                                                                    |
| vavele        | Founer ]          | 2 Channel TM Filters<br>4961 Hz                               | 50        | 1000                                                                                                    | -                          | -                          |                                                                                                    |                               |                                                  |                                                                                                    |                            |                                                                                                    |                                                                                                    | Maria                                                                                                    |                                                                                                    |                                       |                                          | dillion of    |                         | And address of the Owner, where the Owner, where the Owner, where the Owner, where the Owner, where the Owner,                                                                                                    | di alta                                                                                                    | tradition to parts life                                                                                                    |
| 4 Hz          |                   | - [                                                           |           |                                                                                                    |                            | Lander and the             | 1.11                                                                                                    |                               | PH PERMIT                                        |                                                                                                    | Pier In                    |                                                                                                    | Anders de la                                                                                                    | 10 Million                                                                                                    | disease all and the first of the first of th | difference of the pro-                | in de sense de la di                     | e ple men     |                         |                                                                                                    |                                                                                                    | WE CONTRACT AND A                                                                                                    |
| 10 Hz         |                   |                                                               |           | an territoria a fan fan fan stranstraat de staat de staat de staat de staat de staat de staat de staat de staat | or the state of the second | 1 ALCONTRACTOR             | and a state of the state of the | Lingunger and a state         | الالدان الم                                      | Wedney L.                                                                                                    | L GALANAL                  | eren in                                                                                                    | "bin ettildiste                                                                                                 | de al di di di di di di di di di di di di di                                                                                                    | La desila da a d                                                                                                    |                                       | mal here a how a co                      | al site i s   | أوردار الراواليان الريب | Analala di dadaki di akan                                                                                                    | a dada dan sa sa d                                                                                             |                                                                                                    |
| N= 256        |                   | ÷                                                             | 🖂         | - 11 C                                                                                                    | -                          |                            | 1.1                                                                                                    | -                             |                                                  |                                                                                                    |                            | - 1°N M                                                                                                    | a. The state                                                                                                    | Noter di Constanti e Constanti e Constanti e Constanti e Constanti e Constanti e Constanti e Constanti e Consta<br>La constanti e Constanti e Constanti e Constanti e Constanti e Constanti e Constanti e Constanti e Constanti e<br>La constanti e Constanti e Constanti e Constanti e Constanti e Constanti e Constanti e Constanti e Constanti e | ստելո                                                                                                    | an Jaddau                             | nh h. Climin Juli                        |               | a nan'i Ardul           |                                                                                                    | The Learning Market Market Market Market Market Market Market Market Market Market Market Market Market Market |                                                                                                    |
| 7 Cycle       | s — J—            |                                                               |           |                                                                                                    |                            |                            |                                                                                                    |                               | - YAR                                            | · · · · ·                                                                                                    |                            |                                                                                                    | ·   · · ·                                                                                                    |                                                                                                    |                                                                                                    |                                       | ·   · · ·                                | վերուս        | 1                       | dout.                                                                                                    |                                                                                                    | - 1 P. C 1                                                                                                    |
| 1 0           | Gauss             | ✓ Fs 1024 Hz                                                  | 0         |                                                                                                    | 1396.6                     |                            | 1396.8                                                                                                    |                               | 1397                                             | 1                                                                                                    | 397.2                      |                                                                                                    | 1397.4                                                                                                    | 1                                                                                                    | 397.6                                                                                                    | 1                                     | 397.8                                    |               | 1398                    | 13                                                                                                    | 398.2                                                                                                    | 1398                                                                                                    |
| Ctrl to free  | eze the cursor Sh | hift to freeze the time                                       | L4        |                                                                                                    |                            |                            |                                                                                                    |                               |                                                  |                                                                                                    | en                         | fait moi j                                                                                                    | e me dem                                                                                                    | ande <u>I</u> t; s                                                                                                    | i                                                                                                    |                                       |                                          |               |                         |                                                                                                    |                                                                                                    | euh I÷                                                                                                    |
|               |                   |                                                               | Fe D      |                                                                                                    |                            |                            |                                                                                                    |                               |                                                  |                                                                                                    |                            |                                                                                                    |                                                                                                    |                                                                                                    |                                                                                                    |                                       |                                          |               |                         |                                                                                                    |                                                                                                    |                                                                                                    |
|               |                   |                                                               |           |                                                                                                    |                            |                            |                                                                                                    |                               | data                                             | ال ا                                                                                                    | line.                      |                                                                                                    |                                                                                                    |                                                                                                    |                                                                                                    |                                       |                                          |               |                         |                                                                                                    |                                                                                                    | المربي المالي                                                                                                    |
|               |                   |                                                               | St        |                                                                                                    |                            | L                          |                                                                                                    |                               | 10 Caluman                                       | Summer and States                                                                                               | NT AND IN ADDRESS          | and a state of the state of the | Manua de Mil                                                                                                    | Demphis                                                                                                    | All the second states                                                                                                    | فالثرا الداري وساماتك                 | New Journal of the                       | a philippines | 1. NY KAOMININA         | and an industrial data                                                                                                    | A Sheether Billy                                                                                               | M. Level of Alline Arch                                                                                                    |
|               |                   |                                                               | Int       |                                                                                                    |                            | A'                         | and the second second second second second second second second second second second second second second second                                                                                                    |                               | and a designed                                   | The second second second second second second second second second second second second second second second se | 111 Maleton State          | <b>HUARD</b>                                                                                                    | In a second with the second second second second second second second second second second second second second | Hamploon                                                                                                    | in the second states                                                                                                    | and the second in the film            | the set your set                         | di di tabè    | and adding the part     |                                                                                                    | L pp-papersolo                                                                                                 | the laboration static                                                                                                    |
|               |                   |                                                               | Sp .      |                                                                                                    |                            |                            |                                                                                                    |                               |                                                  |                                                                                                    | ului ,                     |                                                                                                    | 1                                                                                                    |                                                                                                    |                                                                                                    |                                       |                                          | Thursday.     |                         | d and                                                                                                    |                                                                                                    |                                                                                                    |
|               |                   |                                                               | X         | 1396.5                                                                                                    | 1396.6 1                   | 396.7                      | 1396.8 13                                                                                                    | 896.9                         | 1397 1                                           | 1397.1 1                                                                                                    | 397.2 1                    | 397.3                                                                                                    | 1397.4 13                                                                                                    | 397.5 1                                                                                                    | 397.6 1                                                                                                    | 397.7 1                               | 397.8 13                                 | 97.9          | 1398 1                  | 398.1 13                                                                                                    | 398.2 13                                                                                                    | 98.3 1398.                                                                                                    |

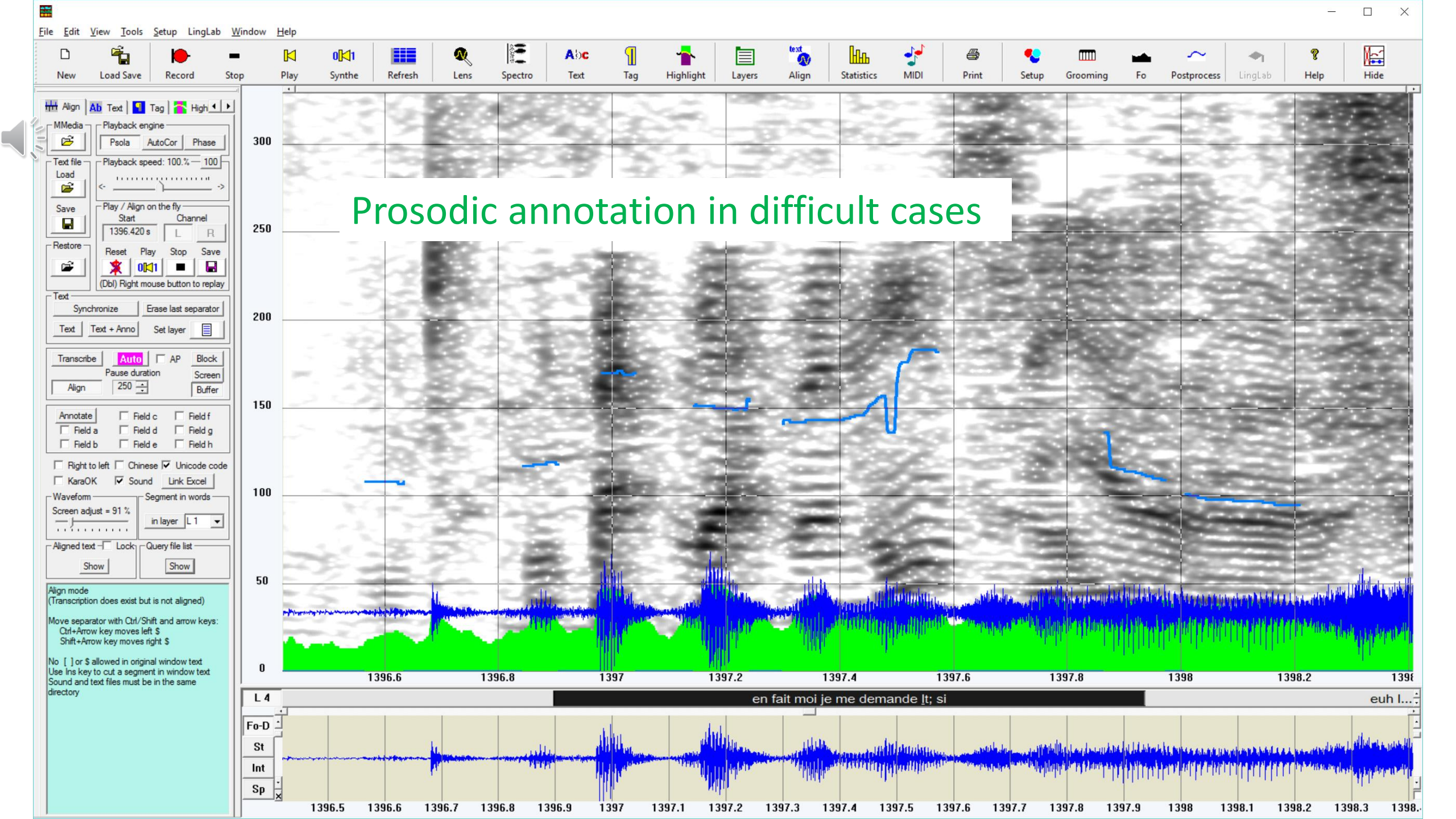

File Edit View Tools Setup LingLab Window Help

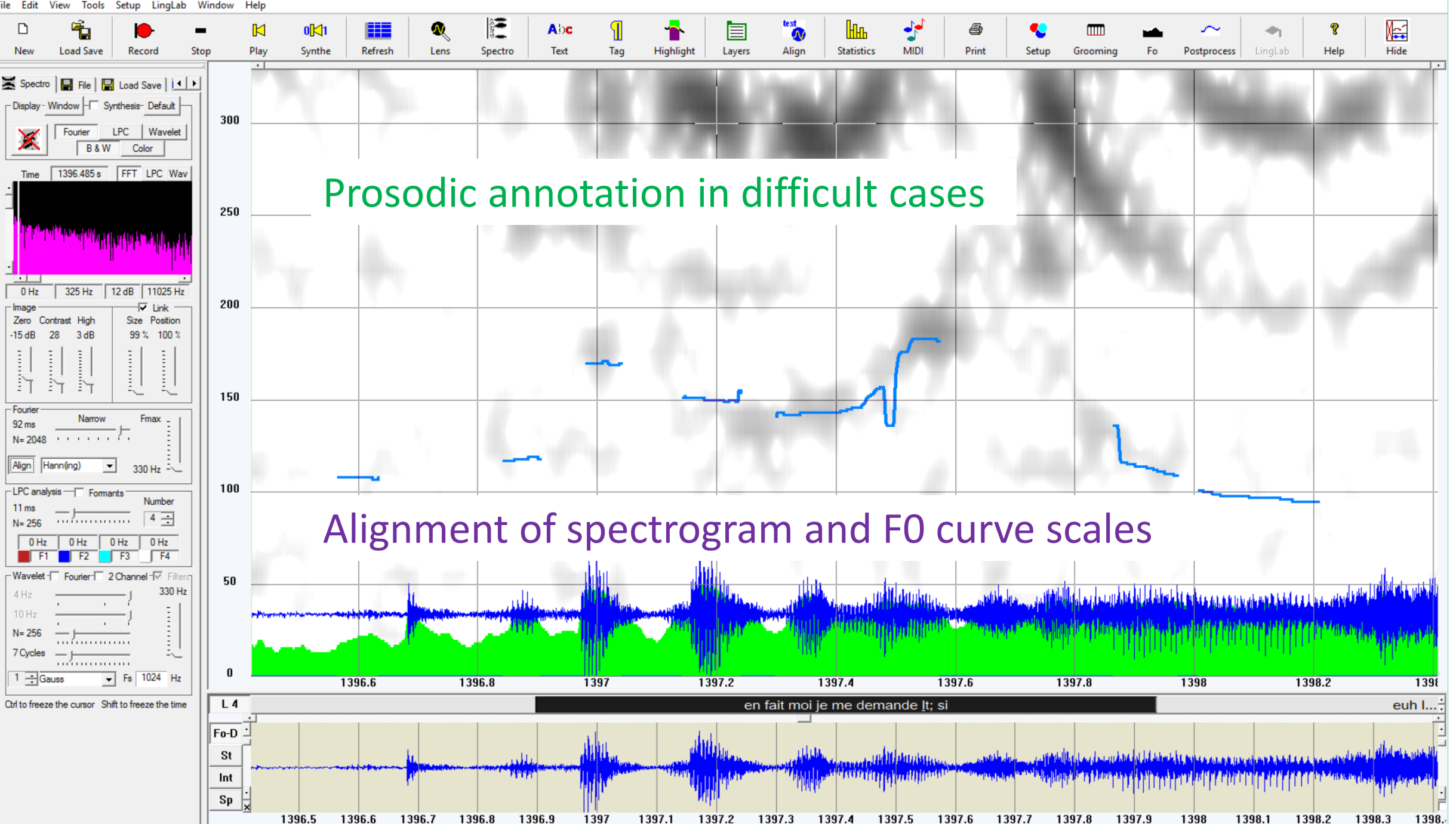

1397.5

1397.6

1397.8

1396.7

X

<u>F</u>ile <u>E</u>dit <u>View Tools</u> <u>Setup</u> LingLab Window <u>H</u>elp

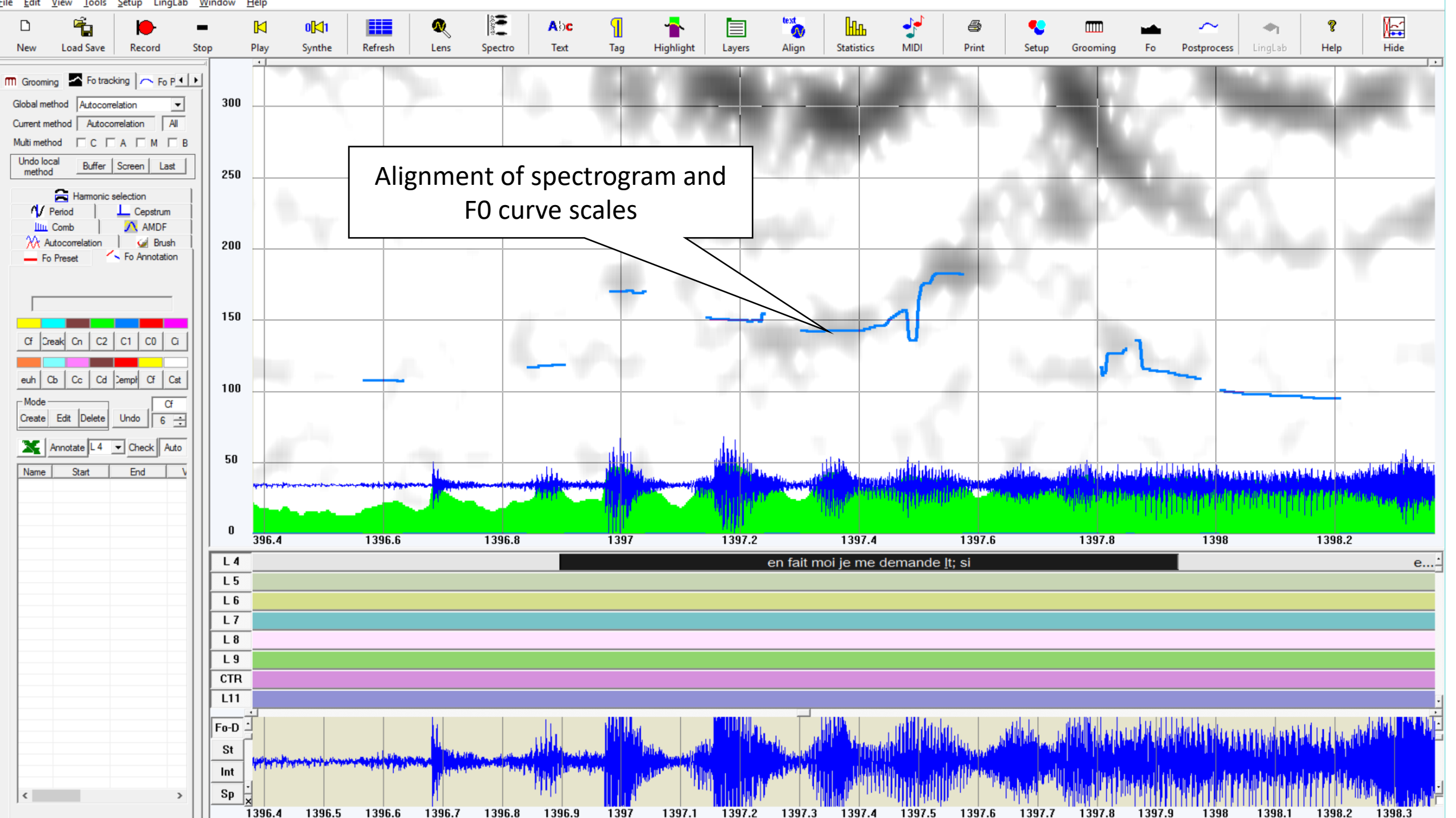

File Edit View Tools Setup LingLab Window <u>H</u>elp

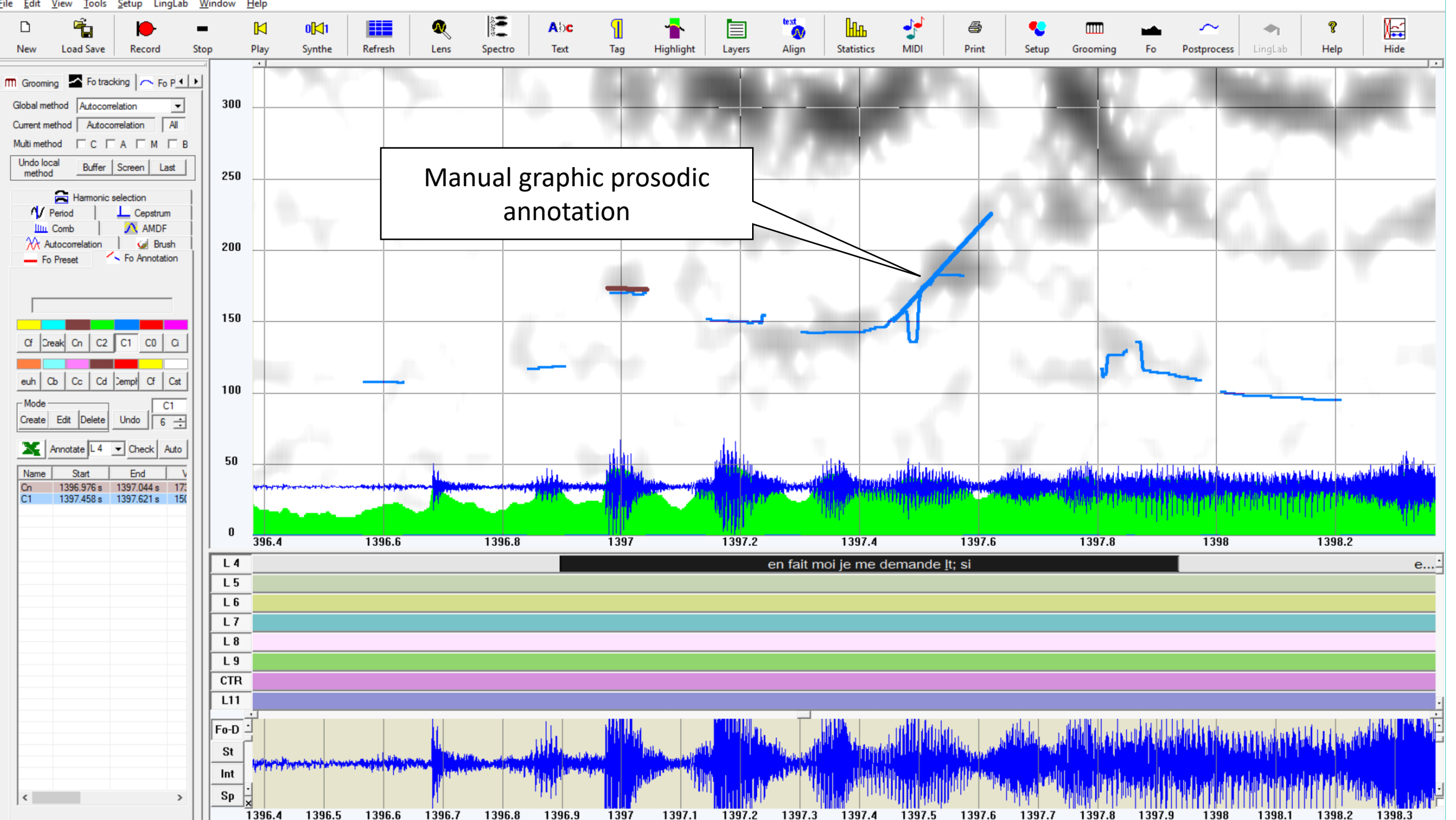

| · ک 🖬    | ⊘           |                       |             |             |              |                |                 |              |                 | Book1              | Excel    |               |                 |                   |          |                    | Philipp          | e Martin 🛛 🗠      | - 🗆                | $\times$ |
|----------|-------------|-----------------------|-------------|-------------|--------------|----------------|-----------------|--------------|-----------------|--------------------|----------|---------------|-----------------|-------------------|----------|--------------------|------------------|-------------------|--------------------|----------|
| File H   | ome Inse    | rt Page Layo          | ut Formulas | Data Revi   | iew View     | Add-ins LOA    | D TEST Power Pi | vot Team     | ♀ Tell me       | what you want to d | )        |               |                 |                   |          |                    |                  |                   | ∕2 <sub>+</sub> sh | hare     |
| Cur      |             | Arial Unicode I       | 1 12 · A A  |             | ≫-           | Wrap Text      | General         | -            |                 | Normal             | Bad      | Goo           | od Neuti        | ral Calculat      | ion 🔶 🗧  |                    | Σ AutoSur        |                   |                    |          |
| Paste Co | y -         | B / U -               | - δ - A     | . = = =     | <b>e e e</b> | Merge & Center | \$ - % 9 5      | 0.00 Conditi | é<br>onal Forma | t as Check Ce      |          | anator Inpu   | ut Linke        | d Cell Note       | - L      | isert Delete Forma | i ↓ Fill -<br>at | Sort & Find &     |                    |          |
| → 🎸 For  | nat Painter |                       |             |             |              |                | - Number        | Formatt      | ing ∗ Table     | · ·                | ,        | Chilar        |                 |                   |          | • • •              | Clear *          | Filter - Select - |                    |          |
| Спрвоа   |             | FO                    | -           | 1.2         | Alignmen     | . (            | * Number        | 1.24         |                 |                    |          | Styles        |                 |                   |          | Cells              |                  | Editing           |                    |          |
| R1C1     | *           | $\times \checkmark f$ | fx Name     |             |              |                |                 |              |                 |                    |          |               |                 |                   |          |                    |                  |                   |                    | ~        |
| 1        | 2           | 3                     | 4           | 5           | 6            | 7              | 8               | 9            | 10              | 11                 | 12       | 13            | 14              | 15                | 16       | 17                 | 18               | 19 20             | 21                 |          |
| 1 Name   | Width       | T 1 [s]               | T 2 [s]     | F0 1 [s] F0 | 0 2 [Hz]     | Duration [s]   | Range [Hz] F    | 0 1 [ST] I   | =0 2 [ST        | ] Int 1 [dB] In    | t 2 [dB] | Diff Int [dB] | Glissando [st/s | ] Glissando ratio | Distance |                    |                  |                   |                    |          |
| 2        |             |                       |             |             |              |                |                 |              |                 |                    |          |               |                 |                   |          |                    |                  |                   |                    |          |
| 3 Cn     | (           | 5 1396.976            | 1397.044    | 173         | 172          | 0.067          | -1              | 9            |                 | 9 34               | 26       | -8            | 9//70           | 0.128             | 24       |                    |                  |                   |                    |          |
| 4 C1     | (           | 5 1397.458            | 1397.621    | 150         | 225          | 0.163          | 75              | 7            | 1               | 4 28               | 24       | -4            | 46//11          | 4.181             | 91       |                    |                  |                   |                    | _        |
| 5        |             |                       |             |             |              |                |                 |              |                 | Λ                  |          |               |                 |                   |          |                    |                  |                   |                    |          |
| 7        |             |                       |             |             |              |                |                 |              |                 |                    |          |               |                 |                   |          |                    |                  |                   |                    | _        |
| 8        |             |                       |             |             |              |                |                 |              |                 |                    |          |               |                 |                   |          |                    |                  |                   |                    |          |
| 9        |             |                       |             |             |              |                |                 |              |                 |                    |          |               |                 |                   |          |                    |                  |                   |                    | _        |
| 10       |             |                       |             |             |              |                |                 |              | /               |                    |          |               |                 |                   |          |                    |                  |                   |                    |          |
| 11       |             |                       |             |             |              |                |                 |              | /               |                    |          |               |                 |                   |          |                    |                  |                   |                    |          |
| 12       |             |                       |             |             |              |                |                 | /            |                 |                    |          |               |                 |                   |          |                    |                  |                   |                    |          |
| 13       |             |                       |             |             | Fy           |                | tnut of         | gran         | hic             | nrosod             | c        |               |                 |                   |          |                    |                  |                   |                    |          |
| 14       |             |                       |             |             |              |                | iput oi         | Sight        |                 | 510300             |          |               |                 |                   |          |                    |                  |                   |                    |          |
| 15       |             |                       |             |             |              |                | anno            | otatic       | n               |                    |          |               |                 |                   |          |                    |                  |                   |                    | _        |
| 16       |             |                       |             |             | _            |                |                 |              |                 |                    |          |               |                 |                   |          |                    |                  |                   |                    | _        |
| 17       |             |                       |             |             |              |                |                 |              |                 |                    |          |               |                 |                   |          |                    |                  |                   |                    |          |
| 19       |             |                       |             |             |              |                |                 |              |                 |                    |          |               |                 |                   |          |                    |                  |                   |                    | _        |
| 20       |             |                       |             |             |              |                |                 |              |                 |                    |          |               |                 |                   |          |                    |                  |                   |                    | _        |
| 21       |             |                       |             |             |              |                |                 |              |                 |                    |          |               |                 |                   |          |                    |                  |                   |                    |          |
| 22       |             |                       |             |             |              |                |                 |              |                 |                    |          |               |                 |                   |          |                    |                  |                   |                    |          |
| 23       |             |                       |             |             |              |                |                 |              |                 |                    |          |               |                 |                   |          |                    |                  |                   |                    |          |
| 24       |             |                       |             |             |              |                |                 |              |                 |                    |          |               |                 |                   |          |                    |                  |                   |                    |          |
| 25       |             |                       |             |             |              |                |                 |              |                 |                    |          |               |                 |                   |          |                    |                  |                   |                    | _        |
| 20<br>27 |             |                       |             |             |              |                |                 |              |                 |                    |          |               |                 |                   |          |                    |                  |                   |                    | _        |
| 28       |             |                       |             |             |              |                |                 |              |                 |                    |          |               |                 |                   |          |                    |                  |                   |                    | _        |
| 29       |             |                       |             |             |              |                |                 |              |                 |                    |          |               |                 |                   |          |                    |                  |                   |                    |          |
| 30       |             |                       |             |             |              |                |                 |              |                 |                    |          |               |                 |                   |          |                    |                  |                   |                    | _        |
| 31       |             |                       |             |             |              |                |                 |              |                 |                    |          |               |                 |                   |          |                    |                  |                   |                    |          |
| 32       |             |                       |             |             |              |                |                 |              |                 |                    |          |               |                 |                   |          |                    |                  |                   |                    |          |
| 33       |             |                       |             |             |              |                |                 |              |                 |                    |          |               |                 |                   |          |                    |                  |                   |                    |          |
| 34       |             |                       |             |             |              |                |                 |              |                 |                    |          |               |                 |                   |          |                    |                  |                   |                    |          |
| 35       |             |                       |             |             |              |                |                 |              |                 |                    |          |               |                 |                   |          |                    |                  |                   |                    |          |
| 36       |             |                       |             |             |              |                |                 |              |                 |                    |          |               |                 |                   |          |                    |                  |                   |                    | -        |
| Ready    | Sheet1      | (+)                   |             |             |              |                |                 |              |                 |                    |          |               |                 |                   |          |                    | <b>H</b>         | a <b>n</b>        | <b>L</b> -10       | Þ<br>00% |

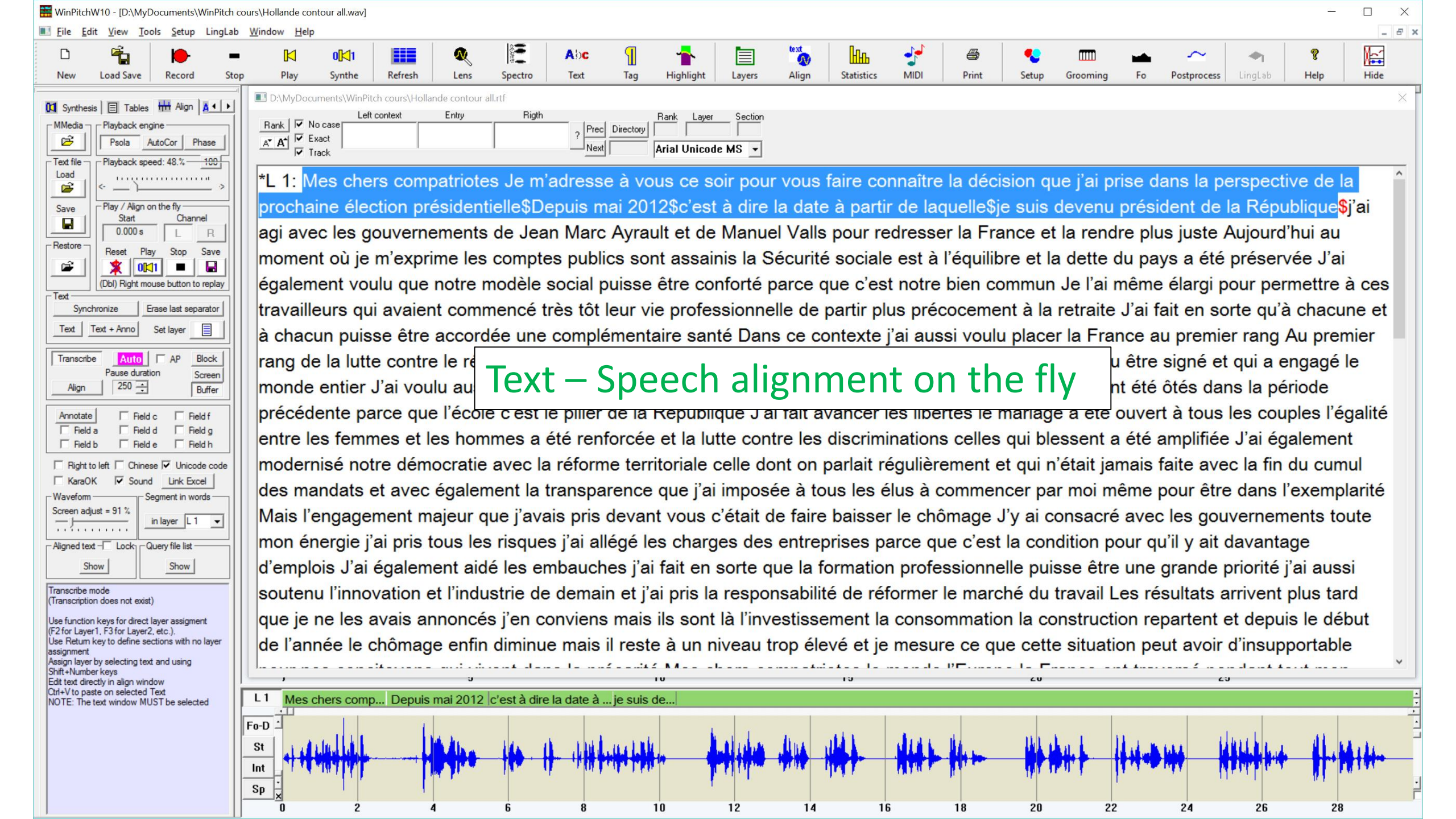

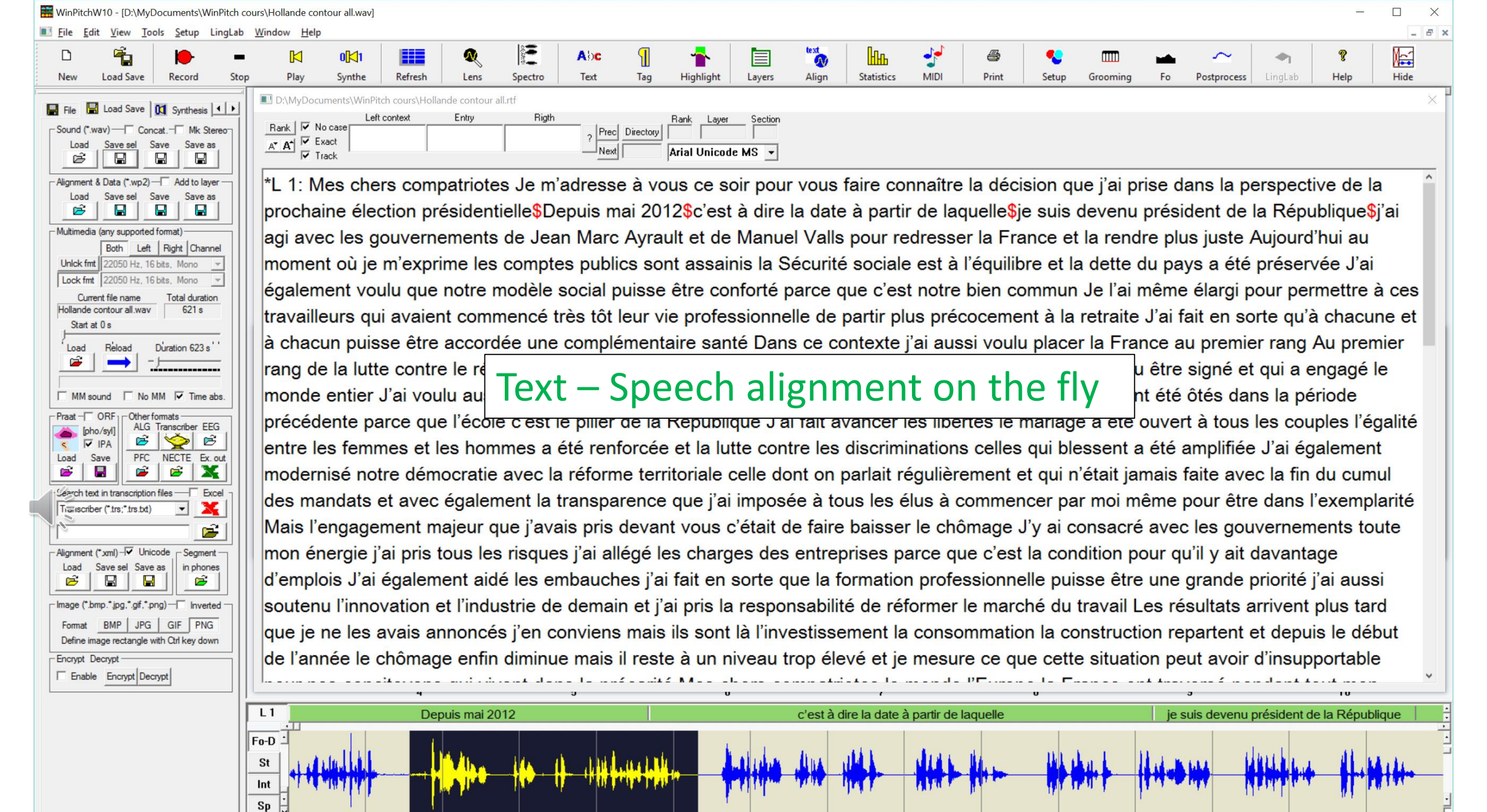

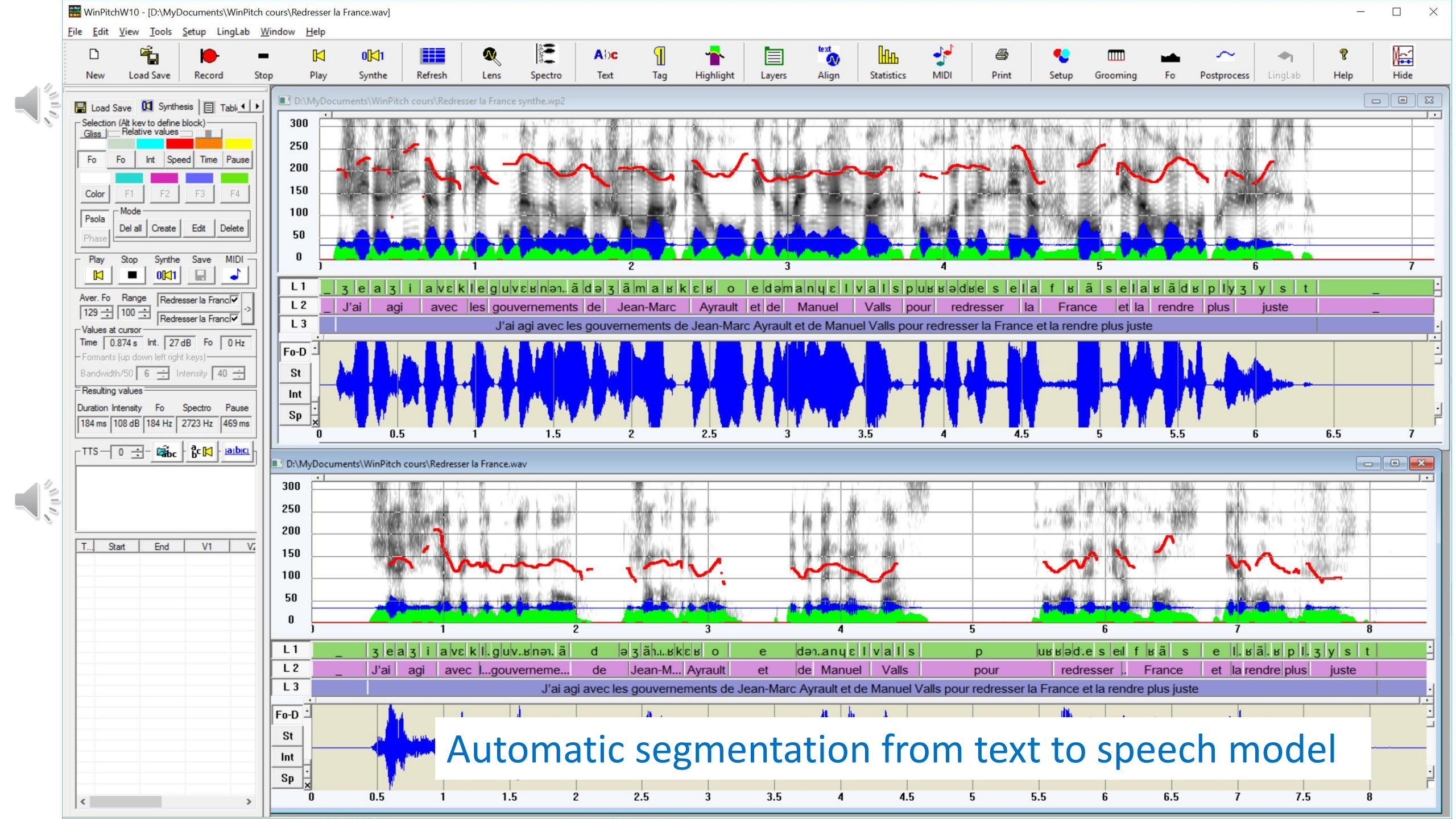

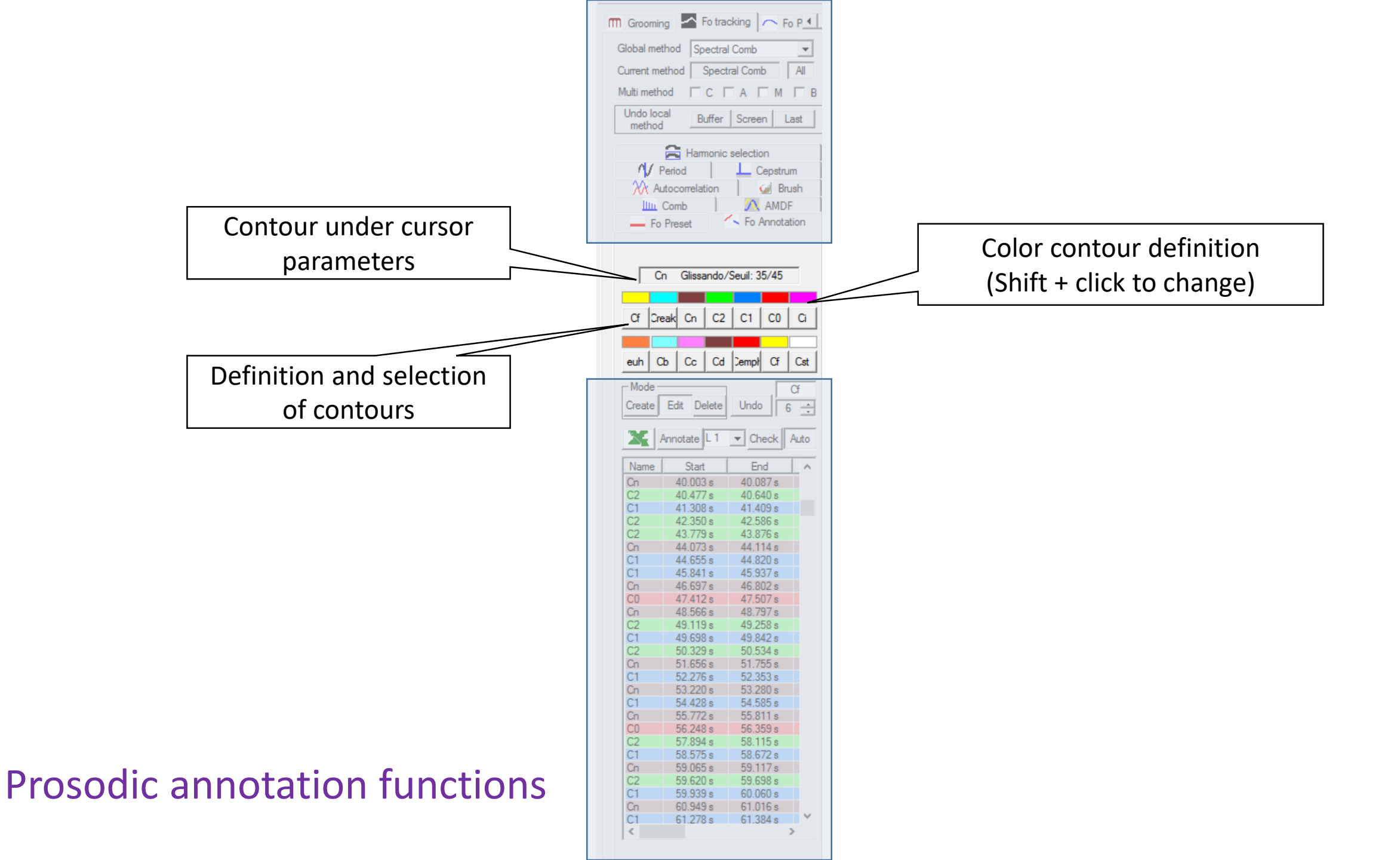

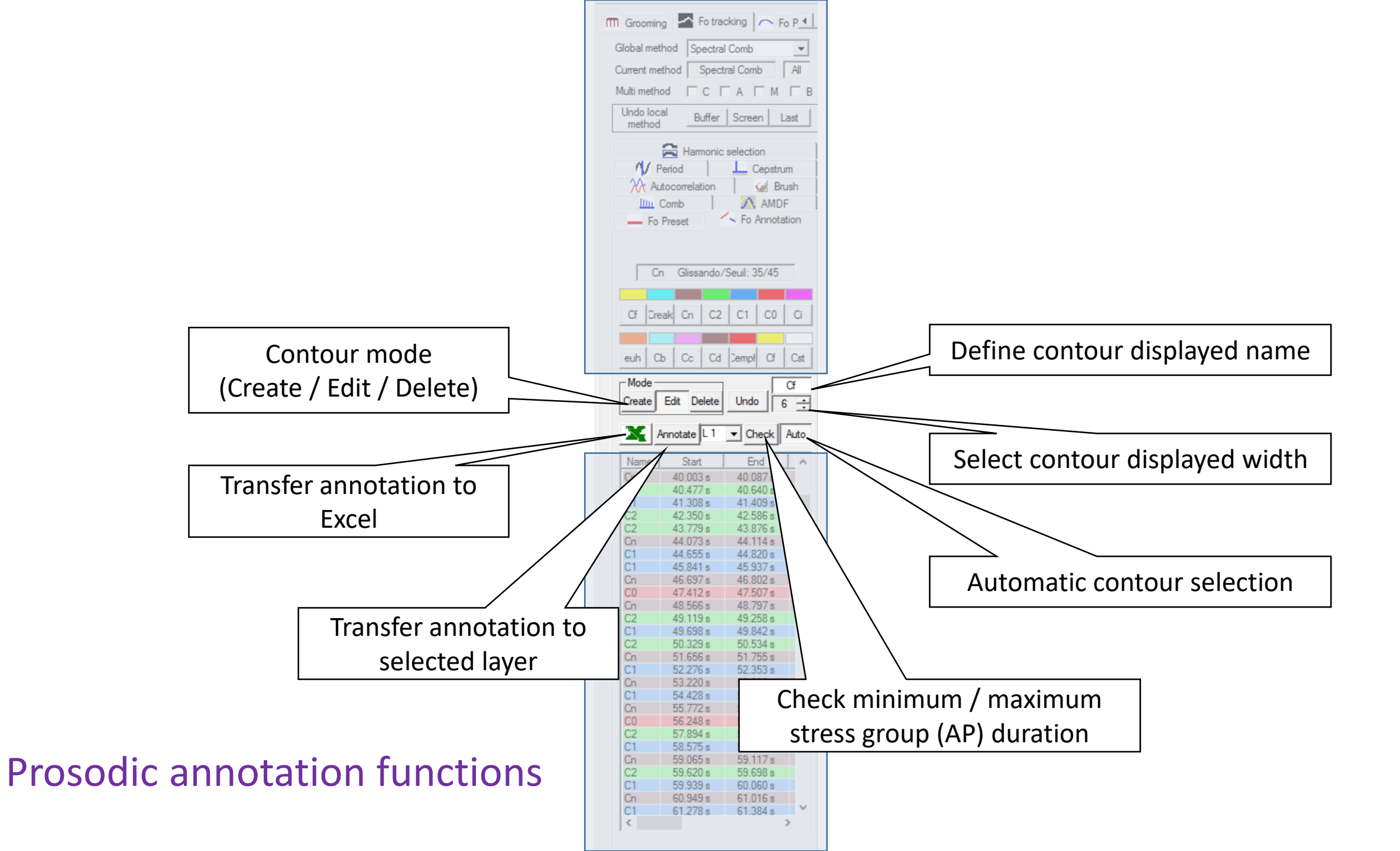

#### **Prosodic annotation functions**

|    | 1    | 2     | 3       | 4       | 5        | 6         | 7            | 8          | 9         | 10        | 11         | 12         | 13            | 14               | 15              |
|----|------|-------|---------|---------|----------|-----------|--------------|------------|-----------|-----------|------------|------------|---------------|------------------|-----------------|
| 1  | Name | Width | T 1 [s] | T 2 [s] | F0 1 [s] | F0 2 [Hz] | Duration [s] | Range [Hz] | F0 1 [ST] | F0 2 [ST] | Int 1 [dB] | Int 2 [dB] | Diff Int [dB] | Glissando [st/s] | Glissando ratio |
| 2  |      |       |         |         |          |           |              |            |           |           |            |            |               |                  |                 |
| 3  | Cn   | 6     | 0.491   | 0.534   | 156      | 168       | 0.043        | 12         | 7         | 8         | 31         | 33         | 2             | 29//168          | 0.172           |
| 4  | Cn   | 6     | 1.056   | 1.093   | 150      | 139       | 0.037        | -11        | 7         | 5         | 33         | 28         | -5            | 39//226          | 0.172           |
| 5  | Cn   | 6     | 1.440   | 1.481   | 138      | 125       | 0.040        | -13        | 5         | 3         | 39         | 29         | -10           | 51//194          | 0.262           |
| 6  | C0   | 6     | 2.069   | 2.146   | 102      | 084       | 0.077        | -18        | 0         | -3        | 37         | 25         | -12           | 54//53           | 1.018           |
| 7  | Cn   | 6     | 4.000   | 4.061   | 203      | 193       | 0.061        | -10        | 12        | 11        | 38         | 37         | -1            | 14//85           | 0.164           |
| 8  | Cn   | 6     | 4.551   | 4.620   | 176      | 156       | 0.069        | -20        | 9         | 7         | 40         | 23         | -17           | 45//65           | 0.692           |
| 9  | Cn   | 6     | 4.969   | 5.080   | 119      | 114       | 0.111        | -5         | 3         | 2         | 33         | 34         | 1             | 7//25            | 0.280           |
| 10 | Cn   | 6     | 6.020   | 6.095   | 132      | 152       | 0.074        | 20         | 4         | 7         | 33         | 36         | 3             | 35//57           | 0.614           |
| 11 | C2   | 6     | 6.216   | 6.439   | 123      | 111       | 0.223        | -12        | 3         | 1         | 31         | 6          | -25           | 32//6            | 5.333           |
| 12 | C1   | 6     | 7.056   | 7.140   | 119      | 157       | 0.084        | 38         | 3         | 7         | 16         | 35         | 19            | 74//45           | 1.644           |
| 13 | Cn   | 6     | 8.428   | 8.511   | 152      | 152       | 0.083        | 0          | 7         | 7         | 38         | 26         | -12           | 12//46           | 0.260           |
| 14 | Cn   | 6     | 9.059   | 9.138   | 126      | 143       | 0.079        | 17         | 4         | 6         | 25         | 26         | 1             | 27//50           | 0.540           |
| 15 | Cn   | 6     | 9.520   | 9.595   | 133      | 126       | 0.074        | -7         | 4         | 4         | 37         | 32         | -5            | 17//57           | 0.298           |
| 16 | C0   | 6     | 10.091  | 10.163  | 092      | 077       | 0.072        | -15        | -1        | -4        | 24         | 11         | -13           | 54//61           | 0.885           |
| 17 | Cn   | 6     | 11.669  | 11.734  | 184      | 213       | 0.064        | 29         | 10        | 13        | 28         | 32         | 4             | 42//75           | 0.560           |
| 18 | C2   | 6     | 12.621  | 12.770  | 141      | 118       | 0.148        | -23        | 5         | 2         | 34         | 27         | -7            | 27//14           | 1.928           |
| 19 | Cn   | 6     | 13.305  | 13.350  | 122      | 138       | 0.044        | 16         | 3         | 5         | 36         | 37         | 1             | 47//158          | 0.297           |
| 20 | C1   | 6     | 13.760  | 13.921  | 113      | 219       | 0.160        | 106        | 2         | 13        | 33         | 24         | -9            | 79//12           | 6.583           |
| 21 | Cn   | 6     | 14.857  | 14.936  | 121      | 109       | 0.079        | -12        | 3         | 1         | 38         | 30         | -8            | 30//50           | 0.600           |
| 22 | C1   | 6     | 15.131  | 15.258  | 114      | 207       | 0.127        | 93         | 2         | 12        | 37         | 22         | -15           | 95//19           | 5.000           |
| 23 | Cn   | 6     | 16.854  | 16.897  | 167      | 148       | 0.043        | -19        | 8         | 6         | 37         | 33         | -4            | 50//170          | 0.294           |
| 24 | C1   | 6     | 17.157  | 17.265  | 160      | 201       | 0.108        | 41         | 8         | 12        | 34         | 31         | -3            | 39//27           | 1.444           |
| 25 | Cn   | 6     | 17.916  | 17.990  | 140      | 159       | 0.074        | 19         | 5         | 8         | 25         | 36         | 11            | 40//57           | 0.701           |
| 26 | C0   | 6     | 18.429  | 18.562  | 101      | 100       | 0.133        | -1         | 0         | 0         | 22         | 18         | -4            | 4//17            | 0.235           |
| 27 | C1   | 6     | 20.047  | 20.196  | 122      | 207       | 0.149        | 85         | 3         | 12        | 34         | 24         | -10           | 71//14           | 5.071           |
| 28 | Cn   | 6     | 20.508  | 20.631  | 136      | 133       | 0.122        | -3         | 5         | 4         | 38         | 32         | -6            | 8//21            | 0.380           |
| 29 | C1   | 6     | 21.162  | 21.316  | 128      | 211       | 0.153        | 83         | 4         | 12        | 31         | 25         | -6            | 61//13           | 4.692           |
| 30 | Cn   | 6     | 22.302  | 22.350  | 141      | 156       | 0.048        | 15         | 5         | 7         | 39         | 34         | -5            | 40//138          | 0.289           |
| 31 | Cn   | 6     | 22.665  | 22.730  | 137      | 160       | 0.064        | 23         | 5         | 8         | 32         | 31         | -1            | 41//76           | 0.539           |
| 32 | C2   | 6     | 23.085  | 23.256  | 119      | 111       | 0.170        | -8         | 3         | 1         | 35         | 27         | -8            | 15//10           | 1.500           |
| 33 | C1   | 6     | 23.789  | 23.926  | 111      | 222       | 0.137        | 111        | 1         | 13        | 33         | 16         | -17           | 104//17          | 6.117           |
| 34 | Cn   | 6     | 25.428  | 25.452  | 153      | 138       | 0.024        | -15        | 7         | 5         | 36         | 27         | -9            | 79//553          | 0.142           |
| 35 | C2   | 6     | 25.791  | 25.918  | 150      | 127       | 0.127        | -23        | 7         | 4         | 36         | 24         | -12           | 33//19           | 1.736           |
| 36 | C1   | 6     | 26.485  | 26.598  | 126      | 176       | 0.112        | 50         | 4         | 9         | 33         | 25         | -8            | 58//25           | 2.320           |

Transfer prosodic annotation to Excel

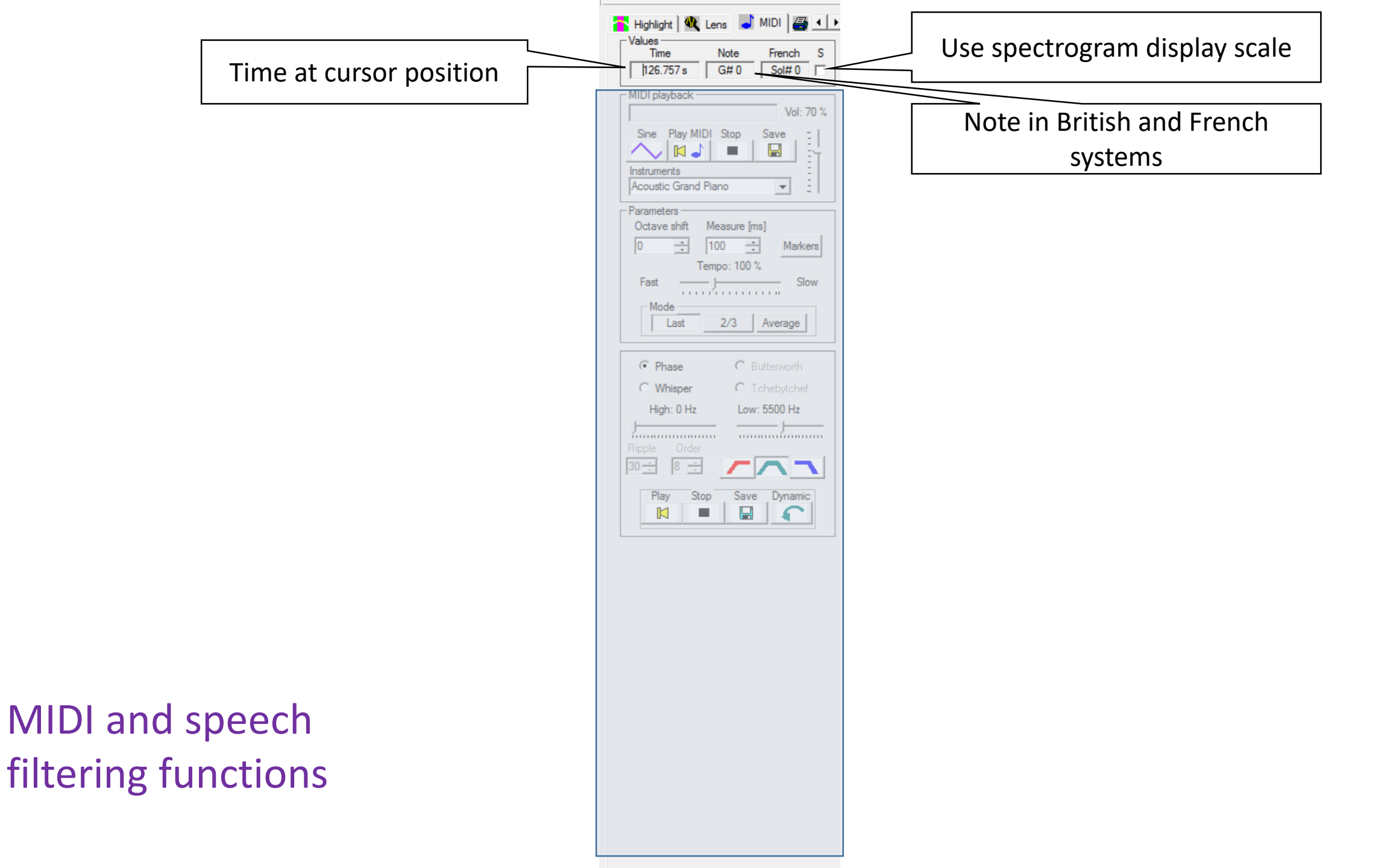

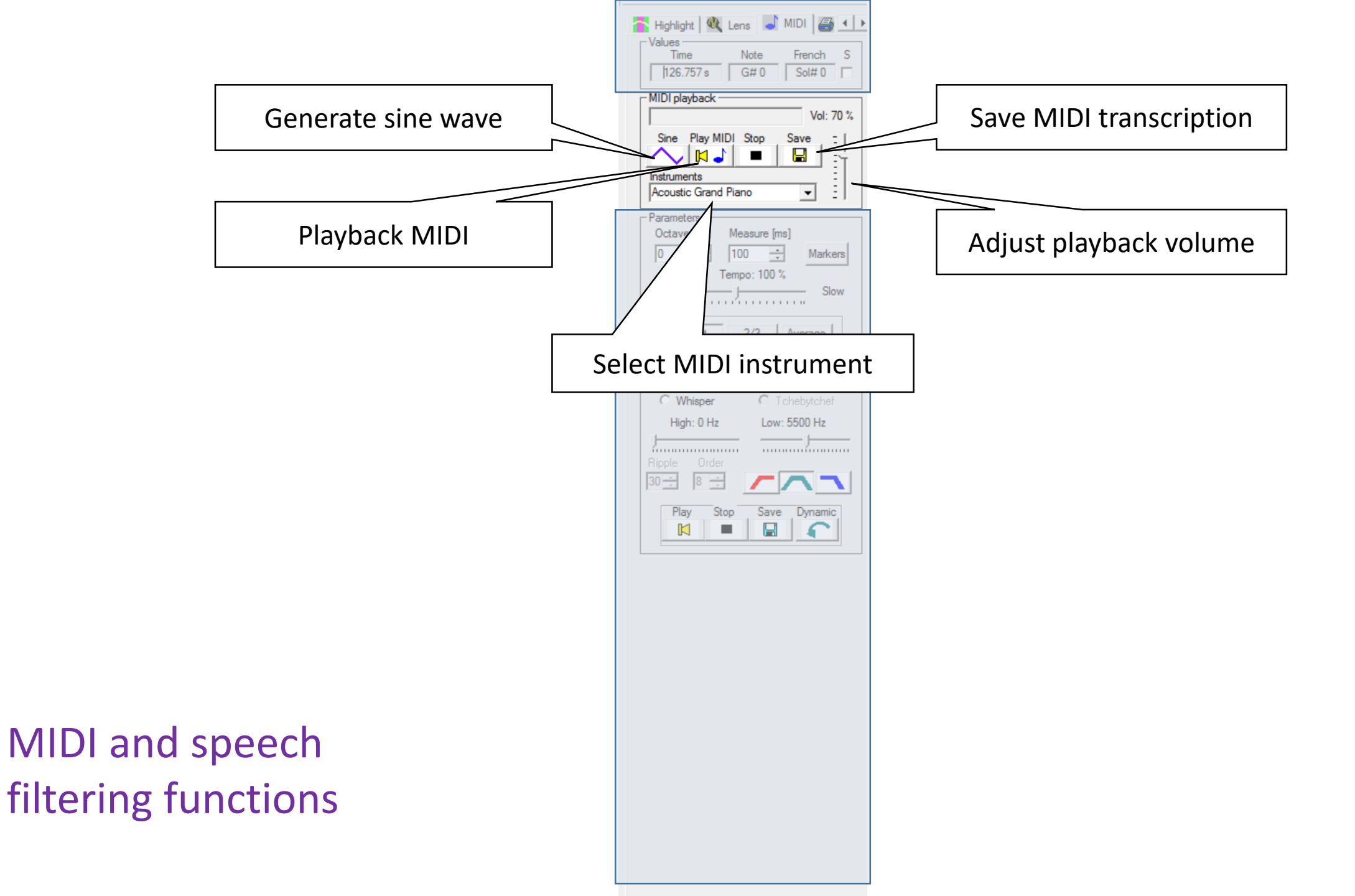

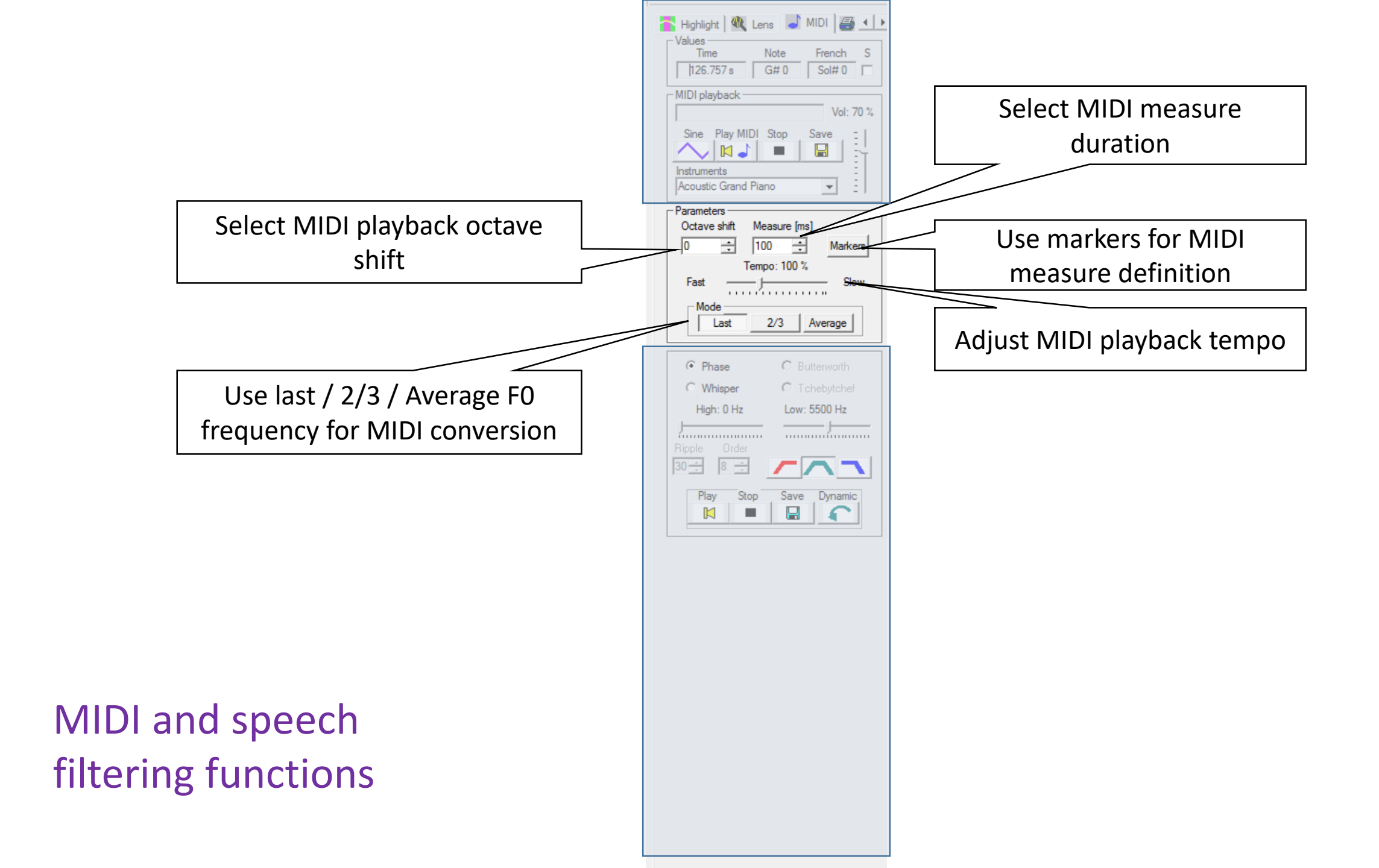

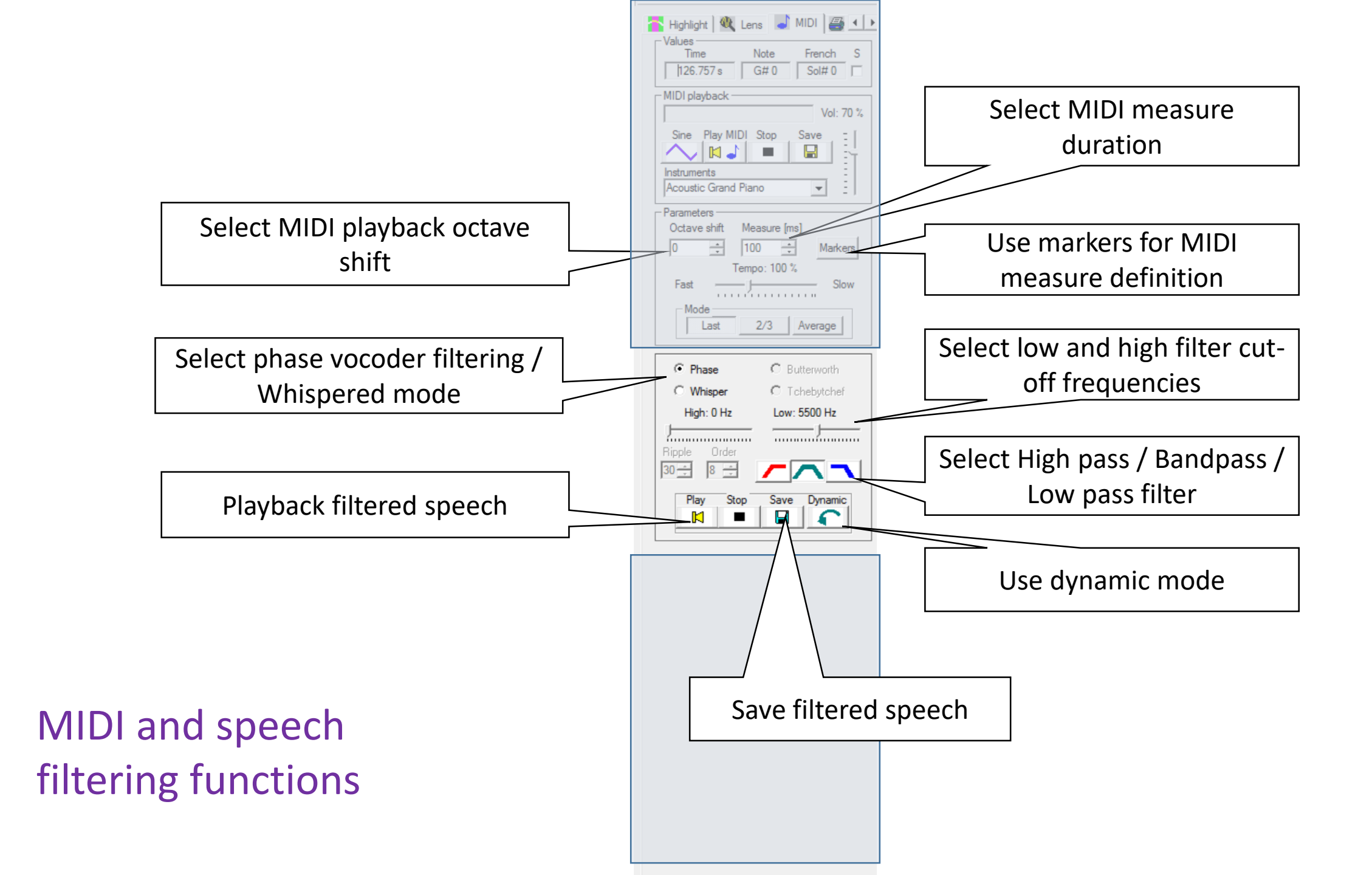

| Data ana | lysis | functi | ions |
|----------|-------|--------|------|
|----------|-------|--------|------|

| 👂 Setup 📶 Statistics 📥                                                                                             | • •                                                                                                    |
|----------------------------------------------------------------------------------------------------|----------------------------------------------------------------------------------------------------|
| Scope                                                                                                    | - Selection                                                                                                    |
| Block<br>Screen<br>Highlights<br>All except highlights<br>Layer<br>All buffer<br>Layer text                        | <ul> <li>□ Fo &gt; 0</li> <li>☑ Intensity</li> <li>□ Jitter</li> <li>□ Shimmer</li> <li>□ Pause</li> <li>□ Formants</li> </ul> |
| Sampling mode                                                                                                    |                                                                                                    |
| Marker sampling                                                                                                    |                                                                                                    |
| Time sampling                                                                                                    | 20 <u> </u>                                                                                                    |
| Samples in scope                                                                                                   |                                                                                                    |
| Period synchronized                                                                                                | 2                                                                                                    |
| Contours                                                                                                    |                                                                                                    |
| Transfer samples (*.wav files                                                                                      | )                                                                                                    |
| 0 Escap                                                                                                    | e key to abort                                                                                                    |
| Sampling screen duration:                                                                                          | 28.980 s                                                                                                    |
| Excel Te                                                                                                    | xt .Pitch                                                                                                    |
| File                                                                                                    |                                                                                                    |
| Batch 🖻                                                                                                    | 3 🔶                                                                                                    |
| 0                                                                                                    |                                                                                                    |
| - Speech rate (displayed scree                                                                                     | en)                                                                                                    |
| -> 5.400 sy                                                                                                    | //s                                                                                                    |
| Segmentation V All<br>Comp L 1 V<br>Nb Segment Nb Insertion<br>Average diff [ms] Stand<br>Identical < 10 ms < 20 r | NbDeletion<br>lard Dev<br>ms < 50 ms<br>ms > 500 ms                                                                            |
|                                                                                                    |                                                                                                    |

| 📑 MIDI 🖉 Print 🕅 Grooming 🖂 💶                |
|----------------------------------------------|
| Print Abort Setup Preview                    |
| Scope Press Escape to abort                  |
| C All buffer Left Right                      |
| Start [s] End [s]                            |
|                                              |
|                                              |
| Text                                         |
| Screen                                       |
|                                              |
| 30000 - Imag /Page 2 -                       |
| illiag/rage                                  |
| Orientation                                  |
| C Portrait (• Landscape                      |
| Alignement                                   |
| O Left Center O Right                        |
| O Up (• Mid O Down                           |
| Dimension                                    |
| Honzontal 100 🕂 Vertical 90 🛨                |
| Header and footer                            |
| WinPitchW10 - V. 1.0 - Thursday, February 2: |
| WinPitchW10 - [D:\MyDocuments\WinPitch co    |
|                                              |
|                                              |
|                                              |
|                                              |
|                                              |
|                                              |
|                                              |
|                                              |
|                                              |
|                                              |
|                                              |
|                                              |

## **Print functions**

General setup command boxes F0 (melodic curve) Intensity curve Waveform Time (duration) curve Layer definition Screen parameters

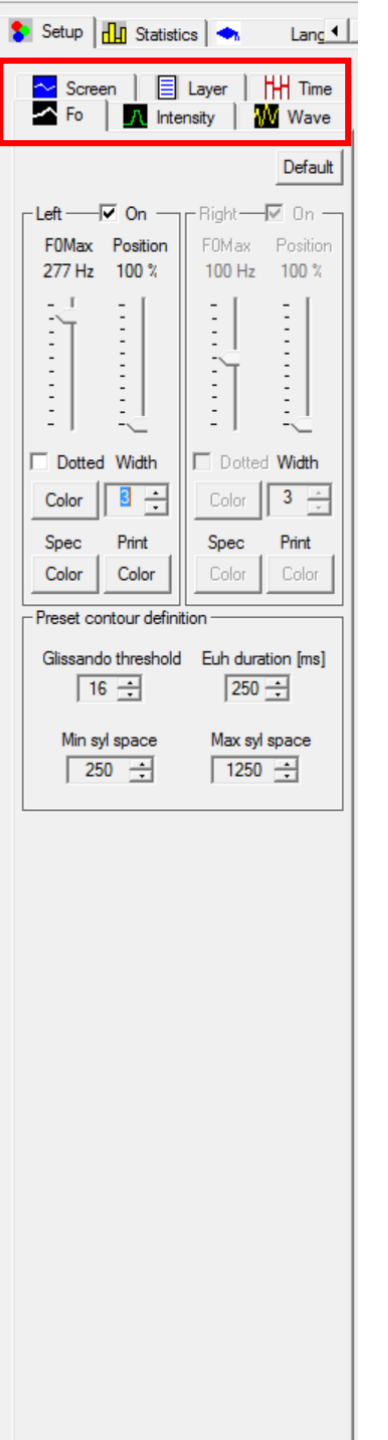

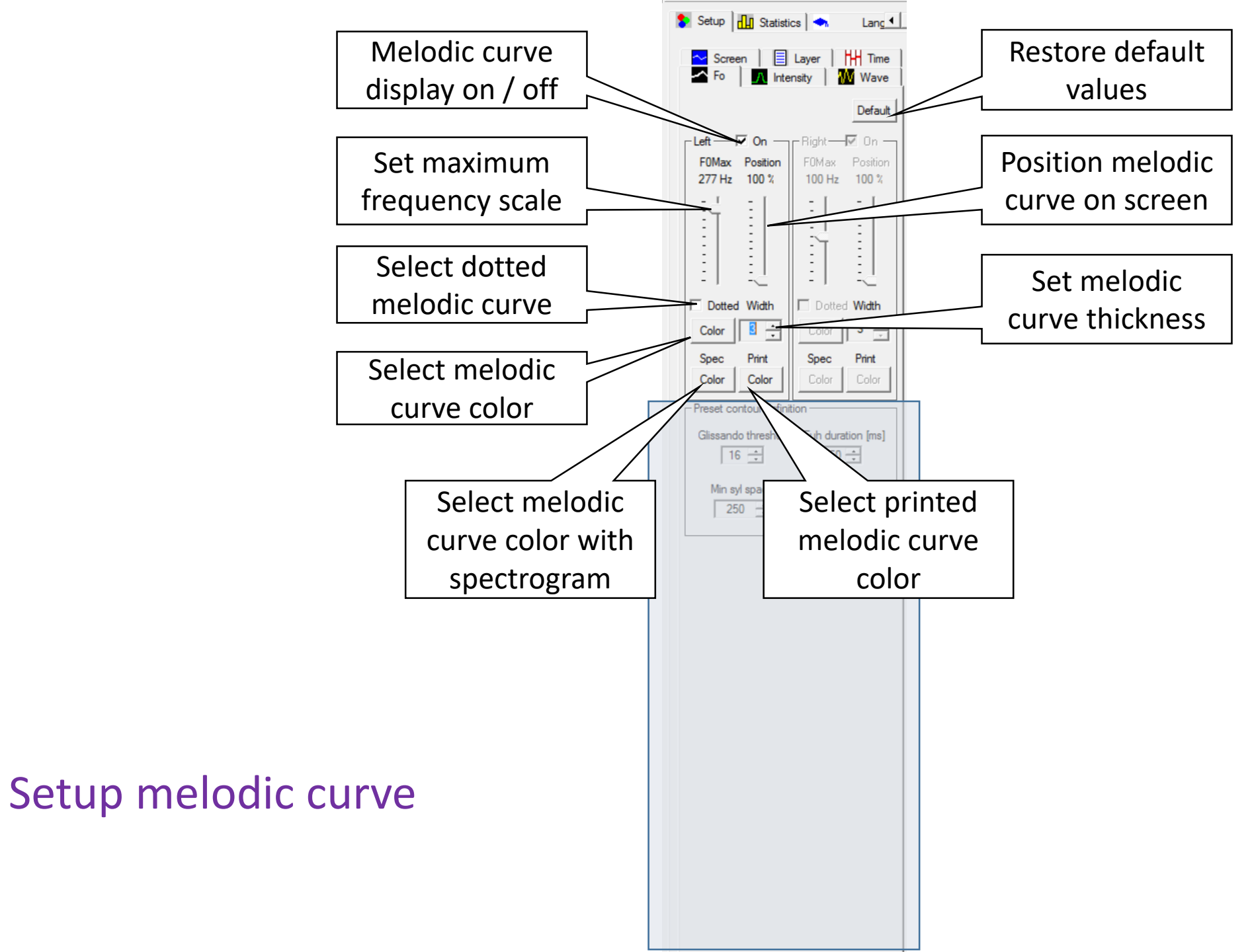

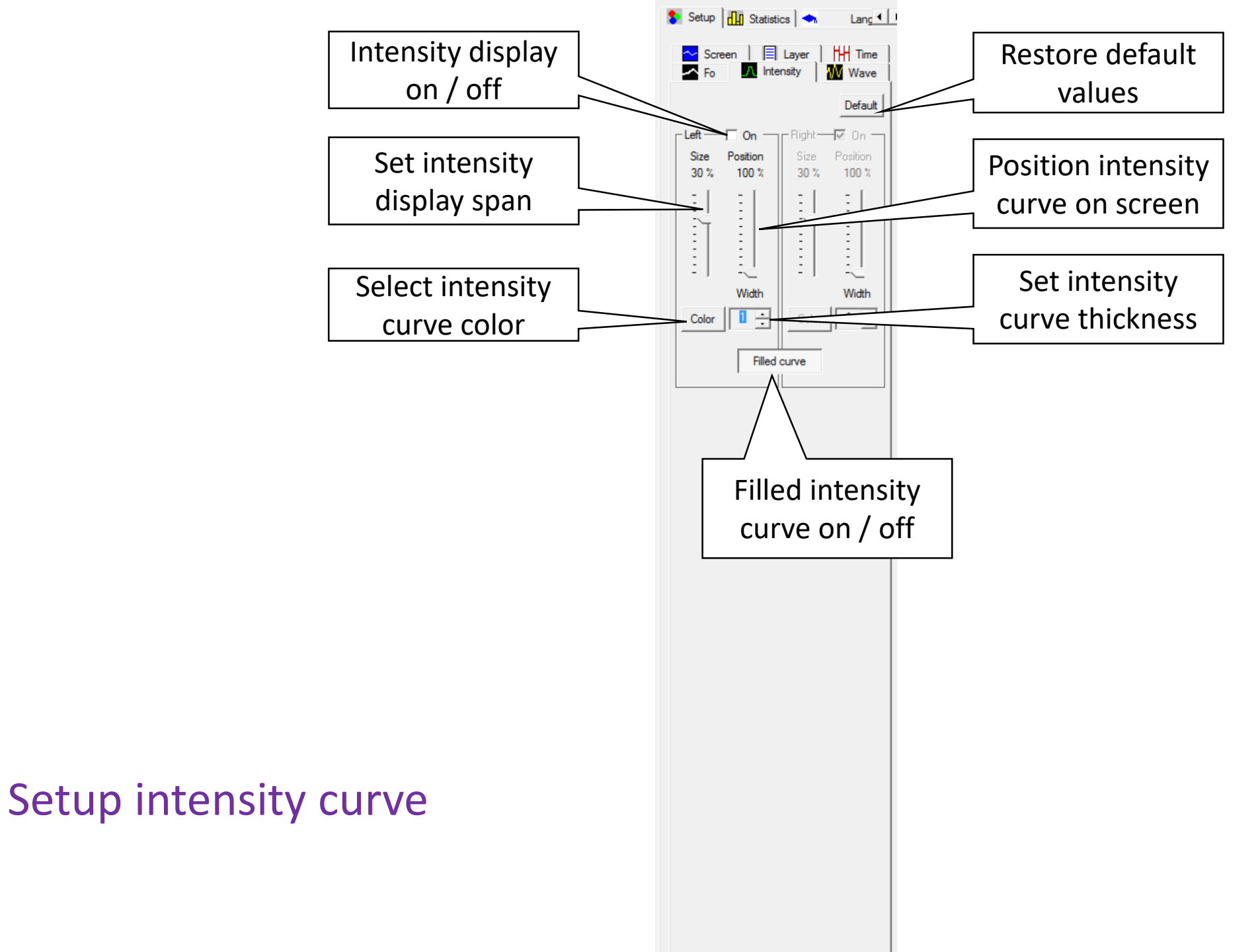

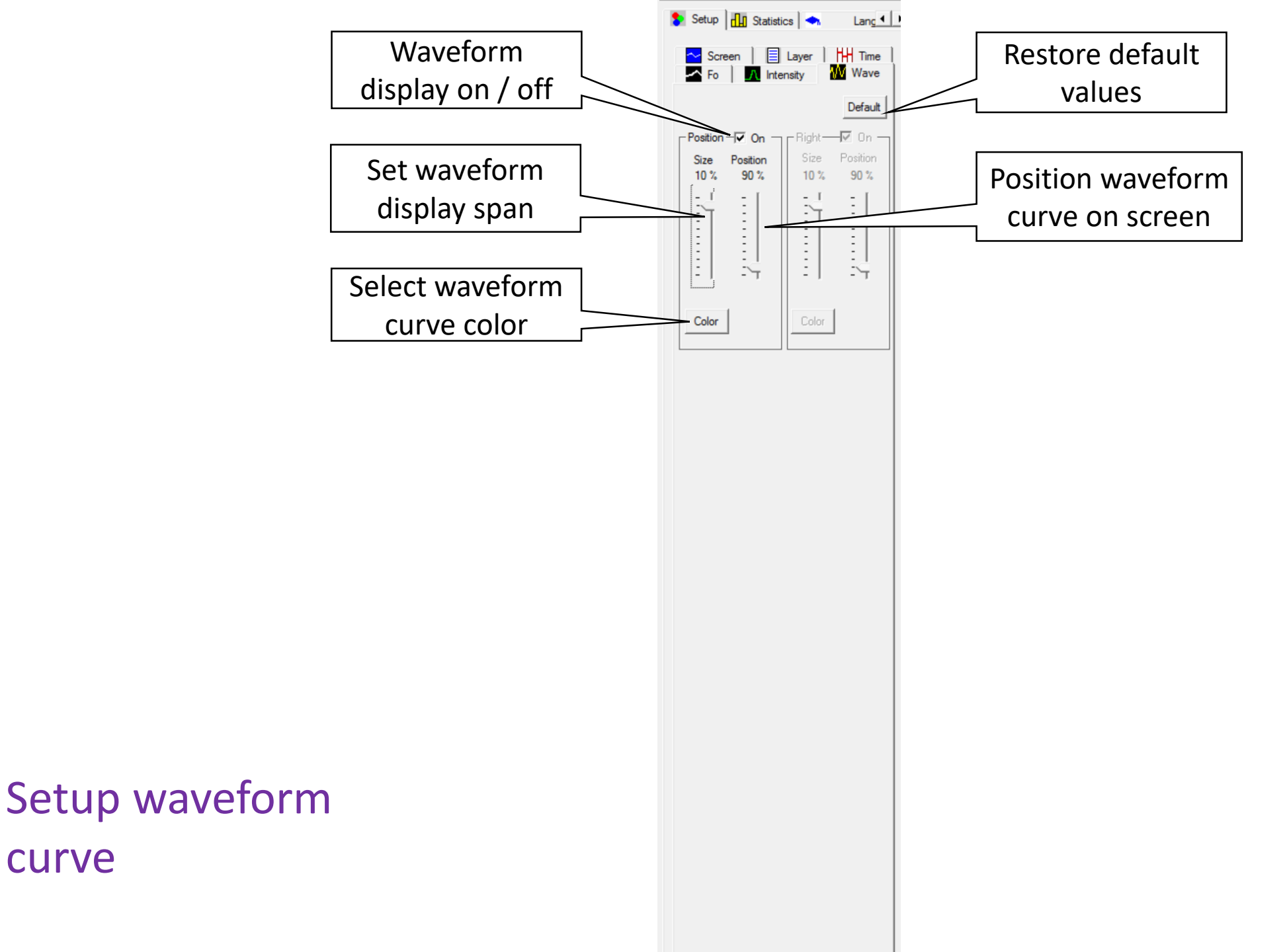

curve

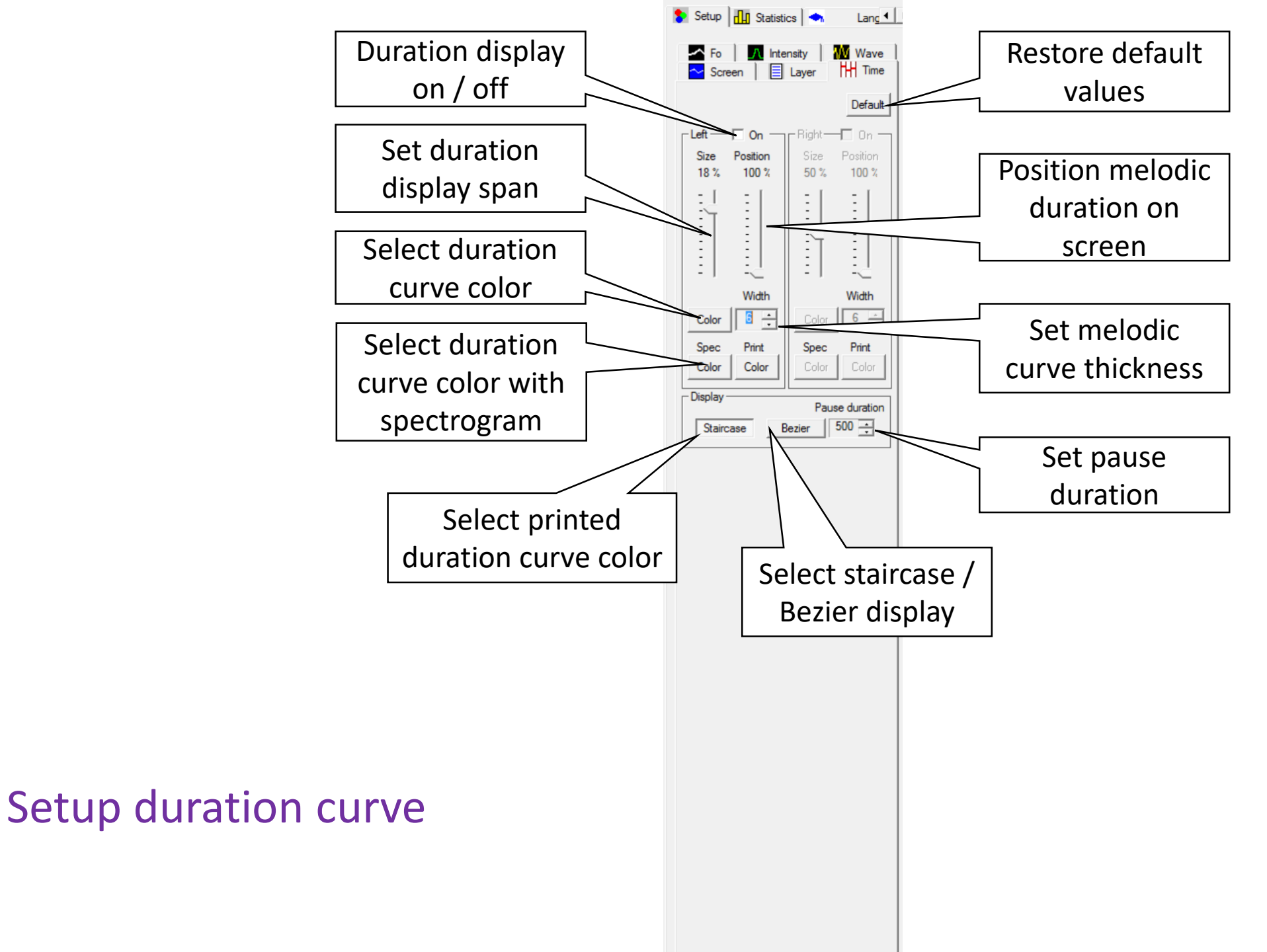

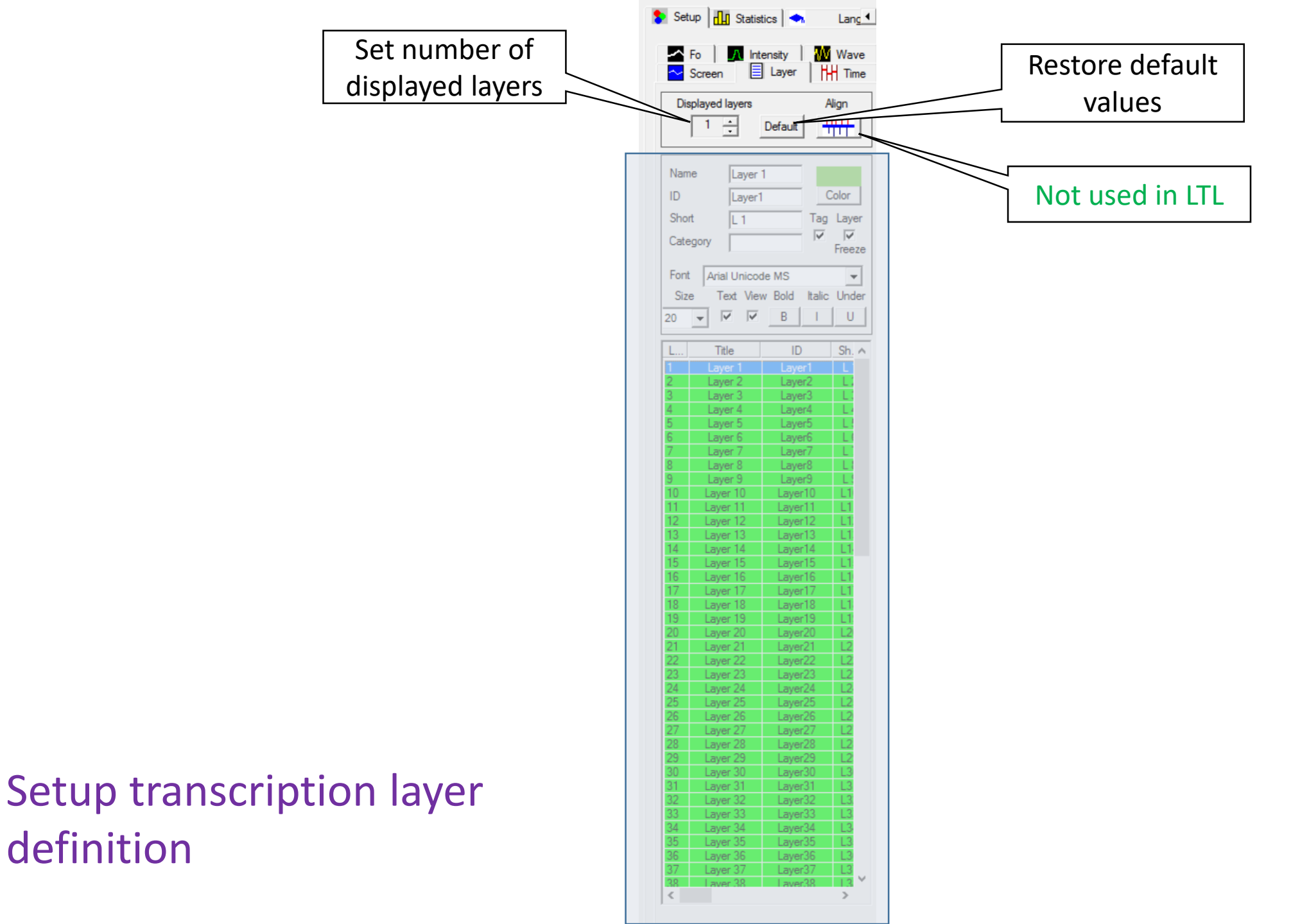

definition

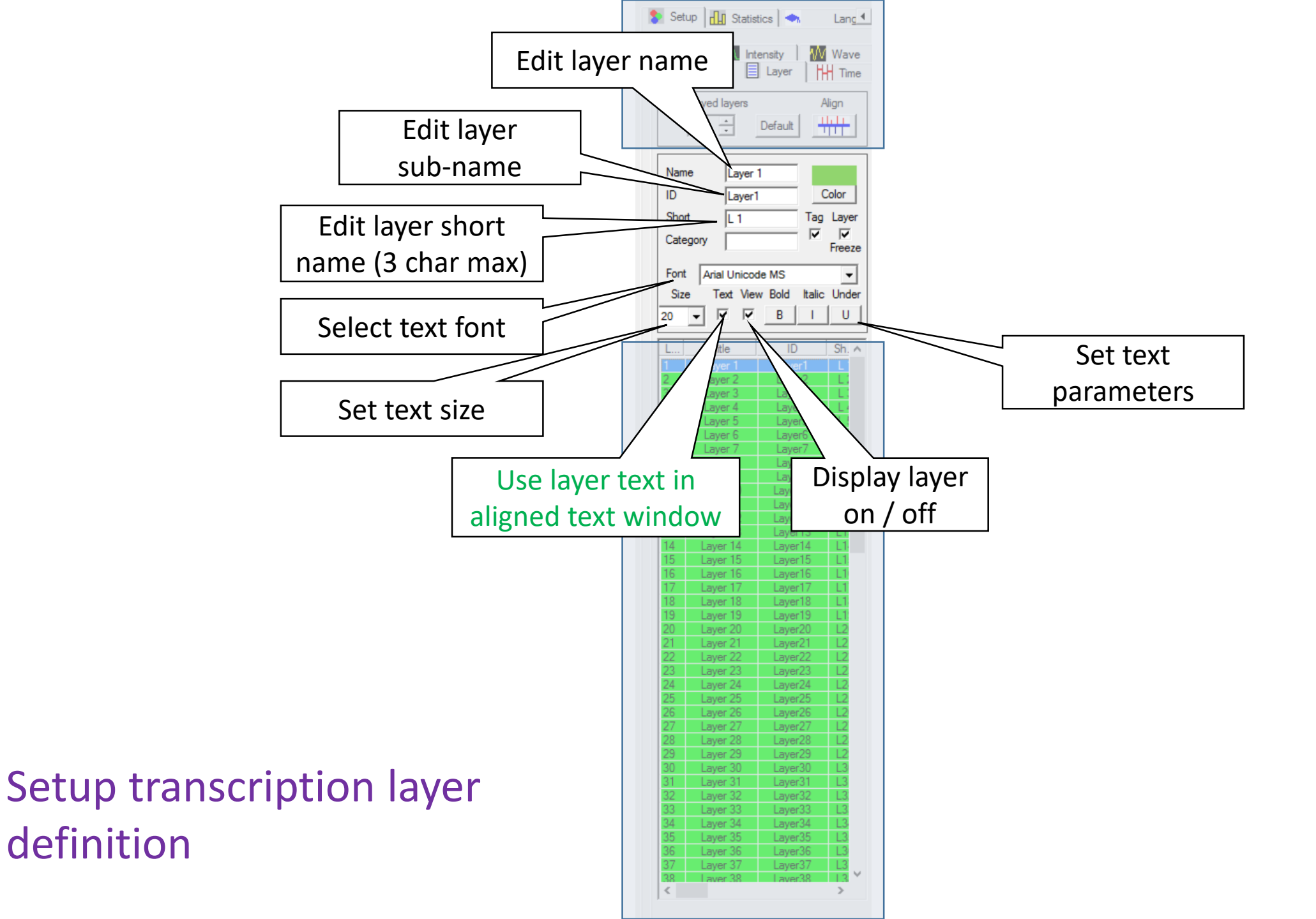

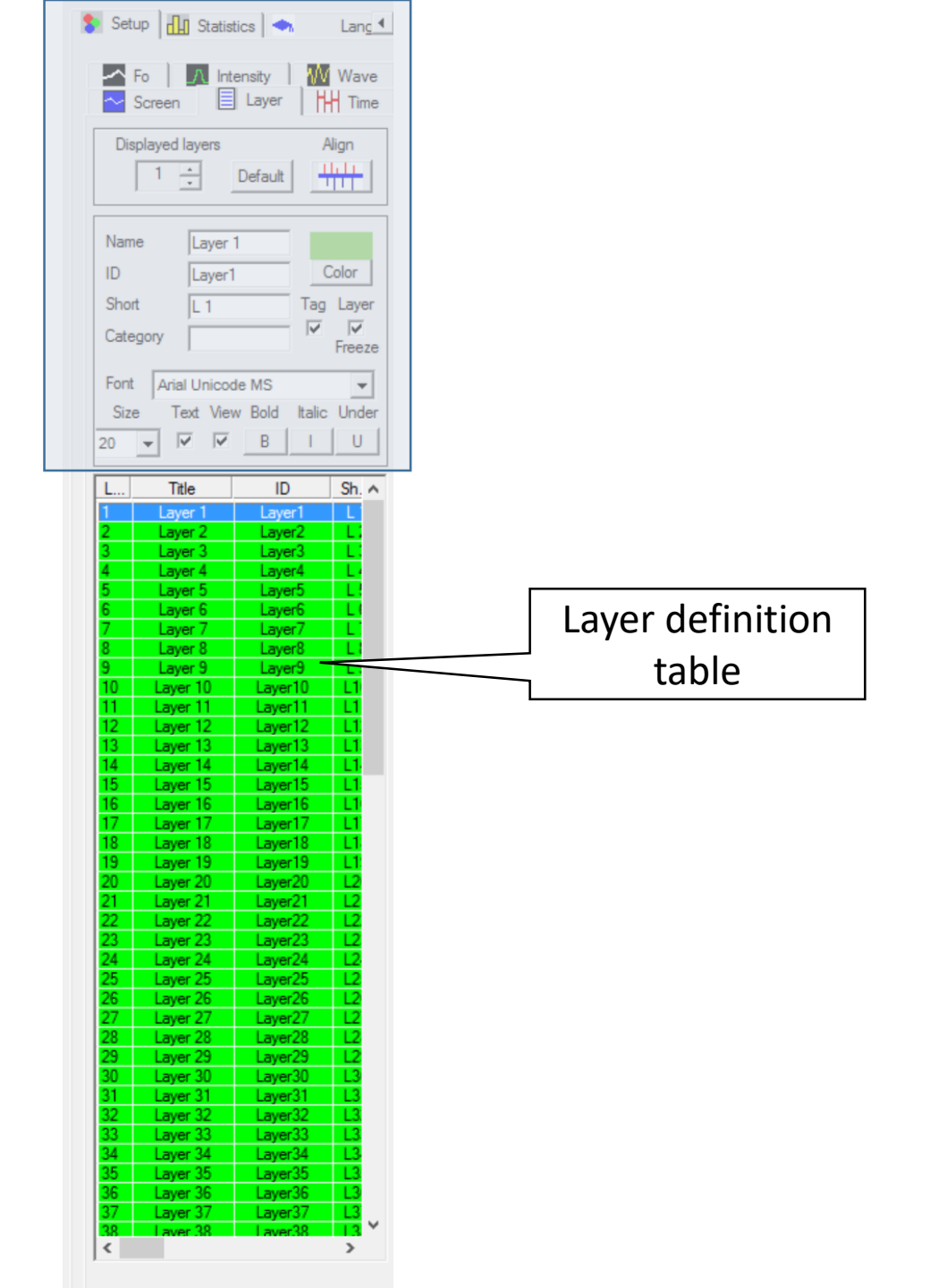

# Setup transcription layer definition

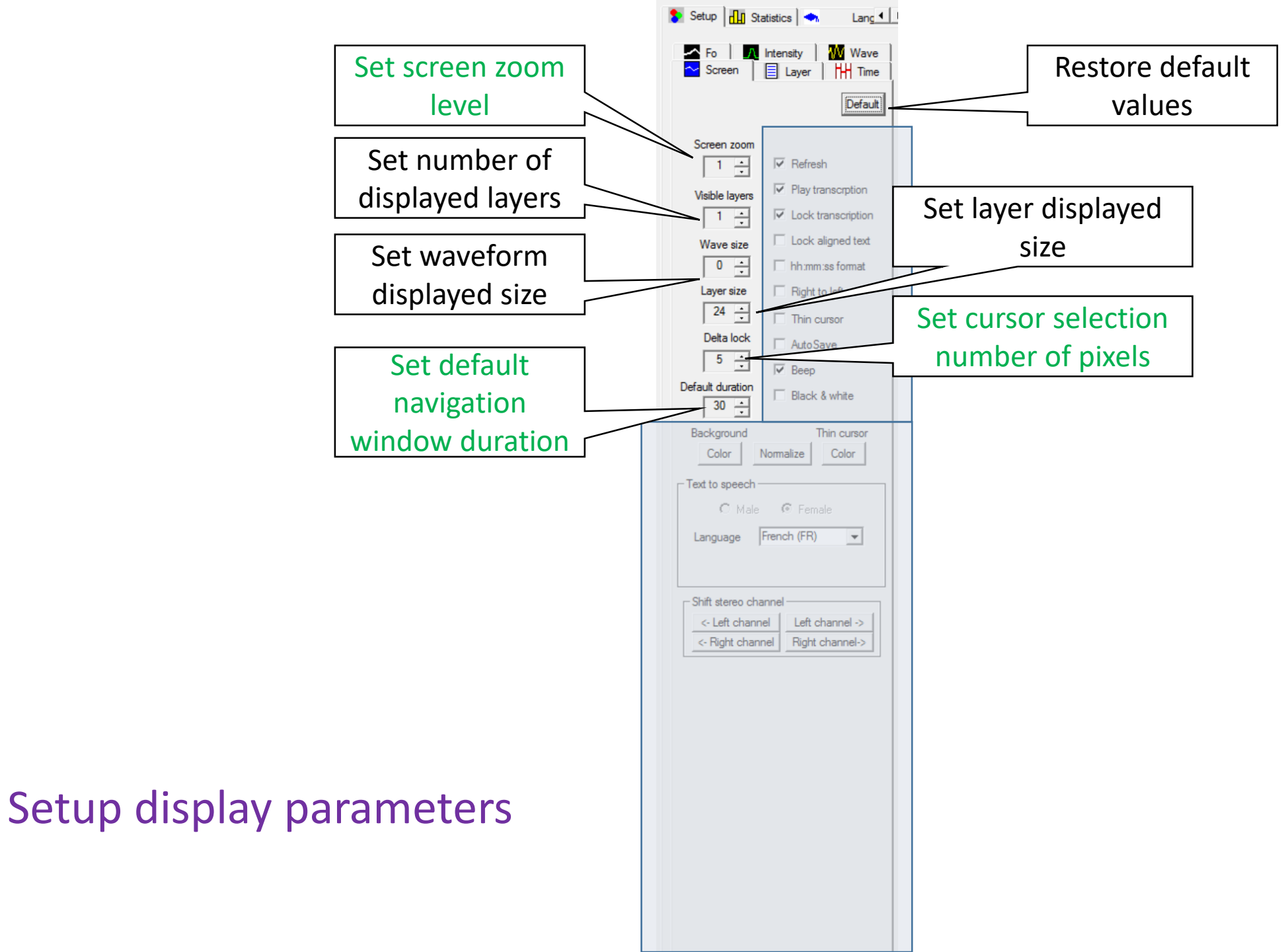

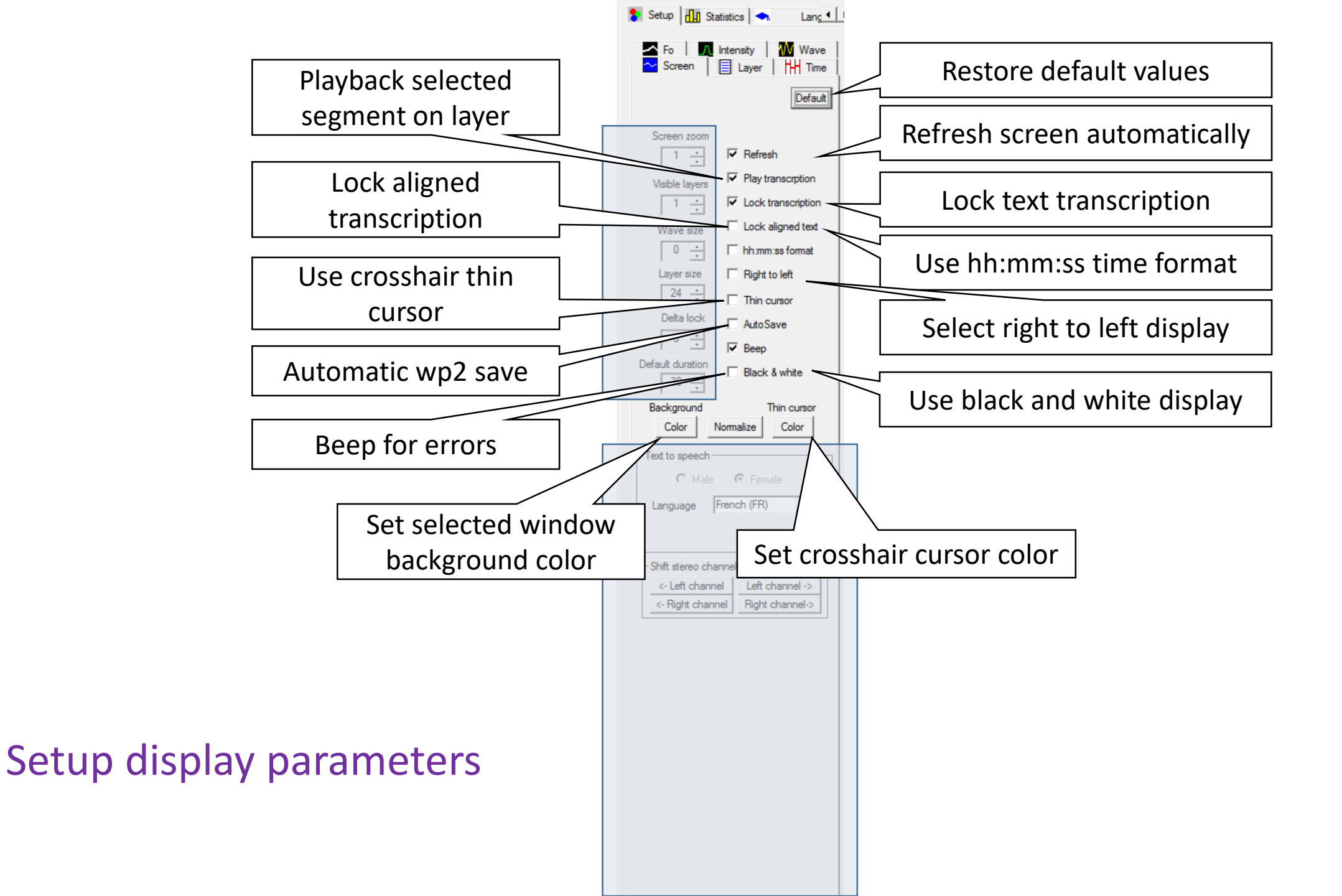

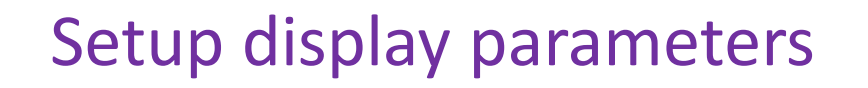

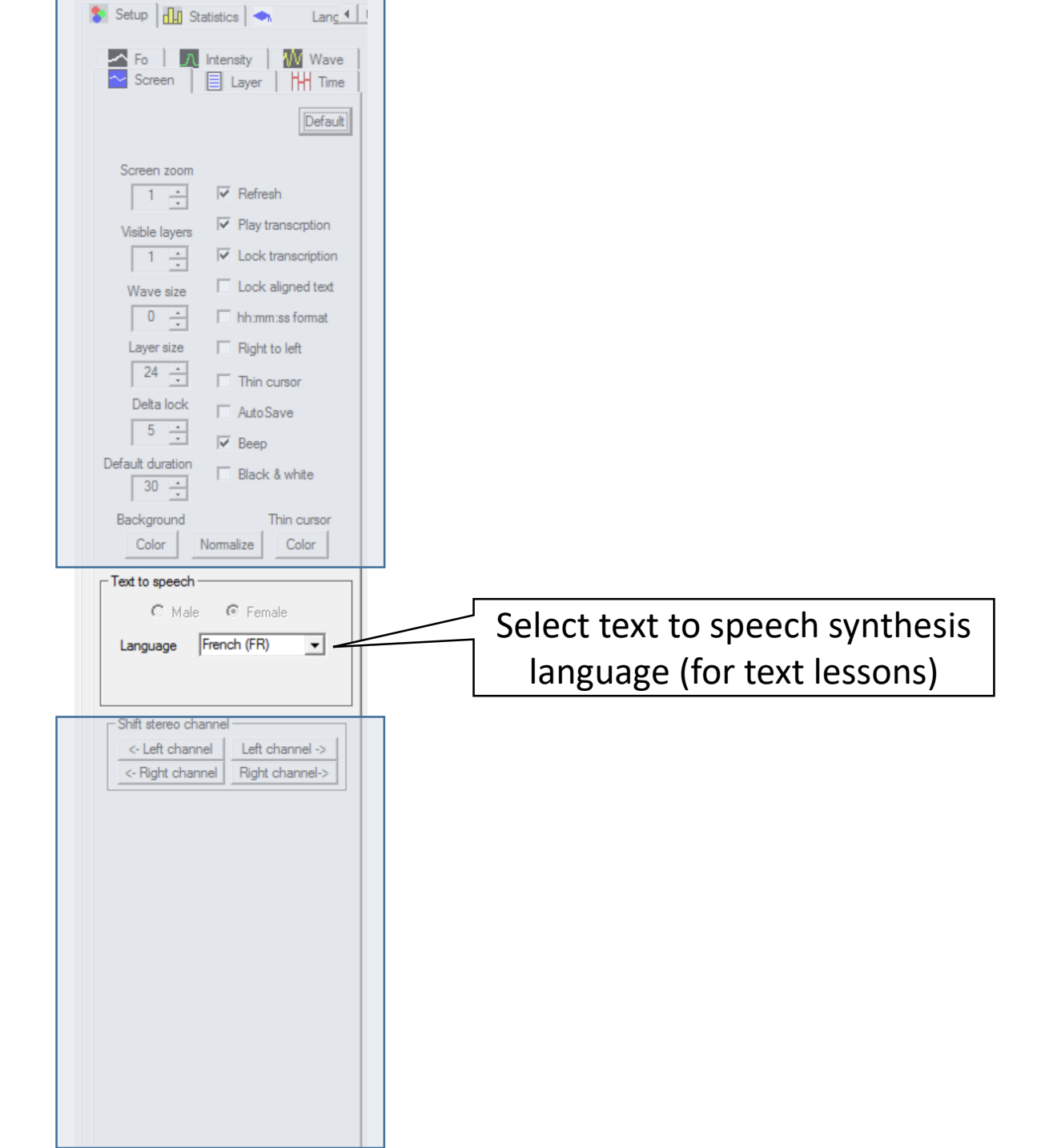

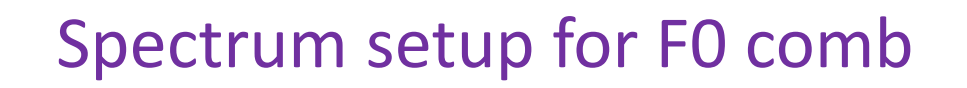

| m Grooming Fo tracking To P                       |
|---------------------------------------------------|
| Fourier Brush All Default                         |
| Freq resol: / 21 Hz 1024 Samples                  |
| Time resol: / 46 ms                               |
| - Window                                          |
|                                                   |
|                                                   |
| Hamonic selection                                 |
| Zero Contrast High Delta S/N                      |
| -15 dB 1.8 0 dB 40 dB 12 dB                       |
|                                                   |
|                                                   |
| : :-,:2:1 1                                       |
| Fmin: 60.Hz Fmax: 1000.Hz                         |
|                                                   |
| -Comb / Brush retained harmonics                  |
| 171.655 s 2130 Hz 1102 Hz                         |
| Time Frequency F max                              |
| BandPass intensity — Enable —                     |
| Duration: 23 ms<br>Lock freg Intensity 512 Points |
| 3700 Hz -3 dB                                     |
| BandPass frequencies                              |
| Freq min 300 Hz Freq max 4000 Hz                  |
|                                                   |
| Block duration 0.000 s 🗖 Smooth                   |
|                                                   |

0 left peaks Creak = 0 0 right peaks
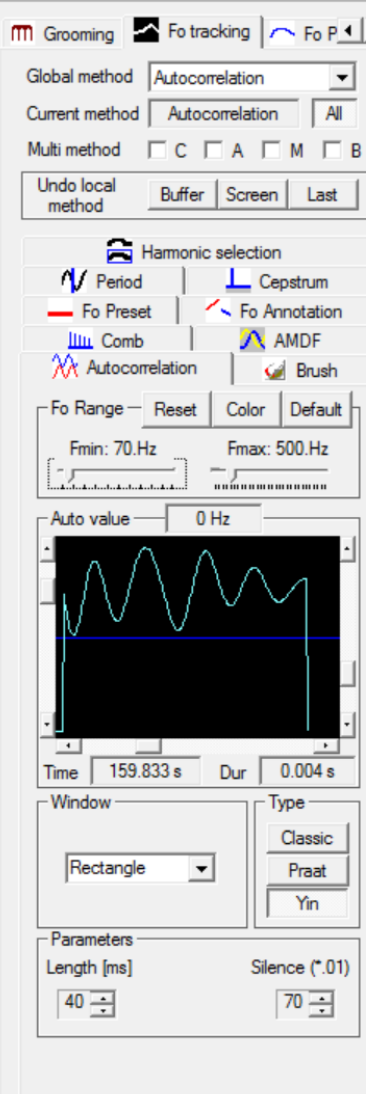

#### Autocorrelation setup

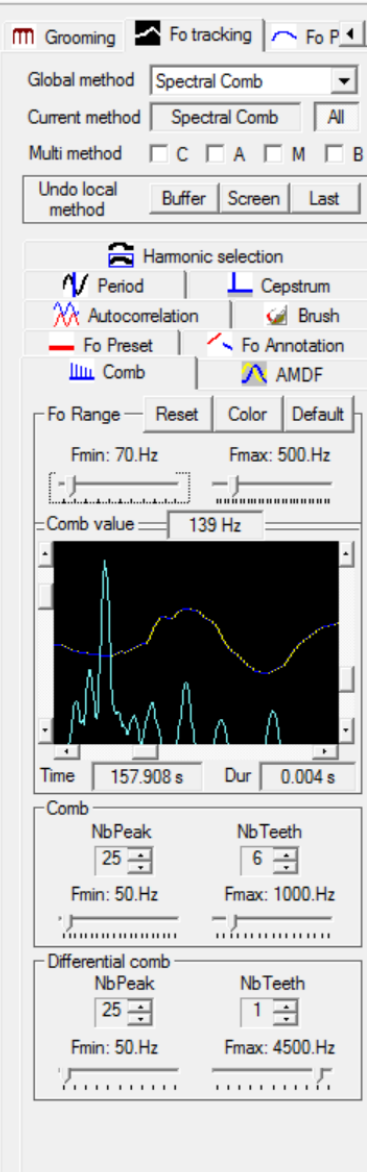

#### Spectral comb setup

| 🕅 Grooming 🏼 Fo tracking 🦳 Fo P 🛀       |  |  |
|-----------------------------------------|--|--|
| Global method AMDF                      |  |  |
| Current method AMDF All                 |  |  |
| Multi method 🗆 C 🗔 A 🗔 M 🗔 E            |  |  |
| Undo local<br>method Buffer Screen Last |  |  |
| Harmonic selection                      |  |  |
| V Period Cepstrum                       |  |  |
| - Fo Preset Fo Annotation               |  |  |
| Autocorrelation Grush                   |  |  |
|                                         |  |  |
| Fo Range Reset Color Default            |  |  |
| Fmin: 70.Hz Fmax: 500.Hz                |  |  |
| · · · · · · · · · · · · · · · · · · ·   |  |  |
| Amdf value 134 Hz                       |  |  |
|                                         |  |  |
| Time 157.515 s Dur 0.023 s              |  |  |
| Parameters                              |  |  |
| Length Clipping                         |  |  |
| 23 ms 30 %                              |  |  |
|                                         |  |  |

## AMDF setup

| 👖 Grooming 🛛 🗛 Fo tracking 🦳 Fo P 💶                                                                                                    |  |  |
|----------------------------------------------------------------------------------------------------|--|--|
| Global method AMDF                                                                                                    |  |  |
| Current method AMDF All                                                                                                    |  |  |
| Multi method C A M B                                                                                                    |  |  |
| Undo local<br>method Buffer Screen Last                                                                                                    |  |  |
| Harmonic selection      Period     L Cepstrum     Fo Preset     Fo Annotation      Illin Comb     AMDF     Autocorrelation     Brush     Fo Range     Reset     Color     Default     Fmin: 70.Hz     Fmax: 500.Hz     J      Brush value     0 Hz     J      Time     Dur     0.004 s |  |  |
| BRUSH Noise [0.1%] Tone [0.1%]                                                                                                    |  |  |
| Frames left         Frames right         Interval [ms]           2         -         2         -           2         -         50         -           Width [Hz]         Dev [%]         Step [0.1%]           16         -         50         -                                       |  |  |
| Comb parameters in Comb<br>selection box                                                                                                    |  |  |

## Spectral brush setup

| 🔺 Fo tracking 🦳 Fo Postprocessing 🚺    |                                |  |
|----------------------------------------|--------------------------------|--|
|                                        | All Default                    |  |
| Voicing                                | - Smoothing                    |  |
| Nb zero Int. % harm.<br>100 18 dB 33 % | Dev. MedianVoicing<br>100 3 40 |  |
|                                        |                                |  |
|                                        |                                |  |
| Sampling Window                        | Overlap Min vowel              |  |
| Consistency Red                        | Screen duration                |  |
| Transition Blue                        | View Nb frame                  |  |
| Creak Green                            | Screen Buffer Clear Check      |  |
| Press Escape to stop                   |                                |  |

### F0 curve smoothing parameters

| 🗱 WinPitchW10 - [D:\MyDocuments\WinPit                |
|-------------------------------------------------------|
| Eile Edit View Tools Setup Ling                       |
| D 🛱 🕨                                                 |
| New Load Save Record                                  |
| 🥂 Fo Postprocessing 💲 Setup 🔐 红                       |
| 🛧 Fo 🛛 🕰 Intensity 🗍 🚻 Wave 🔁 Screen 📔 Layer 🗎 🚻 Time |
| Default                                               |
| Screen zoom                                           |
| 1 🕂 🔽 Refresh                                         |
| Visible layers  Visible layers                        |
| 1 - Lock transcription                                |
| Wave size 🗌 Lock aligned text                         |
| 120 📩 🗌 hh:mm:ss format                               |
| Layer size Right to left                              |
| 24 📩 🗖 Thin cursor                                    |
| Delta lock 🛛 🗖 Auto Save                              |
| 5 ÷ Beep                                              |
| Default duration Black & white                        |
| Background Thin cursor                                |
| Color Normalize Color                                 |
| Text to speech                                        |
| C Male 💿 Female                                       |
| Language French (FR)                                  |
|                                                       |
| Shift stereo channel                                  |
| <- Left channel                                       |
| <- Right channel Right channel->                      |

# and it's available at <a href="https://www.winpitch.com">www.winpitch.com</a> (Fresh daily!)